2025年5月

# SMBCでんさいネット かんたんガイド

## SMBCでんさいネットのはじめ方

SMBCでんさいネットをご利用いただくために必要な 事前の設定と、主な取引メニューの操作について 説明しています。

必ずお読みください

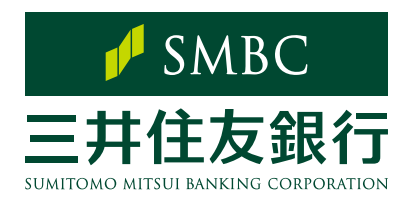

## はじめに

この度は「SMBCでんさいネット」サービスにお申込みいただき誠にありがとうございます。 「SMBCでんさいネット」のご利用にあたっては事前の設定が必要です。 次頁以降の説明にしたがい、事前設定を行ってください。 また、でんさいのお取引に関する操作方法はP.17以降で説明しておりますので、

そちらをご参照ください。

#### 目次 STEP1. パソコンの環境を確認する 導入編 3 STEP2. ValueDoor IDの事前設定をする 3 STEP3. ValueDoorにログインする 4 STEP4. SMBCでんさいネットの利用者権限を設定する 5 ~ValueDoor管理専用IDの保有者~ STEP5. サービス画面にログインする 11 操作編 支払企業・受取企業での操作の流れ 14 お取引に関するお知らせ/メール通知について 15 1.「でんさい」で支払う 16 ~発生記録請求~ 2. 受け取った「でんさい」を確認する 19 ~受付請求諾否登録~ 3.「でんさい」を譲渡する 22 ~譲渡(分割)記録請求~ 4. 作成した請求データを承認する 25 ~承認~ 5. 請求データの処理状況を確認する 26 ~取引状況照会~ 6.「でんさい」の債権情報を確認する 27 ~開示~ 7. 受け取った「でんさい」を記録年月日で検索する 30 ~ 債権検索~ 8. SMBCでんさいネットを便利に使う 31 ご利用可能時間/データ承認時限 その他 38 記録請求可能日 39 こんなときは 40 用語集 42

◆マニュアルで使用している画面例は、実際の画面をもとに作成したサンプル画面です。表示内容等、実際の画面と異なる場合がありますので、あらかじめご了承ください。

- ◆ MicrosoftおよびWindowsは、米国Microsoft Corporationの米国およびその他の国における商標または登録商標です。
- ◆ Adobe Readerは、Adobe Systems Incorporated(アドビシステムズ社)の米国および他の国における商標または登録商標です。

◆ その他のブランド名および商品名は、各社の商標または登録商標です。

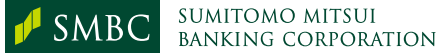

# 導入編

SMBCでんさいネットをご利用いただくためには 事前の設定が必要です。

管理者 利用者

STEP1. パソコンの環境を確認する

1 インターネットへの接続を確認する

2 ご利用環境を確認する

日本国内でのご利用に限ります。 OS、ブラウザとも日本語版のみご利用可能です。

ご利用いただけるOSとブラウザのバージョンおよび組み合わせ、ご留意点について 当行ホームページに掲載しておりますので、ご確認ください。 ※ご利用可能な環境は通知することなく変更する可能性があります。

■ ValueDoorのご利用環境(二次元コードからもご確認いただけます) https://www.smbc.co.jp/hojin/valuedoor/help/kankyo.html

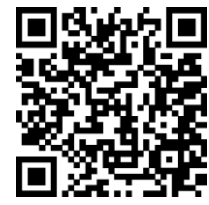

1 利用者

(セキュリティ管理者)

3 Adobe Acrobat Reader DC(言語:日本語)をインストール

- ・ PDF 形式での帳票をご利用になる際に必要です。
- お持ちでない場合は、下記サイトよりダウンロードしてください。 https://get.adobe.com/jp/reader/

Cカード認証利用者 へ電子認証利用者

## STEP2. ValueDoor IDの事前設定をする

 新規に取得したValueDoor IDを利用するには、IDの認証種類に応じた事前設定が 必要です。パスワード認証をご利用または既にValueDoor IDで各種サービスをご利 用になられているお客さまについては、本対応は不要です。

### ▼ICカード認証方式のValueDoor IDの場合

下記ページより設定方法をご確認ください。(二次元コードからもご確認いただけます) https://bqa.smbc.co.jp/faq/show/1947?site\_domain=valuedoor

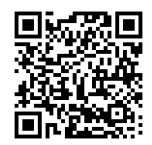

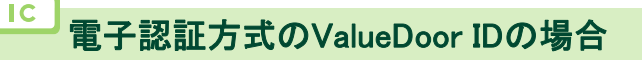

下記ページより設定方法をご確認ください。(二次元コードからもご確認いただけます) <u>https://bqa.smbc.co.jp/faq/show/1943?site\_domain=valuedoor</u>

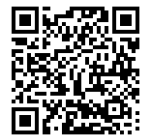

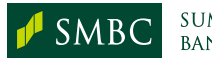

## STEP3. ValueDoorにログインする

検索サイト「SMBC 法人トップ」で検索>法人のお客さまページ右上の「ログイン」を クリック>「ValueDoorログイン」をクリックします。 (URL:https://valuedoor.smbc.co.jp/login)

## 2 ログイン方法を選択します。

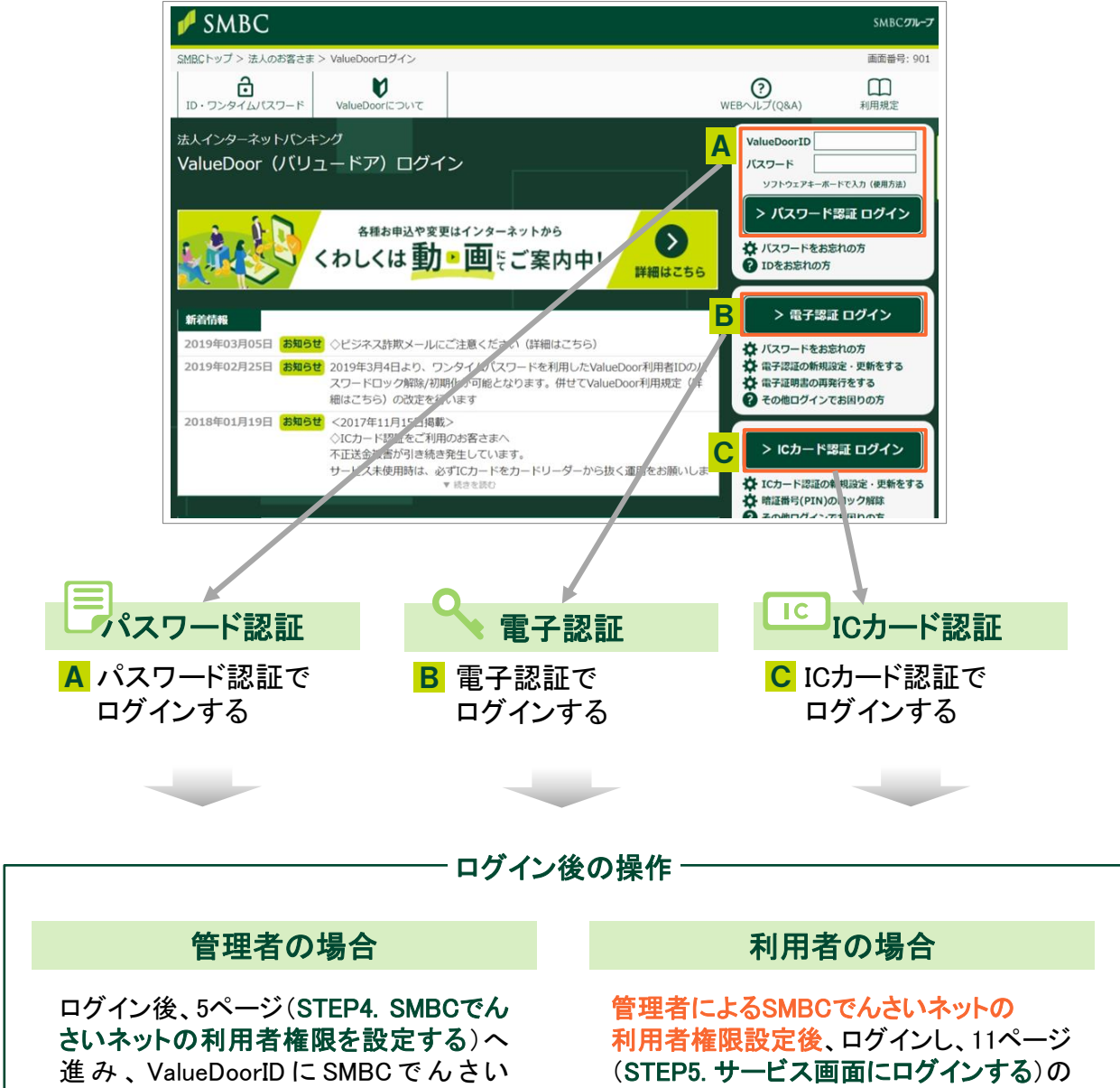

ネットの利用者権限を設定します。

2に進みます。

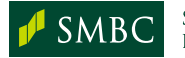

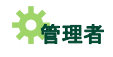

### STEP4. SMBCでんさいネットの利用者権限を設定する ~ValueDoor管理専用IDの保有者~

• SMBCでんさいネットの利用者ごとに、担当業務に応じて管理専用IDで権限設定します。

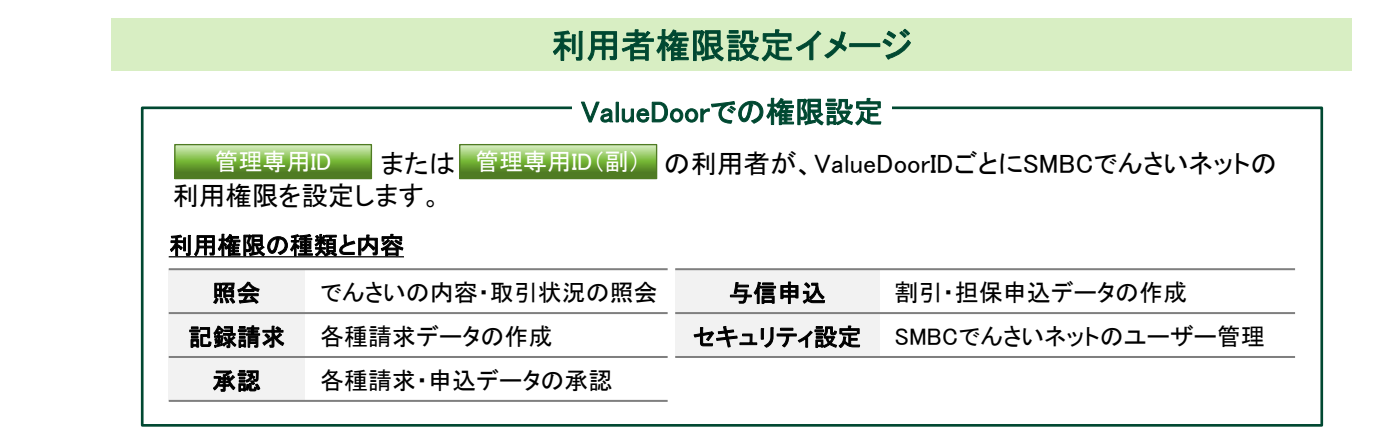

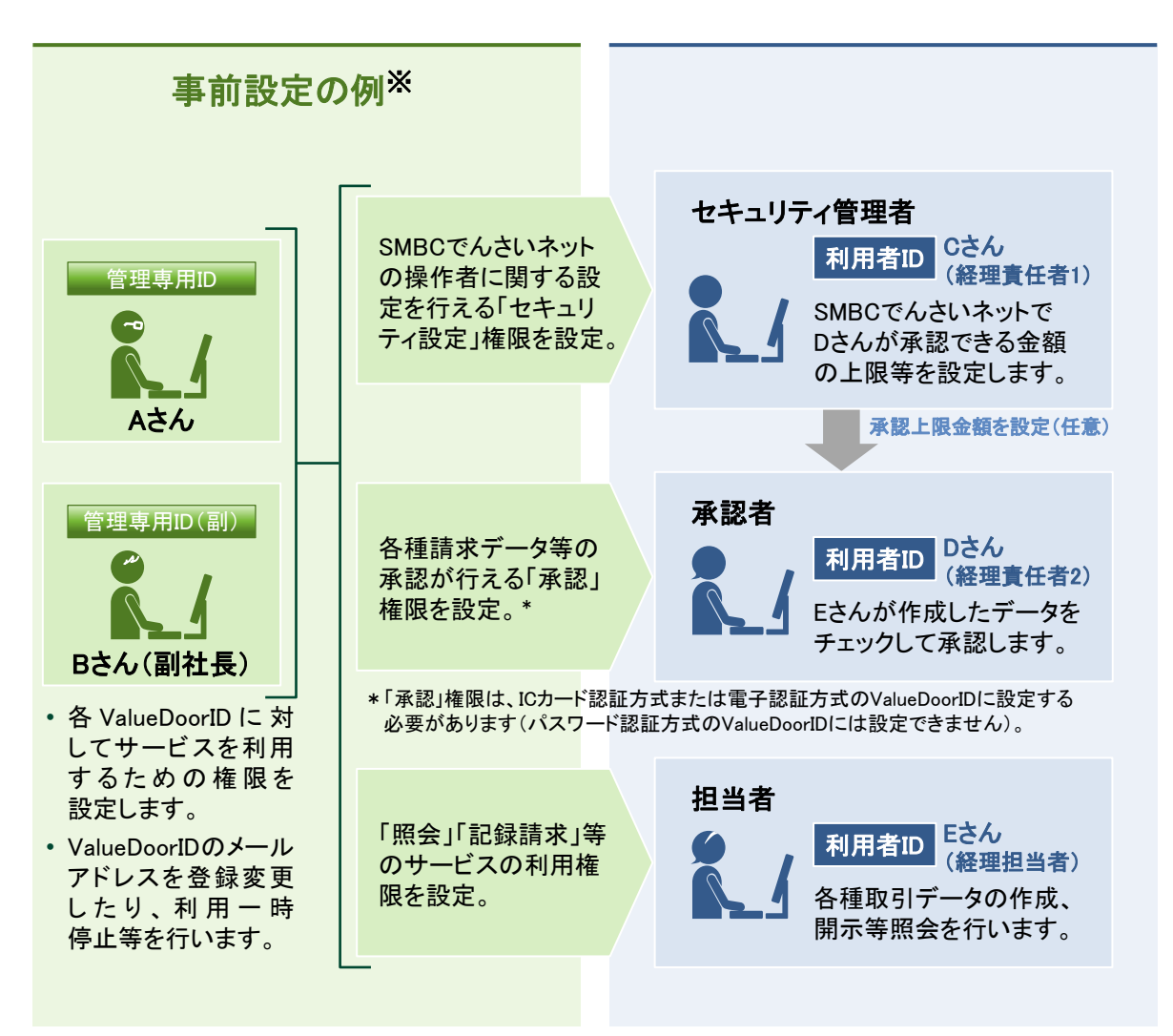

<sup>※</sup>図内では、各ValueDoorIDにそれぞれ別の権限を設定していますが、1人のValueDoorIDに全ての権限を設定することも可能です。

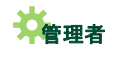

## STEP4. SMBCでんさいネットの利用者権限を設定する ~ValueDoor管理専用IDの保有者~

#### 利用権限とメニュー表示 ■

・管理専用IDの保有者によって設定された利用権限(8ページ参照)に応じて、SMBC でんさいネットで操作できるメニューが表示されます。

|          |                       | 照会 | 記録請求 | 承認 | 与信申込 | セキュリティ<br>設定 |
|----------|-----------------------|----|------|----|------|--------------|
| 新着債権等の確認 | 受付請求諾否登録              | 0  | 0    | ×  | 0    | ×            |
|          | 取引状況照会                | 0  | 0    | 0  | ×    | ×            |
| 中込状沉確認   | 割引/担保申込状況照会           | 0  | ×    | 0  | 0    | ×            |
| 唐华 连改不四人 | 開示                    | 0  | ×    | 0  | ×    | ×            |
| 頃惟「頃笏の照云 | 債権検索                  | 0  | ×    | ×  | 0    | ×            |
|          | 発生記録請求 <sup>注1</sup>  | ×  | 0    | ×  | ×    | ×            |
|          | 譲渡(分割)記録請求            | ×  | 0    | ×  | ×    | ×            |
| 各種支払申込   | 発生•譲渡(分割)<br>記録予約請求取消 | ×  | 0    | ×  | ×    | ×            |
|          | 取引先登録                 | ×  | 0    | ×  | ×    | ×            |
|          | 変更記録請求                | ×  | 0    | ×  | ×    | ×            |
| その他申込    | 支払等記録請求               | ×  | 0    | ×  | ×    | ×            |
|          | 保証記録請求                | ×  | 0    | ×  | ×    | ×            |
|          | 割引申込注2                | ×  | ×    | ×  | 0    | ×            |
| こ離貝烪建    | 担保申込 <sup>注2</sup>    | ×  | ×    | ×  | 0    | ×            |
| 承認       | 承認                    | ×  | ×    | 0  | ×    | ×            |
|          | 開示結果ダウンロード            | 0  | ×    | 0  | ×    | ×            |
| ダウンロード   | 検索結果ダウンロード            | 0  | ×    | ×  | 0    | ×            |
|          | 通知情報ダウンロード            | 0  | ×    | ×  | ×    | ×            |
| 各種機能設定   | 残高証明書発行管理             | ×  | ×    | ×  | ×    | 0            |
| 利田老佐阳弘白  | 権限設定                  | ×  | ×    | ×  | ×    | 0            |
| 利用有惟限設定  | 閲覧口座設定                | ×  | ×    | ×  | ×    | 0            |
| 契約情報照会   | 契約情報照会                | 0  | 0    | 0  | 0    | 0            |
| その他      | 操作履歴照会                | ×  | ×    | ×  | ×    | 0            |

注1 サービスのご利用にあたっては「債務者利用」の申込が必要です(別途審査があります)。

注2 サービスのご利用にあたってはサービス利用申込が必要です。事前に審査があります。

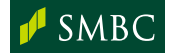

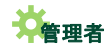

#### サービスメニュー概要

取引の相手方から受付した記録請求について承諾または拒否を行います。

SMBCでんさいネットでの各種取引(割引/担保申込以外)の処理状況を照会します。

割引/担保申込の処理状況を照会します。

「でんさい」の最新の記録情報・記録請求情報を照会します。

受け取った「でんさい」の記録情報・記録請求情報を記録年月日で検索します。

「でんさい」を発生(手形の振出に相当)させます。

保有している「でんさい」を譲渡(手形の裏書譲渡に相当)・分割譲渡します。

発生記録や譲渡(分割)記録の予約請求を取り消します。

取引先の利用者番号や口座情報等を登録します。

発生記録の削除や、「でんさい」の支払期日、金額等の一部項目を変更します。

口座間送金決済以外の方法で「でんさい」の支払が行われたことを記録します。

保有している「でんさい」に保証人を設定します。

「でんさい」の割引を申し込みます。

「でんさい」の担保を申し込みます。

担当者が申請した「でんさい」の各種記録請求等を承認します。

開示結果を各種ファイル形式でダウンロードします。

債権検索結果を各種ファイル形式でダウンロードします。

でんさいネットからの通知情報を、標準フォーマット形式でダウンロードします。

「でんさい」の残高証明書を定例的に発行する条件を設定します。

承認者の承認上限金額、メール通知の要否等を設定します。

ValueDoorIDごとに、利用可能な決済口座を設定します。

契約者本人の届出内容や決済口座、利用者番号等を照会します。

SMBCでんさいネットでの利用者の操作履歴を照会します。

MEMO

・発生記録請求は、「債務者利用」の申込がない場合、メニューに表示されません。

・割引申込は、「割引利用」の申込がない場合、メニューに表示されません。
・担保申込は、「担保利用」の申込がない場合、メニューに表示されません。

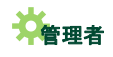

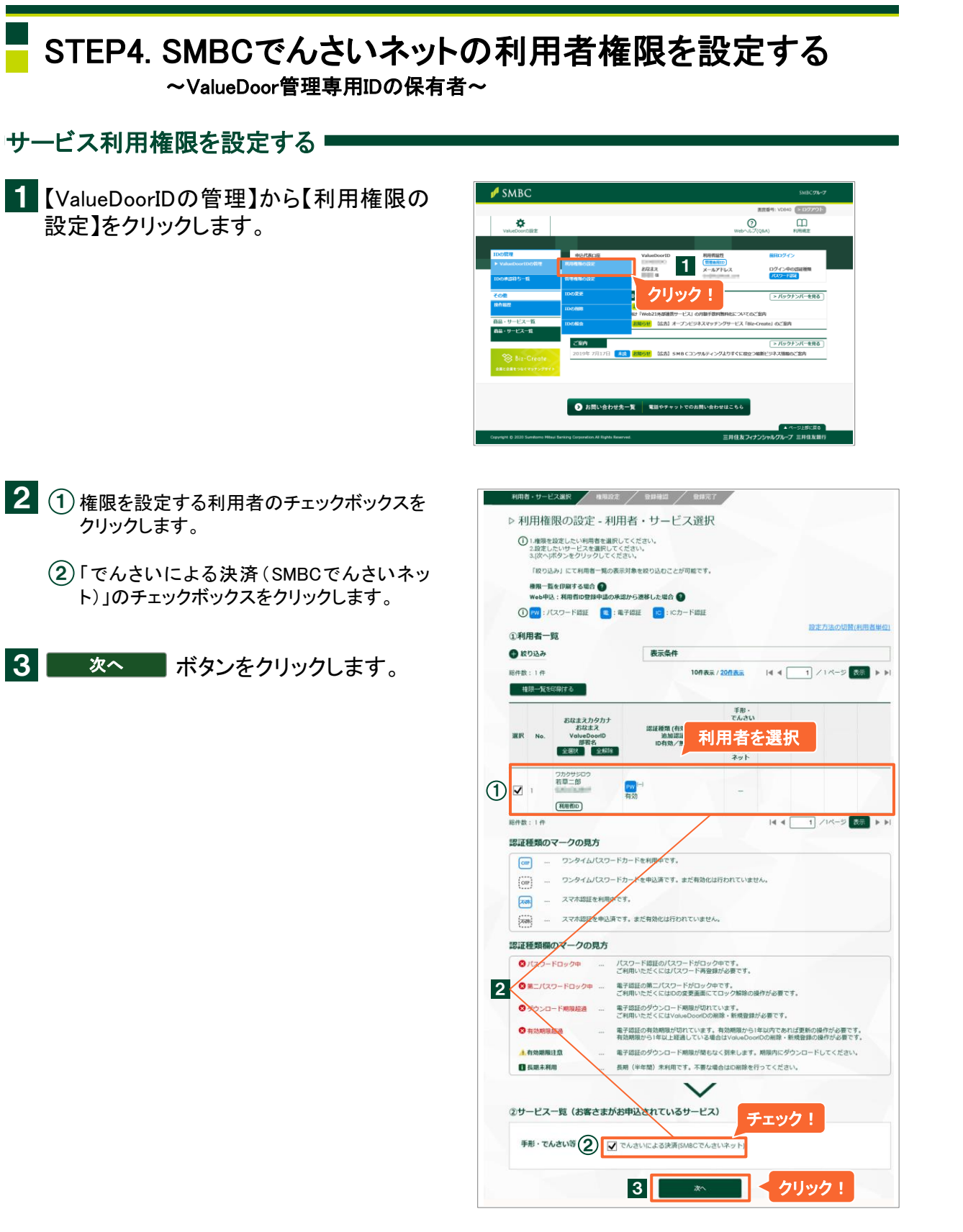

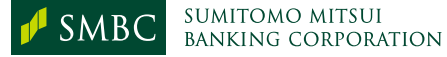

5

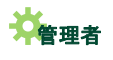

### STEP4. SMBCでんさいネットの利用者権限を設定する ~ValueDoor管理専用IDの保有者~

4 ValueDoorIDごとに権限を設定します (利用するサービスのチェックボックスを クリックします)。

| 取引番号 | 権限           | 内容                     |
|------|--------------|------------------------|
| 01   | 照会           | でんさいの内容・<br>取引状況の照会    |
| 02   | 記録請求         | 各種請求データの作成             |
| 03   | 承認※          | 各種請求・申込データ<br>の承認      |
| 04   | 与信申込         | 割引・担保申込データ<br>の作成      |
| 05   | セキュリティ<br>設定 | SMBCでんさいネットの<br>ユーザー管理 |

※パスワード認証方式のValueDoorIDには設定できません。

登録がポタンをクリックします。

6 利用者が利用するサービスを確認し、 確認 ボタンをクリックします。

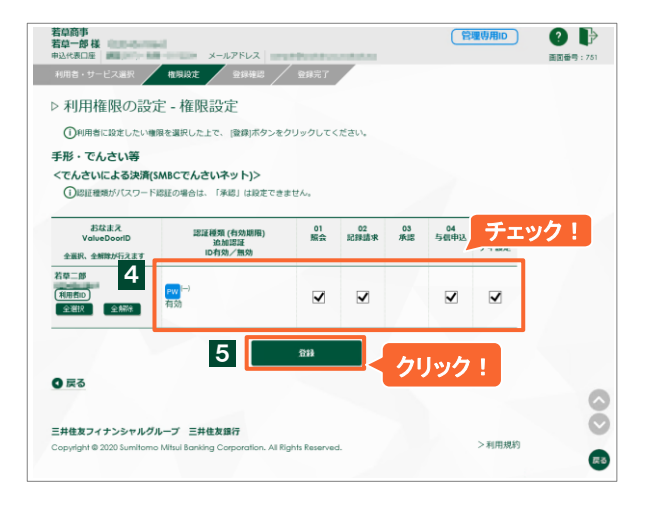

| f(SMBC                  | Cでんさいネット)><br>認証種類(有効期用) | 01     | 02       | 03 | 04   | 05   |  |
|-------------------------|--------------------------|--------|----------|----|------|------|--|
|                         | ID有効/無効                  | Jan 19 | 101412-8 | 78 | 马四中区 | ティ設定 |  |
| PW <sup>(-)</sup><br>有効 | 1                        | •      | ۰        | -  | ۰    | ۰    |  |
| 1913/0                  | 6                        | 412    |          | ク  | リック  | 7!   |  |

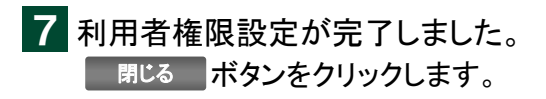

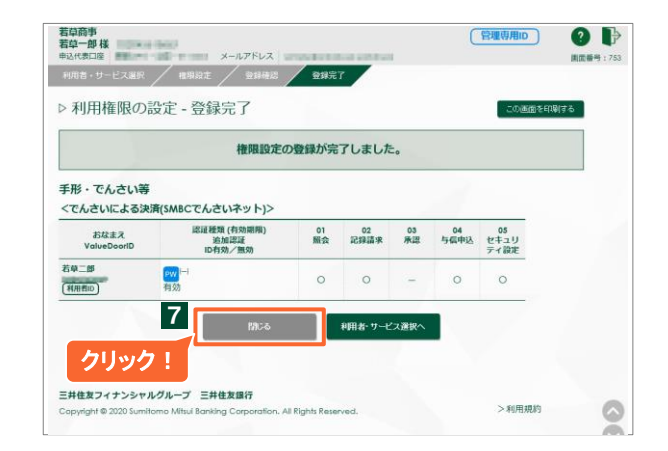

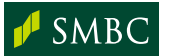

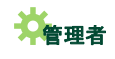

### STEP4. SMBCでんさいネットの利用者権限を設定する ~ValueDoor管理専用IDの保有者~

### メールアドレスを登録する■

- ValueDoorIDにメールアドレスを登録すると、メール通知設定(34ページ参照)により、 でんさいの取引に関する各種連絡の他、承認権限者宛の「承認依頼」メールや、 データ作成者宛の「差戻し通知」メールを自動送信します。
- 1 【ValueDoorIDの管理】から【IDの変更】 をクリックします。

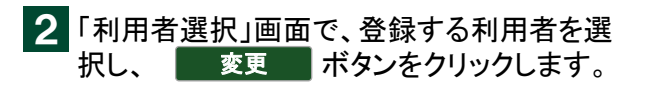

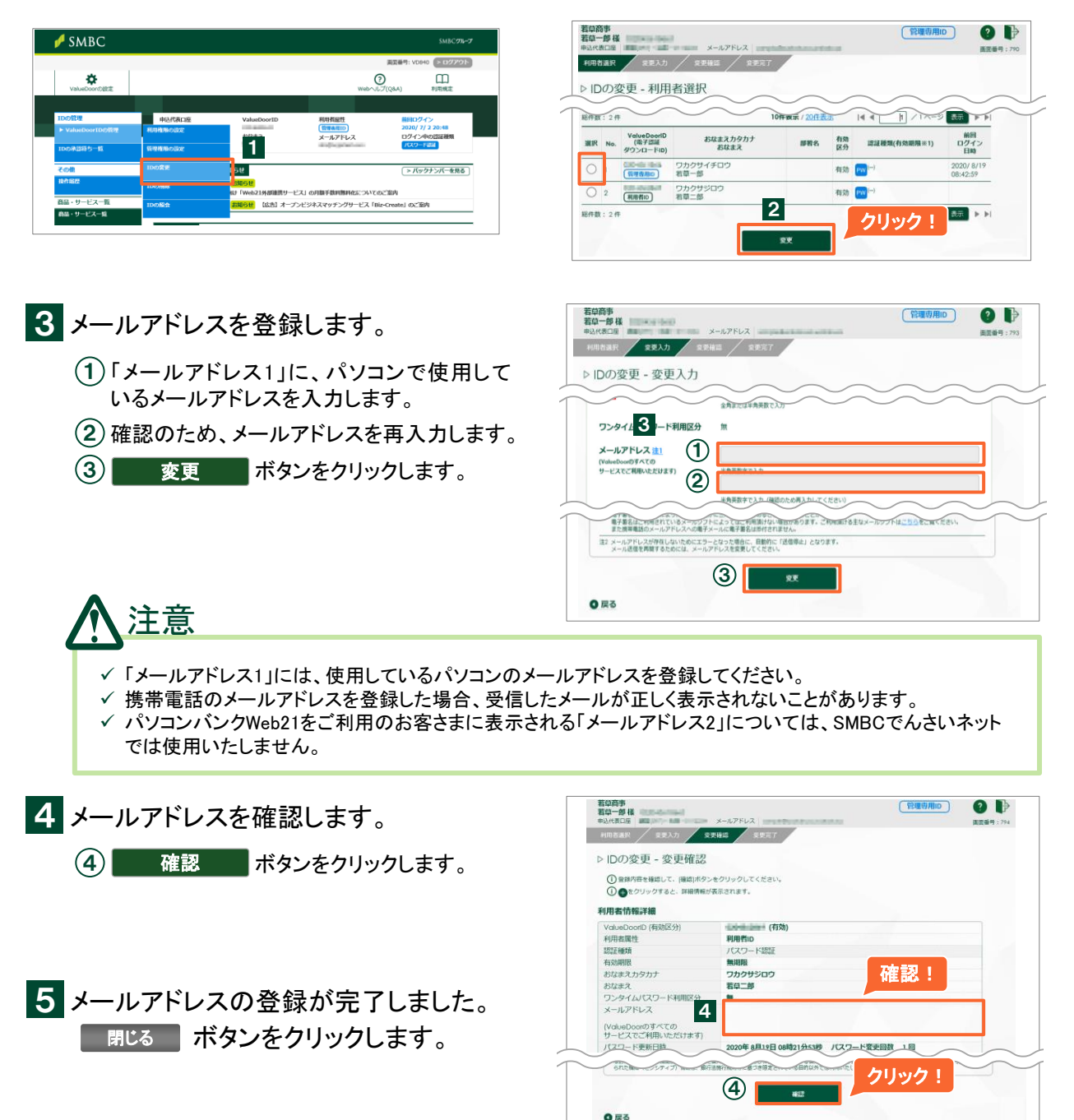

MEMO ・IDの変更画面ではメールアドレスの他、利用者名等の登録情報を変更することができます。

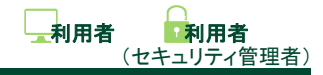

## STEP5. サービス画面にログインする

1 ValueDoorにログインします。(4ページ参照)

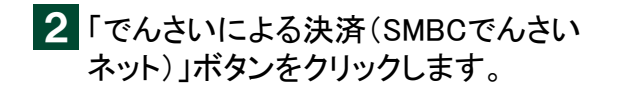

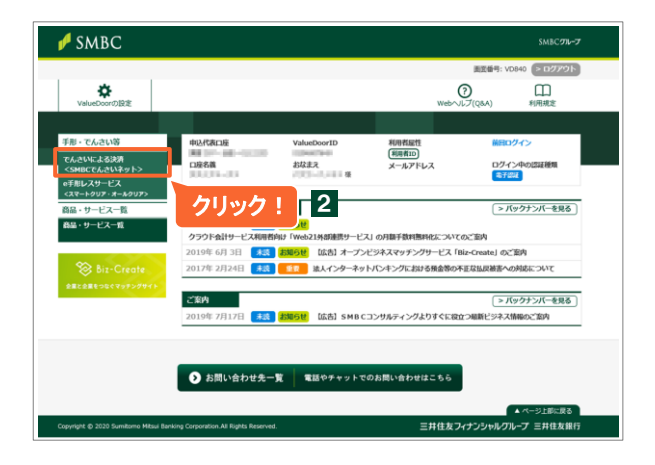

3 「SMBCでんさいネットメニュー」から、 利用したいサービスを選択します。

| ● 三并住友銀行     | SMBC       | でんさい                | ネット                          | 10844485871<br>若至 太郎 横                                      | 4                            | ログアウト<br> |
|--------------|------------|---------------------|------------------------------|-------------------------------------------------------------|------------------------------|-----------|
| TOP(おしらせ)へ   | <i>.</i>   |                     |                              |                                                             | クリック!                        | 121       |
| 新着債権等の確認     | л в        | 1                   | -88 J.m                      |                                                             | 224                          | M-Dun     |
| 申込状况確認       | サービ        | .へを                 | 进択                           | いのでんさいを受け取りました。 <ol> <li>記録毎号(m)</li> </ol>                 | CITERING (TETRING            | n.        |
| 黄椎・黄務の懸会     | 2016/03/09 | 火<br>07:09 【支       | ューの「受付請求!<br>私-線波記録】でん       | 、当座111111 株式会社若草運送<br>都否登録」から発生記録の内容を確認<br>さいが課受人に取り消されました。 | してくだきい。                      | 11        |
| 各種支払申込       |            | 121<br>18           | 理番号く<br>手方メッセージ:8番1          | (1))記録寄号(<br>2期に記載の余耕と債権余額が異な)                              | unerall)<br>Jます。ご確認をお願い致います。 | 2         |
| その他中込        | 2016/03/09 | 07:09 (3            | 払-発生記録】201<br>日本「最新情報開行      | 6/03/14に支払期日を抱えるでんさ、<br>リメニューからご確認ください。                     | がけたございます。                    |           |
| ご酸消解液        | 2016/02/09 | 07:09 【第            | 番号(375) 口座種<br>(1)柴生記録1子の    | 別(当座) 口座番号(Mananana)<br>1.アいたでんかいの記録加目ロが印                   | 5 #1.7                       |           |
| 承認           | 2010/00/02 | 智法                  | 生香号(<br>春口座(債務者):0           | (2) 記録番号(<br>26 当座1株式会社若草運送                                 | mmmil)                       |           |
| タウンロード       | 2016/03/09 | 07:09               |                              | (株式) 発生記録の取消申込がでんさい                                         | ネットに登録されました。                 |           |
| 各種機能設定       | わ客さまへ      |                     |                              |                                                             |                              |           |
| 利用者補限設定      | 2015/12/14 | NEW 【サー<br>入力できる機   | ビス機能過加のお<br>能をリリースいたい        | 996世1 受付請求諾否登録重面に<br>ました。                                   | て拒否する際にコメントが                 |           |
| 如約個限的        |            | また、2015/1<br>支払期日にま | 12/15(火)より、支払<br>3ける「でんきい」の。 | 、明日ごとの入出金件数・合計金額を<br>入金状況をリアルタイムで運行したり                      | 一覧で確認できたり、<br>するオブションサービス    | =         |
| 0€0€         |            | 「でんさい人と             | と金浦込サービス」。<br>をご確認ください。      | をリリースいたします。                                                 |                              |           |
| 特殊フェッアル・ドムター | 2015/12/14 | NEW [年末             | 年齢のサービス保                     | LOBBSEL HUBICSSET                                           | 観察のださい。                      |           |
| 利用规定         |            |                     | Copyright & 2010 Su          | mitono Mitoul Basking Corporation, Al                       | Rahtz Reserved               | _         |

4 SMBCでんさいネットを終了する場合、 □ □グアウト ボタンをクリックします。 ※セキュリティ保持のため、画面更新のない状態が一定時間続くと、自動的にログアウトします。

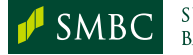

## STEP5. サービス画面にログインする

### トップ画面の説明 🚥

• SMBCでんさいネットにログインすると、トップページが表示されます。

|                          |            |                                             | 10日ロワイフ日時:2016/03/10-10                                                                                                    |
|--------------------------|------------|---------------------------------------------|----------------------------------------------------------------------------------------------------|
| TOP (おしらせ)へ              | D          |                                             | E ⊇                                                                                                    |
| 新着債権等の確認                 | お取引に関する    | るお知らせ                                       | <u>と ※お知らせ一覧</u>                                                                                                    |
| 申込状況確認                   | 2016/03/09 | 12:00                                       | 【受取-発生記録】当日扱いのでんさいを受け取りました。 * 管理番号( ) 記録番号( ) ) 記録番号( ) ) に録番号( ) ) ( ) ) ( ) ) ( ) ( ) ) ( ) ( ) ( )                                                                                         |
| 債権・債務の照会<br>各種支払申込       | 2016/03/09 | 07:09                                       | メニューの「受付請求語否登録」から発生記録の内容を確認してください。<br>【支払-譲渡記録】でんさいが譲受人に取り消されました。<br>管理番号() ) 記録番号() )                                                                                                    |
| その他申込                    | 2016/03/09 | 07:09                                       | 14ナインダンビーン・環境を含いたて取りませたで原情量を含います。2、増加さなが成いなります。<br>【支払・発生記録2016/09/14に支払期日を包えるでんさいが1件ございます。<br>詳細は「最新情報開示」ノニューからご確認なださい。                                                                      |
| ご融資関連<br>承認              | 2016/03/09 | 07:09                                       | 店番号(375) 口座種別(当座) 口座番号( )<br>【支払-発生記録】予約していたでんえいの記録年月日を迎えました。<br>管理番号( ) 記録番号( )<br>洋海口座(債務者):006 出版 1株式会社芸藝運送                                                                                |
| ダウンロード                   | 2016/03/09 | 07:09                                       | 管理番号( )発生記録の取消申込がでんさいネットに登録されました。                                                                                                    |
| 各種機能設定                   | お客さまへ      |                                             |                                                                                                    |
| 利用者権限設定<br>契約情報照会<br>その他 | 2015/12/14 | NEW 【<br>入力で<br>また、2<br>支払期<br>「でんさ<br>詳細!+ | (サービス機能追加のお知らせ) 受付請求諾否登録画面にて拒否する際にコメルが<br>きる機能を別ースいたしました。<br>015/12/15(火)より、支払期日ごとの入出金件数・合計金額を一覧で確認できたり、<br>目における「でんさい口の入金状況をリアルタイムで登元したりするオブションサービス<br>い入出金油込サービス1を別ースいたします。<br>こちよずご確認(でおい、 |
|                          | 2015/12/14 | NEW                                         | 「年末年始のサービス体止のお知らせ】詳細は <u>こちら</u> をご確認へださい。                                                                                                    |

| <b>A</b> | SMBCでんさいネット<br>メニュー | <ul> <li>サービスの申込内容と利用権限に応じてメニューボタンが表示されます。</li> <li>利用したいメニュー項目をクリックすると、メニューごとのトップ画面が表示されます。</li> </ul> |
|----------|---------------------|----------------------------------------------------------------------------------------------------|
| В        | 操作マニュアル・FAQ         | <ul> <li>クリックすると、PDF形式の操作マニュアルやファイル<br/>レイアウト・サンプルデータ等の各種資料、よくある質問<br/>などを掲載するページへ移ります。</li> </ul>      |
| <b>C</b> | 利用規定                | <ul> <li>クリックすると、でんさいネット、SMBCでんさいネット利用</li> <li>に関する規定を掲載するページへ移ります。</li> </ul>                         |
| D        | お知らせ                | <ul> <li>お取引に関するお知らせや、障害通知が表示されます。</li> </ul>                                                           |
| Ε        | ログアウト               | <ul> <li>クリックすると、SMBCでんさいネットからログアウトします。</li> </ul>                                                      |
| F        | ヘルプ                 | <ul> <li>クリックすると、表示画面の操作要領を説明するページ<br/>へ移ります。</li> </ul>                                                |

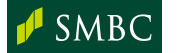

# 操作編

「でんさい」での支払や受け取った「でんさい」の 確認など、主要な取引メニューの操作の流れに ついて説明します。

## サービスのご利用にあたって

#### 支払企業・受取企業での操作の流れ

支払企業が発生させた「でんさい」を受取企業で確認し、内容に誤りなどがあれば「でんさい」の受付を拒否します。

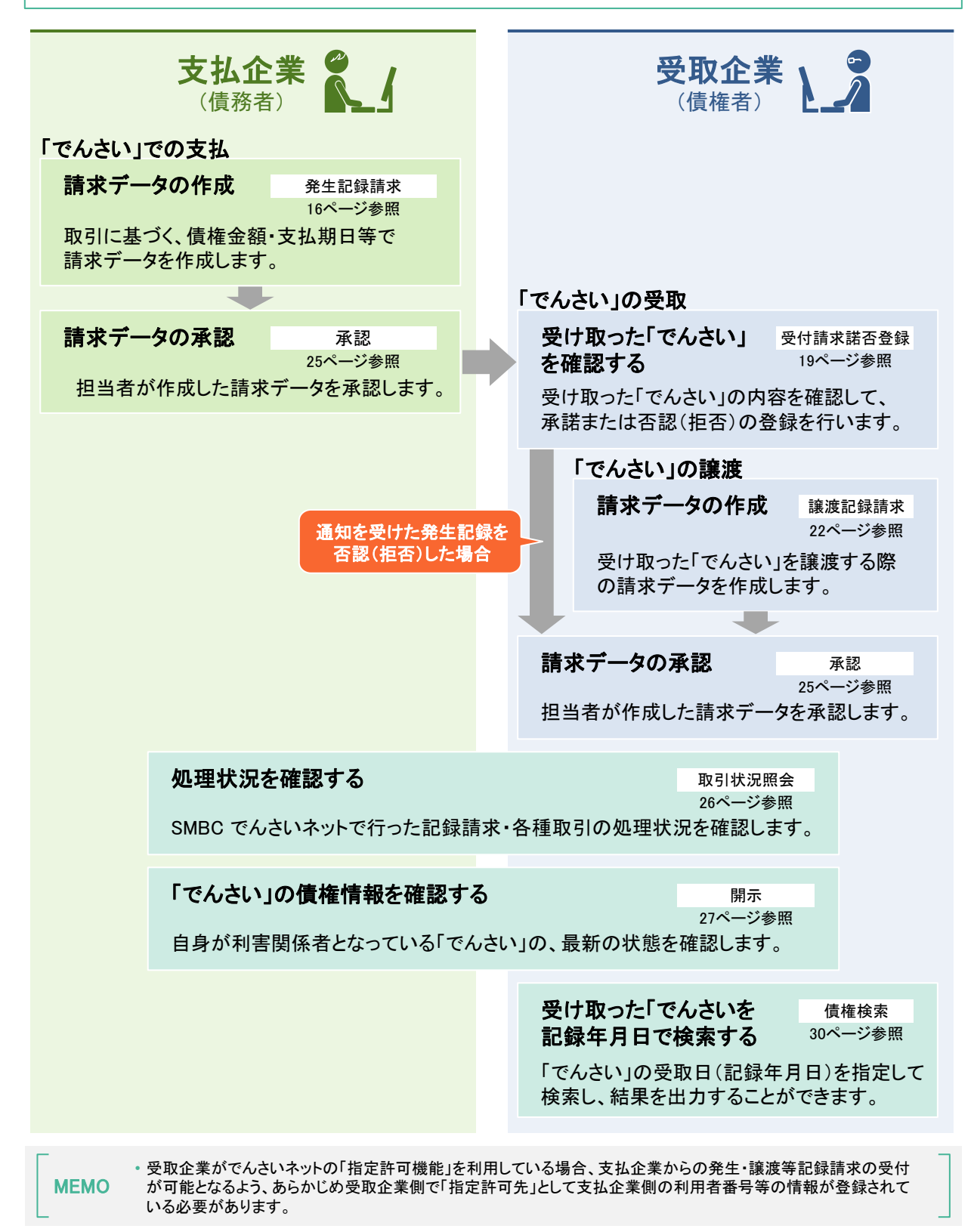

## サービスのご利用にあたって

### お取引に関するお知らせ/メール通知について

 「でんさい」の受取や記録請求の結果など、でんさい取引に関するお知らせを サービストップページや電子メールで確認できます。

| 。 三井住友銀行          | SMBC         | でんさ         | さいネット 若葉 大野株                                                                                   | ログアウト                         |
|-------------------|--------------|-------------|------------------------------------------------------------------------------------------------|-------------------------------|
|                   |              |             |                                                                                                | MILEN / / / BH / 2010/03/10 1 |
| TOP (おしらせ)へ       |              |             |                                                                                                |                               |
| 折着債権等の確認          | お取引に関す       | るお知らけ       | t                                                                                              | >>お知らせ一覧                      |
| 申込状况確認            | 2016/03/09   | 12:00       | 【受取-発生記録】当日扱いのでんさいを受け取りました。<br>管理番号(100)記録番号(100)記録番号(100)<br>決済口座(債権者):211 当座 111111 林式会社若草運送 | ř                             |
| 繊維・債務の照会          | 0010 000 000 | 07.00       | メニューの「受け請求諾否登録」から発生記録の内容を確認してください                                                              | •                             |
| 各種支払申込            | 2016/03/09   | 07.09       | 1日本の構成になっていた。<br>管理番号() )記録音() )<br>(日本本人、たーンはままに見かった」にはなったく思います。「声                            | 77451-520 Jahr 19-19          |
| その他申込             | 2016/03/09   | 07:09       | 相手のからしージー調水器に記載の当時に開催当時の残なります。<br>【支払-発生記録】2016/03/14に支払期日を迎えるでんさいが1件ござい                       | a.co.x # 。<br>ます。             |
| -THAT HERE        |              |             | 詳細は「最新情報開示」メニューからご確認ください。<br>店職号(375) 口座種別(出座) 口座番号(                                           |                               |
| C. HERITALIA      | 2016/03/09   | 07:09       | 【支払-発生記録】予約していたでんさいの記録年月日を迎えました。                                                               |                               |
| 兼認                |              |             | 管理醫号( 第4番):026 当座 1 株式会社菜薹運送                                                                   |                               |
| ダウンロード            | 2016/03/09   | 07:09       | 管理番号()発生記録の取得申込がでんさいネットに登録                                                                     | ianalute,                     |
| 各種機能設定            | お客さまへ        | _           |                                                                                                |                               |
| 0 B + 16 B (5-17) | 2015/12/14   | NEW         | サービス機能追加のお知らせ】受付請求語否登録画面にて拒否する即                                                                | 周にコメントが 🔠                     |
| TOD WINNESSE      |              | 入力で<br>また。2 | きる機能をリリースいたしました。<br>015/12/15(火)より、支払期日ごとの入出金件数・合計金額を一覧で確認?                                    | ?★たら).                        |
| 契約情報照会            |              | 支払期         | 日における「でんさい」の入金状況をリアルタイムで還元したりするオプション                                                           | ガービス                          |
| その他               |              | STATE STATE | い人出金」和品サービス」をリリースいたします。<br>こちられご確認ください。                                                        |                               |
|                   | 2015/12/14   | NEW         | 年末年始のサービス体止のお知らせ】詳細はこちらをご確認ください。                                                               |                               |
| 作マニュアル・Fag        |              |             |                                                                                                |                               |

### サービストップ画面

新着メッセージが表示されています。「お知 らせ一覧」をクリックすると、新着以外のメッ セージについても確認することができます。 また、お知らせ一覧の表示内容を帳票出力 することもできます。

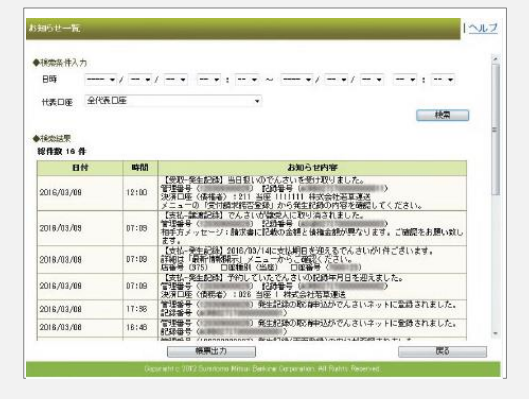

### メール通知文面

例「でんさい」を受け取った際のメール文言

- ✓「当日扱いのでんさいを受け取りました」
- ✓「予約扱いのでんさいを受け取りました」(記録年月日が先日付の場合)

メッセージ確認後、受け取った「でんさい」について「受付請求諾否 登録レメニュー(19ページ参照)で内容に問題ないかを確認します。

- ◆閲覧口座設定(35ページ参照)を行っている場合、自身が利用可能となっている決済口座に関わるお知らせのみ 確認することができます。
- ◆メール通知は電子メールアドレスが登録されている場合に行われます。(10ページ参照)

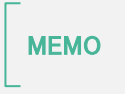

ロ三井住友銀行のでんさいセンターロ フリーダイヤル 0120-286-203

受付時間

若草太即様

いつもSMBCでんさいネットをご利用いただきありがとうございます。

新着情報が届いておりますので、「SMBCでんさいネット」のトップページの 「お取引に関するお知らせ」を必ずご確認がださい。 新着情報は「NEW」と表示されています。

【受取-発生記録】当日扱いのでんさいを受す取りました。 管理番号(12000000000)記録番号(20000000000000000) 決済回産(情報)2(11)当年111111株式会社客専運送 メニューの「受付請求諾否登録)から発生記録の内容を確認してください。

<アクセス方法> 以下のホームページより法人向けインターネット窓口「ValueDoor」にログイン後、 「SMEででんぷいネット」にアクセスしてください。 https://e-biz.smbc.co.jp/core/index.html なお、こ不明な点等ございましたら、以下の操作マニュアルをご参照ください。

「三井柱友銀行」をであった「三恵気だおい。 「三井柱友銀行」をであき以するメールには、素帯電話向けを除いてすべて電子書をを 付けています。電子書その電話方法等、メールのセキュリティについては、当行の ホームページをご覧ください。

- 0120-286-203 月曜日~金曜日 9:00~19:00(銀行休業日は除きます)

 三井住友銀行からお客さまのパソコン宛に「三井住友銀行」名義で送信する電子メールは、 電子署名付きメール(S/MIME)です。

(S/MIMEとは、電子メールシステム上で高度な認証や暗号化通信を行う規格です。)

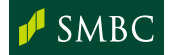

SUMITOMO MITSUI BANKING CORPORATION

0844485671 若葉 太郎 様

> に相当)させる機能です。 20件までとなります。

ダイヤルアップ回線を通じて所定のファイルを伝送し、「でんさい」を発生(手形の振出に 相当)させる機能です。1回にまとめて請求できる「でんさい」は1,000件までとなります。

い」を発生(手形の振出に相当)させる機能です。 000件までとなります。

ログアウト

ヘルプ

前回ログイン日時:2016/03/10 10:00

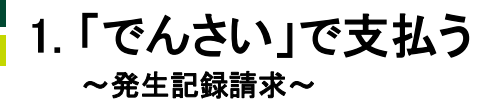

- •「でんさい」の発生(手形の振出に相当)の記録を請求します。
- ・記録年月日を1ヵ月先まで指定(予約請求)することも可能です。

2 請求方法を選択

ーから請求方式を選択してください。

いずれかを

選択!

SMBCでんさいネット

発生記録請求

請求方式選択

Α

В

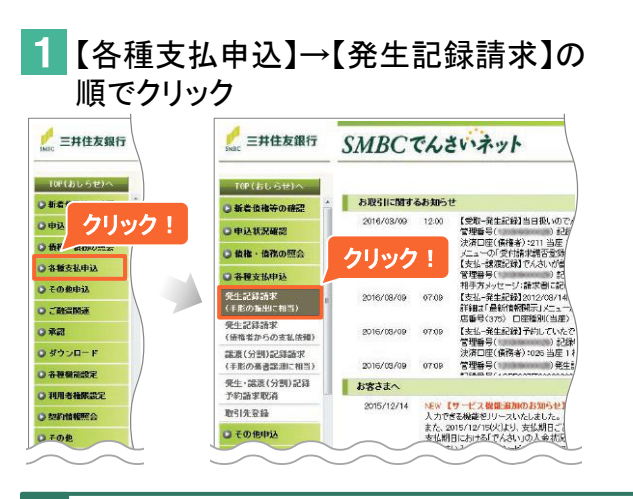

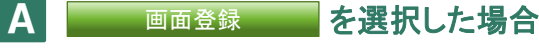

- 1. 決済口座を選択し、請求する内容を入力
  - ロ座検索 を選択します。

事前に決済口座が設定されている場合は、別の 口座に変更する場合のみ手続してください。

- (2)「記録年月日」欄に「でんさい」を発生させる 日付を入力します。
- 3 債権者情報(「でんさい」の受取人情報)を入 カします。 取引先マスタや取引先グループを 利用して入力する場合17ページへ
- ④ 口座照会 ボタンをクリックすると、③で 入力した情報をもとにでんさいネットに登録されている債権者の法人名/個人事業者名が 表示されます。 誤った債権者情報が入力されていると、 「登録なし」と表示されます。
- (5) 債権金額、支払期日、請求者Ref.No.を入力 します。 請求者Ref.No.は、備考欄として用意している任 意入力項目で、半角40桁までの英数字(大文字)、

意入力項目で、1月40桁までの英数子(入文子) 記号の一部ピリオド(.)、カッコ(())、ハイフン(-) が入力可能です。

⑥ 申込一覧に追加 ボタンをクリックします。

続けて請求データを作成するときは、 上記2~6の手順を繰り返します。 画面入力で1回にまとめて請求できるデータは500件 までです。

7 申込一覧へ ボタンをクリックします。

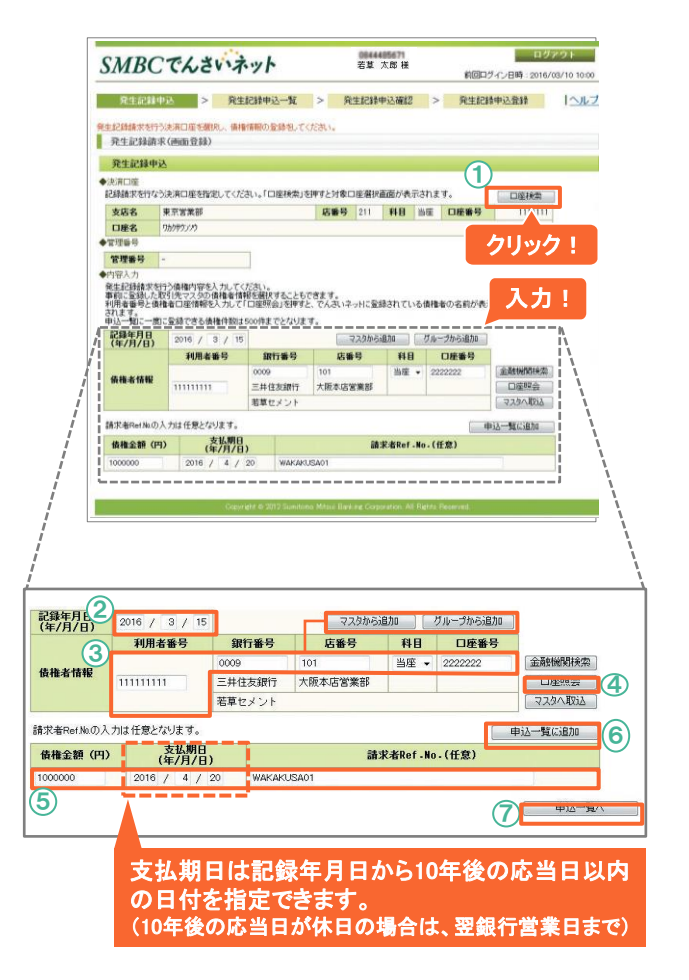

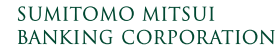

SMBC

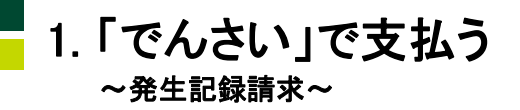

### 2. 請求内容を確認し、確定

| MBC        | んさいネッ             | ŀ         | 000<br>若其 | 14485671<br>1、太郎 様 |           | 前回ログー   | ログア<br>イン目時:2016/00 | SMBCでんさいネット<br>BH スB #                          | ログアウト<br>前回ログイン日時:2016/03/10            |
|------------|-------------------|-----------|-----------|--------------------|-----------|---------|---------------------|-------------------------------------------------|-----------------------------------------|
| 発生記録申込     | > 発生記録            | 申込一覧      | > 発生記     | 錄申込確認              | >         | 発生記録    | 申込登録                | ブ     発生記録申込 > 発生記録申込一覧 > 発生記録申込面記              | > 発生記録申込登録 11                           |
| 発生記録請求(画面  | j登錄)              |           |           |                    |           |         |                     | 以下の内容でよろしければ、承認率本疑短し、「承認由強」を導ってください。            |                                         |
| 発生記録申込一覧   |                   |           |           |                    |           |         |                     | ▲ 発生記録請求(画面登録)                                  |                                         |
| 史済口座       |                   |           |           |                    |           |         |                     | 発生記錄申込確認                                        |                                         |
| 支店名 東京湾    | 業部                |           | 店番号 21    | 1 科目               | 当座 [      | ]座番号    | 111111              | = ◆決済□座                                         |                                         |
| 口座名 5かかか   | ליני              |           |           |                    |           |         |                     | <b>支店名</b> 東京営業部 店番号 211 科目                     | 当座 口座番号 1111111                         |
| 理醫号        |                   |           |           |                    |           |         |                     | D座名 りかりサウンク                                     |                                         |
| 2理番号       | 171005            |           |           |                    |           |         |                     | ◆管理醫号                                           |                                         |
| 这内容をご確認の上、 | 内容に問題が無い場合        | 計申込確認へ    | 」を押してくださ  | L1.                |           |         |                     | 管理备号 120001171005                               |                                         |
| 件数 12 件    |                   |           |           |                    | 様         | kar [   | y-⊧                 | ◆発生記録申込内容                                       |                                         |
| 全選択        | 全角群除              |           | 検索条件      | /ソート クリア           | ] 選択し     | たデータを申う | 这一覧から削除             | 総件数 12(1 - 10 件表示) ページ目を                        | 〒 (1/2ページ) 前へ 次へ                        |
| 債権金額(円)×   | 記録年月日×<br>(年/月/日) | 利用者番号     | 銀行番号      | 債権者作<br>店番号        | 青報×<br>科目 | 口座番号    |                     | No. 記録番号 儀権金額(円) 記録年月日<br>支払期日 請求者Ref-No. 利用者番号 | 後椎者情報<br>銀行番号 店番号 科目 口座番号               |
|            | 2016 / 3 / 15     | 11111111  | 0009      | 101                | 当座 ▼      | 2222222 | 金融機關検索              | 1 - 10.000.000 2016/03/15 BAKAKUSA01 11111111   | 0009 101 当座 2222222                     |
| 1000000    | (年/月/日)           |           | 三井住友銀行    | 大阪本店営              |           |         | 口座照会                |                                                 |                                         |
| 請求者Ref.No. | 2016 / 4 / 20     | 若草セメント    |           |                    |           |         | A YANA AND          | 🌰 🏙 プルダウンメニュ                                    | ―から選択                                   |
| (任意)       | WARAKUSAUT        | 1         |           | 估議来代               | \$\$12×   |         |                     | 日の記者選択                                          |                                         |
| 債権金額(円)×   | 記録年月日※<br>(年/月/日) | 利用者番号     | 銀行番号      | 店番号                | 科目        | 口座番号    |                     | 第一承認者 网络美国新加斯英国 若草 三郎                           | •                                       |
|            | 2016 / 3 / 15     | 222222222 | 0009      | 101                | 当座 🗸      | 3333333 | 金融機関検索              | 第二本総者 新聞 著草 四郎                                  |                                         |
| 9000000    | 支払期日×<br>(年/月/日)  |           | 三井住友銀行    | 大阪本店営              |           |         | 口座照会                | 前面面へ戻る                                          | ノツク・・・・・・・・・・・・・・・・・・・・・・・・・・・・・・・・・・・・ |
|            | 2016 / 4 / 20     | 若草電設      |           | -                  |           |         | マスタへ取込              |                                                 |                                         |
| 債権追加直面へ    | ]                 |           | 一時保存      | 99                 | ック        |         | 申込確認へ               | 」 (10 プルダウンから承認者を選択                             | します。                                    |
| )「発生       | 記録申               | 込内        | 容」        | こ表え                | 示さ        | れて      | いる                  | 求 11 承認申請 ボタンをクリッ                               | クします。                                   |
| データ        | を確認し              | 、必        | 要に応       | ふじて                | 修⊒        | Eしま     | :す。                 | 조討폰네 노건 [조討,促化                                  | (今四)                                    |
|            |                   | <b>_</b>  |           |                    |           |         |                     |                                                 |                                         |

(9) 申込確認へ ボタンをクリックします。

| 取引先マスタ・取引先グループを利用して、請求データを作成する。     |
|-------------------------------------|
| 取引先マスタ・取引先グループの登録については34ページをご覧ください。 |

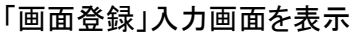

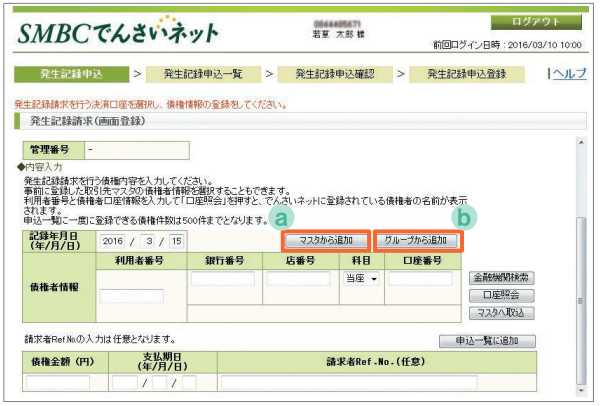

### **③「マスタから追加」を選択した場合**

3. 承認者を選択し、承認申請

| MBCで                    | んさい                     | ネット             | #             | 葉 太郎 :         | l H      | 前回ログイン                              | ログアウト<br>日時:2016/03/10 |
|-------------------------|-------------------------|-----------------|---------------|----------------|----------|-------------------------------------|------------------------|
| 図引先マスタ                  |                         |                 |               |                |          |                                     |                        |
| 取引先一覧                   |                         |                 |               |                |          |                                     |                        |
|                         |                         |                 |               |                |          | 全件表示                                | 秘索                     |
| 長示条件 全                  | 件表示                     |                 |               |                |          | And the second second second second |                        |
| 件数3(1-3件)<br>全選択 全      | 表示)<br> 解除              |                 |               | ペー             | 7目を 表示   | (1/1ページ                             | ) 前へ 次へ                |
| 199 +0                  | 番号                      | 銀行名             | 店名            | 科目             | 口座番号     | 取引先番号1                              | 取引先番号2                 |
| 西八                      | KD                      | 三井住友銀行          | 東京営業部         | 普通             | 12545457 |                                     | ABC1111330             |
| -10/E (11/              |                         | みずは銀行           | 東京中央支店        | 智速             | 2220445  |                                     | 868123                 |
|                         | +2%A                    |                 | in the second |                |          |                                     |                        |
| R者Ref Noの入力は<br>責権金額(円) | 任意となります<br>支払期<br>(年/月) |                 |               | 請求             | 浩Ref.No. | (ff 2)                              | クリック                   |
| 戻る                      |                         |                 |               |                |          | -21                                 | 取引先を追加                 |
| 対象の                     | )債権                     | 電者を選            | ፪択しま          | す。             | 、(複      | 数指定                                 | [可)                    |
|                         |                         |                 |               |                |          |                                     |                        |
| 取引                      | 先を追                     | 加ボ              | タンを           | クリ・            | ックし      | ます。                                 |                        |
|                         |                         |                 | . –           | •              |          | - • •                               |                        |
|                         |                         |                 |               |                |          |                                     |                        |
|                         |                         |                 |               |                |          |                                     |                        |
| <b>•</b> • •            | <u>م</u> =              | <b>=</b> (10 a) | 2 2 1 V       | - 、 <b>西</b> 1 | ·//      | -+-                                 |                        |

MEMO

 ・追加された債権者の明細は ▲の1.の画面(16ページ)で 申込一覧へ ボタンをクリックし、申込一覧画面へ進む と確認できます。

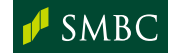

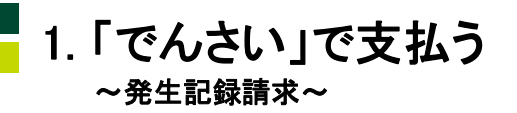

### り「グループから追加」を選択した場合

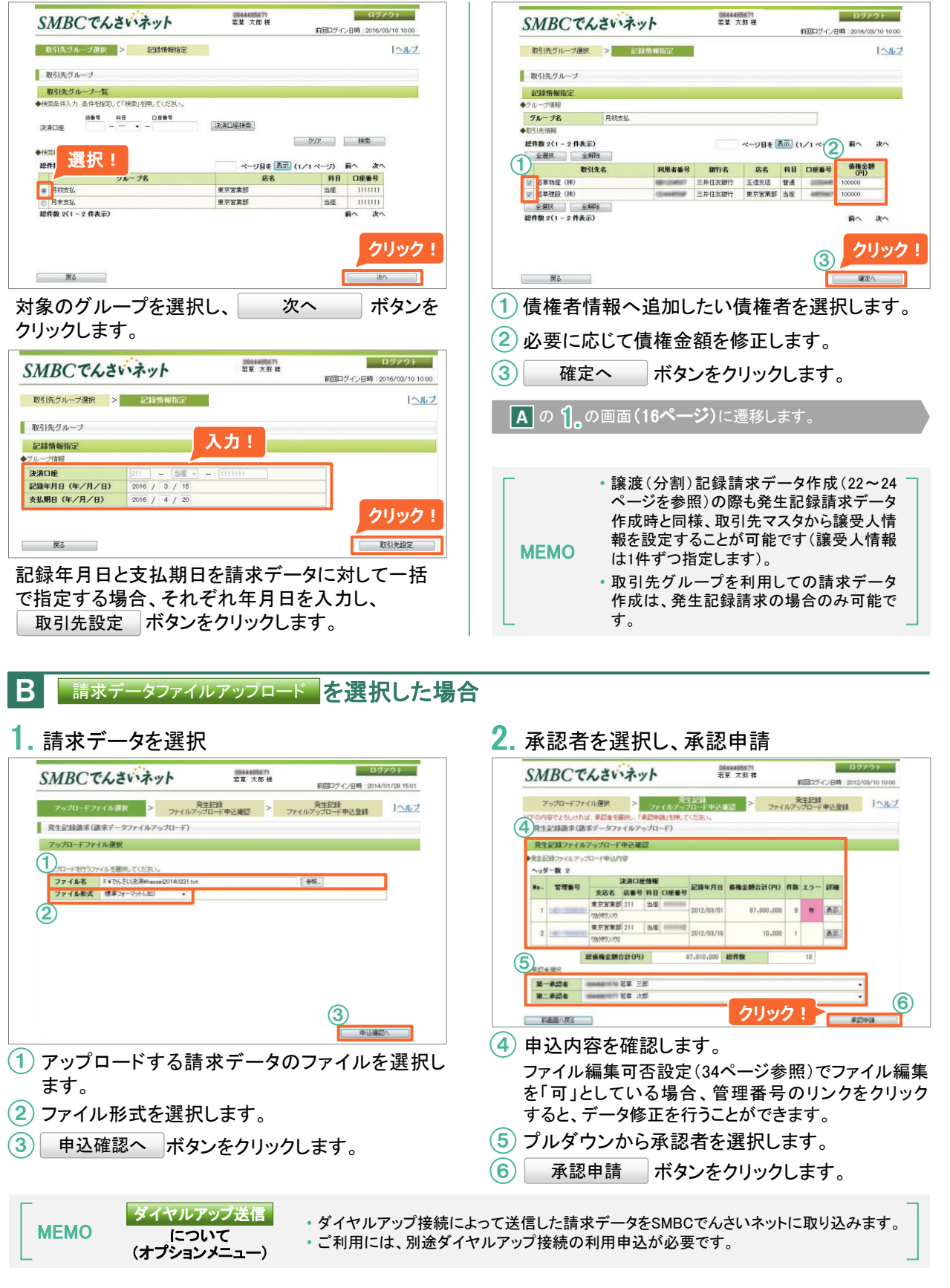

SMBC

### 2. 受け取った「でんさい」を確認する ~受付請求諾否登録~

- 「でんさい」の受取など、取引先から自社あてに通知された「でんさい」取引について、
   「承諾」または「否認」(拒否)の意思表示を行います。
- ・意思表示にあたっては期限があり、期限内に意思表示を行わなかった場合、自動的に取引の成立/不成立が確定します。

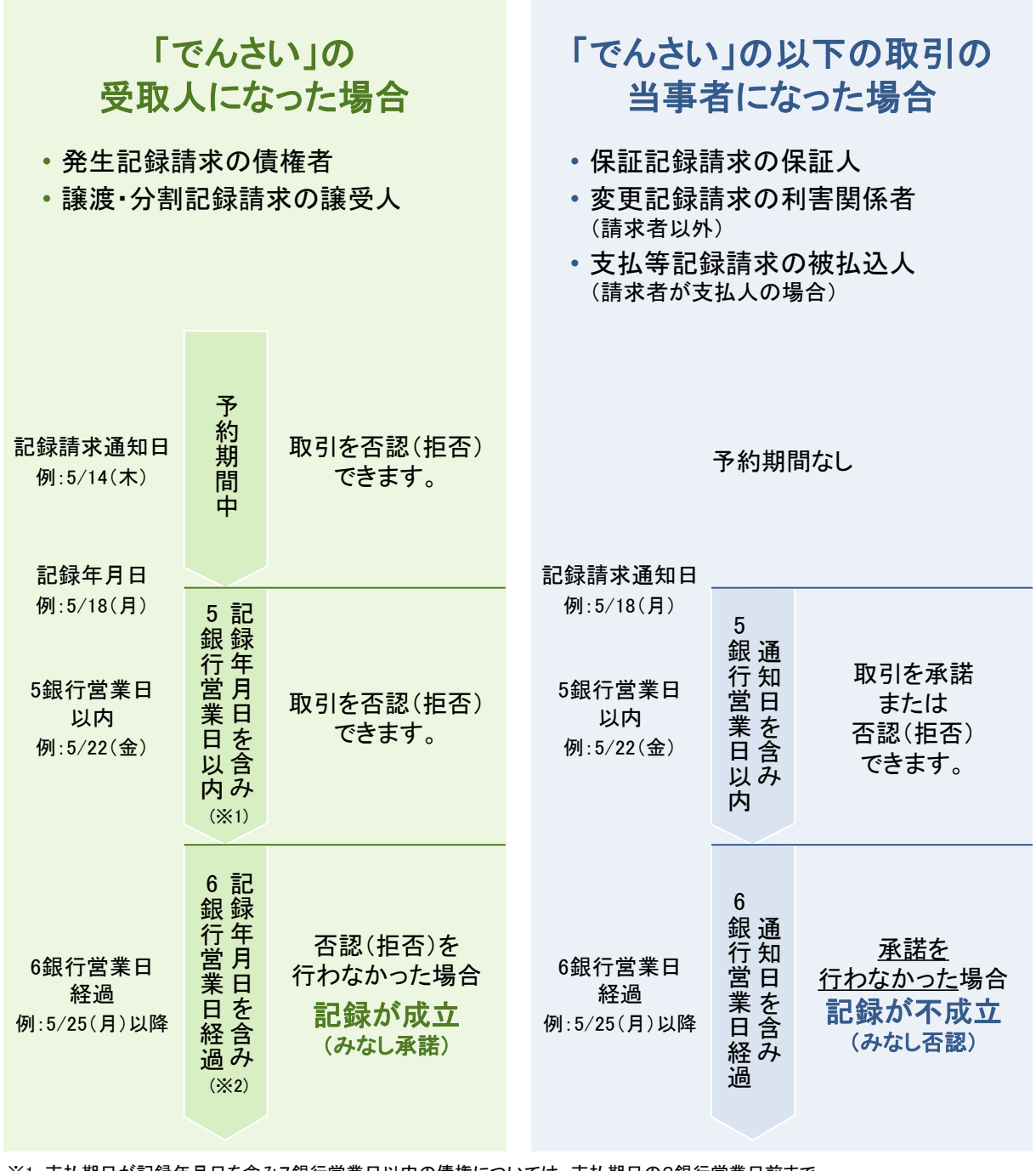

※1 支払期日が記録年月日を含み7銀行営業日以内の債権については、支払期日の3銀行営業日前まで ※2 支払期日が記録年月日を含み7銀行営業日以内の債権については、支払期日の2銀行営業日前

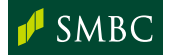

◎ ダウンロード

○ 各種發展設定
 ○ 利用者指限設定

○ 契約情報照合

操作:マニュアル・FAG

○ その他

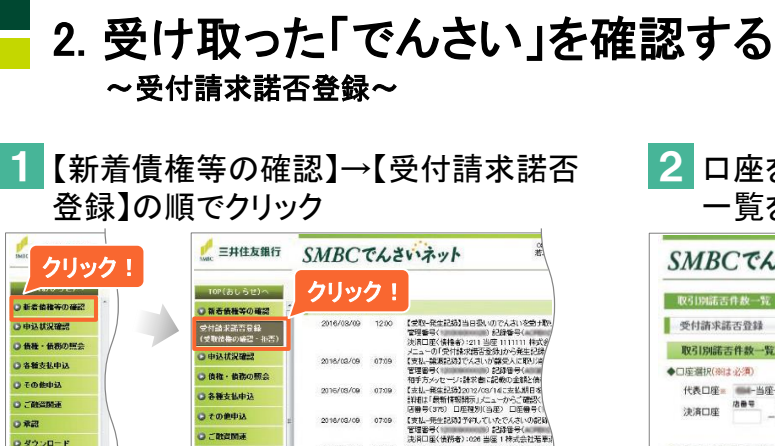

07:19

お客さまへ

世現番号く

へれてきる機能をリースにたます。 あれてきる機能をリースにたまさん。 また、2015/12/15くにより、支払時日ことの人主会件続 支払時日におけるで入払いの入会気をやアルタイム 「たんさい人主法加ジャーン」のようとます。 詳細は、たらたご確認ださい。

NEW 【集末年後のサービス株正のお知らせ】 新聞

NEW 【サービス巻 入力できる恍惚を、

○ 承認

O ダウンロード

**.** 8 **10** 10 12

○利用老務務設定

) 如約情報服会

2 口座を選択して、受付した取引通知の 一覧を確認

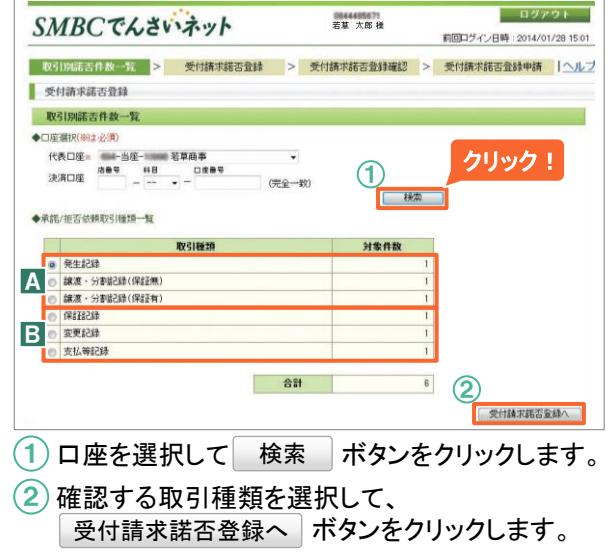

| 取引通知の内容を確認して <sup>確認</sup>                                                                                                    | SMBCでんさいネット                                                                                                    | 若夏 太郎 横                                                                                                    | ログアウト<br>前回ログイン月時:2018/09/10-1000                                                                                                    |
|----------------------------------------------------------------------------------------------------|----------------------------------------------------------------------------------------------------|----------------------------------------------------------------------------------------------------|----------------------------------------------------------------------------------------------------|
| または 拒否 をクリック                                                                                                    | 取引別諾否件教一覧 > 受付請求諾否貸録 >                                                                                                    | 受付請求諾否登録確認                                                                                                    | <ul> <li>受付請求諾否登録申請</li> <li>へルン</li> </ul>                                                                                                    |
|                                                                                                    | 受付請求諾否登錄                                                                                                    |                                                                                                    |                                                                                                    |
| (1)取引明細を選択します。                                                                                                    | - 受付請求諾否登録                                                                                                    |                                                                                                    |                                                                                                    |
| 表示 ボタンをクリックすると 取引の詳                                                                                                    | 取引種類 発生記録                                                                                                    |                                                                                                    |                                                                                                    |
| 細を確認できます                                                                                                    | ◆検索条件入力                                                                                                    |                                                                                                    |                                                                                                    |
|                                                                                                    | 3023×00元 ● 9~( ● 丁約中 ● 3037年月日到来済<br>確認済 ● 無し ● 有り                                                                                                    | _                                                                                                    |                                                                                                    |
| (2) 確認 ボタンまたは 拒否                                                                                                    | ◆語否取引一覧                                                                                                    |                                                                                                    | クリア 検索                                                                                                    |
| ボタンをクリックします。                                                                                                    | 総件数1件<br>確認を行う場合のみ、複数選択が可能です。拒否を行う場合は、対象                                                                                                    | 月細を1つずつ選択してください。                                                                                                    |                                                                                                    |
|                                                                                                    | 1 経営は選択した債権を画面非表示とするための機能です。<br>全選択 全解除                                                                                                    | and a second second                                                                                                    |                                                                                                    |
|                                                                                                    | 受付日 諾否期間 管理番号                                                                                                    | 決済口座                                                                                                    |                                                                                                    |
|                                                                                                    | 選択! 識 *****                                                                                                    | 店番号 科目 [                                                                                                    | <sub>運業号</sub> クリック!                                                                                                    |
|                                                                                                    | 5-10/07/11 2010/07/15                                                                                                    | 211 当座                                                                                                    | 111111                                                                                                    |
|                                                                                                    | 2013/07/11 8,000,000<br>2013/08/11 若草セメント                                                                                                    | ワカクサウンンウ                                                                                                    | · 元 五                                                                                                    |
|                                                                                                    | 全選択 全解除                                                                                                    | b                                                                                                    | 0                                                                                                    |
| ・ 光生記録、 歳後・ 万割記録 間外に ついては、                                                                                                    | 前直面へ戻る PDF出力                                                                                                    | 拒否                                                                                                    |                                                                                                    |
| WEWO 複数の明神を迭折し、一括して「唯認府」と<br>オスニトができます                                                                                                    |                                                                                                    | h                                                                                                    | IIw D I                                                                                                    |
|                                                                                                    |                                                                                                    |                                                                                                    | 999 :                                                                                                    |
|                                                                                                    |                                                                                                    |                                                                                                    |                                                                                                    |
|                                                                                                    |                                                                                                    |                                                                                                    |                                                                                                    |
| 2. 登録内容を確認し確定                                                                                                    | SMBCでんさいネット                                                                                                    |                                                                                                    | ログアウト                                                                                                    |
|                                                                                                    |                                                                                                    |                                                                                                    | 前回ログイン日時:2014/01/28 15:0                                                                                                    |
|                                                                                                    |                                                                                                    |                                                                                                    |                                                                                                    |
| a確認の場合                                                                                                    | 取引別諾否件故一覧 > 受付請求諾否登録 > 以下の内容を確認剤にします。                                                                                                    | 受付請求諾否登録確認                                                                                                    | > 受付請求諾否登録申請 ヘル                                                                                                    |
|                                                                                                    | 取引期結否件数一覧 > 受付請求結否登録 ><br>以下の内容を確認用こします。<br>受付請求諾否登録                                                                                                    | 受付請求諾否登録確認                                                                                                    | > 受付請求諾否登錄申請   <u>ヘル</u>                                                                                                    |
| <ul> <li>2 確認の場合</li> <li>③ 登録内容を確認します。</li> </ul>                                                                                                    | 取引期結告作款一覧 > 受付請求結否登録 ><br>以下の内容在總部剤にます。<br>受付請求結否登録<br>受付請求結否登録                                                                                                    | 受付請求諾否登録確認                                                                                                    | > 受付請求諾否登錄申請 一八儿                                                                                                    |
| <ul> <li>              確認の場合</li></ul>                                                                                                    | 取引別端否作款一覧 > 受付請求諾否查録 ><br>以下の内学を確認用します。<br>受付請求諾否查錄     受付請求諾否查錄     受付請求諾否查錄     受付請求諾否查錄確認     ◆決済回座                                                                                                    | 受付請求諾吉登録確認                                                                                                    | > 受付請求諾否登錄申請 【 <u>へル</u>                                                                                                    |
| <ul> <li>2 確認の場合         <ul> <li>③ 登録内容を確認します。</li> <li>④ 確認 ボタンをクリックします。</li> </ul> </li> </ul>                                                                                                    | 取引別端語信件数一頁 > 受付請求諾否查録 ><br>以下の内容を確認知します。<br>受付請求諾否查録<br>受付請求諾否查録<br>受付請求諾否查録<br>受付請求諾否查録<br>受付請求諾否查録<br>受加<br>東京宮 憲形<br>取の100                                                                                                    | 受付請求諾否登錄確認<br><b>号</b> 211 <b>科目</b> 当座                                                                                                    | > 受付請求諾否登錄申請 【 <u>へル</u>                                                                                                    |
| <ul> <li>              確認の場合          </li> <li>             登録内容を確認します。         </li> <li>               確認 ボタンをクリックします。<br/>※承認者による「承認」操作はありません。      </li> </ul>                                                                                                    | 取引別時語音作数一覧 > 受付請求諾否量録 ><br>以下の内容を確認知します。<br>受付請求諾否登録<br>受付請求諾否登録確認<br>・決消口度<br>支配者 東宮営業部 写書<br>のかがソノク<br>をならな日本にもので                                                                                                    | 委付請求諾否登録確認 :<br>号 211 科目 当底                                                                                                    | > 受付請求諾否登錄申請 ▲ へん                                                                                                    |
| <ul> <li>              確認の場合              </li> <li>             登録内容を確認します。             </li> <li>             ④ 確認 ボタンをクリックします。                   ※承認者による「承認」操作はありません。             </li> </ul>                                                                        | 取引別時語音件数一覧 > 受付請求諾否量録 ><br>以下の内容を確認用します。<br>受付請求諾否登録<br>受付請求諾否登録確認<br>・決消口度<br>支店名 東京営業部 写書<br>引述者 四かが2/2<br>・使生記様中以内容<br>経費数 1(1-1 作表示)<br>「                                                                                                    | 受付請求諾含含録確認: 号 211 再目 当座 ペープ目を 表示 (1.1)                                                                                                    | ● 受付請求諾否登録申請 【ヘル<br>● 受付請求諾否登録申請 【ヘル<br>□慶参号 1111111<br>1 ペーカ 範へ 次へ                                                                                                    |
| <ul> <li>              確認の場合          </li> <li>             ③ 登録内容を確認します。         </li> <li>             ④ 確認 ボタンをクリックします。                  ※承認者による「承認」操作はありません。         </li> </ul>                                                                                   | 取引別端語信件数一覧 > 受付請求諾否登録 ><br>以下の内容を確認用します。<br>受付請求諾否登録      受付請求諾否登録      受け請求諾否登録      受援者      東京営業部      受援者      東京営業部     受援者      のかが202<br>・決注口程      ジェック<br>・学生記録中以内容<br>経件数 1(1-1件表示)<br>を      ジェック<br>・ 25歳を      伝法会報(四)<br>・25歳を見     伝法会報(四)<br>・25歳を見     伝法会報(四)<br>・100000000000000000000000000000000000                                                                                                    | ◆付請求請示合容容確認 2 号 211 料目 当座 ページ目を 高売 (1)/                                                                                                    | ● 受付請求諾否登録申請 「へル<br>受付請求諾否登録申請 」へル<br>口度審号 1111111<br>(1ページ) 前へ 次へ<br>務を情報                                                                                                    |
| <ul> <li>              確認の場合              </li> <li>             登録内容を確認します。             </li> <li>             確認 ボタンをクリックします。                  ※承認者による「承認」操作はありません。          </li> </ul>                                                                              | 取引別端語信件数一覧 > 受付請求諾否登録 ><br>以下の内容を確認用します。<br>受付請求諾否登録      受付請求諾否登録      受付請求諾否登録      受抗消求語言登録      受抗消求語言意意      受抗消求語言意意      受抗消求語言意意      受抗消求語言意意      受抗消求語言意意      受抗消求語言意意      受抗消求語言意意      受抗消求語言意意      受抗消求語言意意      受抗消求語言意意      受抗消求語言意意      受抗消求語言意意      受抗消滅      意見      受抗消滅      売加減      受抗消滅      売加減      受抗消滅      売加減      受抗     受抗     受抗     売加減     受抗     受抗     受     受抗     受抗     受抗     受抗     受抗     受抗     受抗     受抗     受抗     受抗     受抗     受抗     受抗     受抗     受抗     受抗     受抗     受抗     受     受     受抗     受     受抗     受抗     受抗     受     受     受     受抗     受     受抗     受     受     受抗     受     受抗     受     受抗     受     受抗     受     受     受     受     受     受     受     受     受     受     受     受     受     受     受     受     受                                                                                              | 受付請求請請告報報告認 2<br>号 211 料目 当座<br>ページ目を 表示 (1)<br>イージ目を 表示 (1)<br>イージ目を あっ (1)<br>イージ目を あっ (1)<br>イージ目を あっ (1)<br>イージ目を あっ (1)<br>イージ目を あっ (1)<br>イージ目を あっ (1)<br>イージ目を あっ (1)<br>イージ目を (1)<br>イージ目を (1)<br>イージ目を (1)<br>イージ目を (1)<br>イージ目を (1)<br>イージ目を (1)<br>イージ目を (1)<br>イージ目を (1)<br>イージ目を (1)<br>イージ目を (1)<br>イージ目を (1)<br>イージ目を (1)<br>イージ目を (1)<br>イージ目を (1)<br>イージー(1)<br>イージー(1)<br>(1)<br>イージー(1)<br>(1)<br>(1)<br>(1)<br>(1)<br>(1)<br>(1)<br>(1)<br>(1)<br>(1) | ◆ 受付請求諾否登録申請 【へル<br>回慶審号 1111111<br>(小ページ) 前へ 次へ<br>務を情報<br>9 広告号 [科目 回應番号<br>211 単級 0292929                                                                                                    |
| <ul> <li>              確認の場合          </li> <li>             ③ 登録内容を確認します。         </li> <li>             ④ 確認 ボタンをクリックします。             ※承認者による「承認」操作はありません。         </li> <li>             ・「確認」は「受付請求諾否登録」の画面上で、             対象の取引明細なまままではまるための構      </li> </ul>     | 取引別端語名作数一覧 > 受付請求諾否含録 ><br>以下の内容を確認用します。<br>受付請求諾否含録<br>受付請求諾否含録<br>変成名 東京常業部 原書<br>3 現象名 切か切つの<br>・決消口臣<br>を取名 東京常業部 原書<br>3 現象名 切か切つの<br>・決消口臣<br>を取名 東京常業部 原書<br>3 現象名 切か切つの<br>・注注申以内容<br>お井教 1(1 - 1 件表示)<br>1 9,000,000<br>2013/07/11 個米AKUSA<br>1 2013/08/11 個米AKUSA                                                                                                    | 受付請求請示告容容確認 :<br>号 211 料目 当座<br>ページ目を 表示 (1/<br>f.No. 利用を描号 数計画<br>11 1111111 範疇 2009                                                                                                    | <ul> <li>● 受付請求諾否金録申請</li> <li>「へ」</li> <li>□慶審号</li> <li>1111111</li> <li>「へージ」 前へ 次へ</li> <li>(小ページ) 前へ 次へ</li> <li>(小ページ) 前へ 次へ</li> <li>(小ページ) 前へ 次へ</li> <li>(小ページ) 前本 222222</li> <li>(シェレット) 「一般(小ペページ)</li> </ul>                                                                                                    |
| <ul> <li>              確認の場合          </li> <li>             登録内容を確認します。         </li> <li>               確認 ボタンをクリックします。             ※承認者による「承認」操作はありません。      </li> <li>             「確認」は「受付請求諾否登録」の画面上で、             対象の取引明細を非表示とするための機         </li> </ul>         | 取引別端語名作数一覧 > 受付請求諾否含録 ><br>以下の内容を確認用します。<br>受付請求諾否含録 # 25 次 # 25 次 # 25 次 # 25 次 # 25 次 # 25 次 # 25 次 # 25 次 # 25 % # 25 % | ◆付請求請示合容容確認 :<br>号 211 科目 当座<br>ページ目を 表示 (1)<br>「.No. 利用者番号 知行者<br>11 1111111 0008<br>革車                                                                                                    | ● 受付請求諾否金録申請 (へ)」           □歴番号         1111111           「イベージ) 蔚へ 次へ         務本情報           号 店等号 料日         □医番号           211         当座           211         当座           211         当座           211         当座           211         当座           211         当座           211         当座           211         当座                                                                                                    |
| <ul> <li>              確認の場合          </li> <li>             登録内容を確認します。         </li> <li>               確認 ボタンをクリックします。<br/>※承認者による「承認」操作はありません。      </li> <li>              ·「確認」は「受付請求諾否登録」の画面上で、             対象の取引明細を非表示とするための機             能です。      </li> </ul> | 取引用端語合作数一覧     >     受付請求諾否含錄     >       以下の内容を確認用します。     受付請求諾否含錄        受付請求諾否含錄        支店名     東京常業部     英福       3 JME名     ワクウワ2/2       使年並記律は知道の容        総件数     1(1 - 1 作表示)        9,000,000       2013/07/11     指求本和       1     9,000,000       2013/09/11     14/44/US4       総件数     1(1 - 1 作表示)                                                                                                    | 受付請求請訴告合容容容容 号 211 料目 当座 ページ目を 表示 (1) f.No. 利用者番号 知行者 11 1111111 0003 花菜で 3.000.000                                                                                                    | ★付請求諾否金録申請 「へ」           □産番号         1111111           「イベージ」 前へ 次へ         液水枯曜           号 店場号 料目 □医番号         211           211         当座 222222           メント         資へ 次へ                                                                                                    |
| <ul> <li>確認の場合         <ol> <li>登録内容を確認します。</li> <li>① 確認 ボタンをクリックします。</li> <li>※承認者による「承認」操作はありません。</li> </ol> </li> <li>「確認」は「受付請求諾否登録」の画面上で、<br/>対象の取引明細を非表示とするための機<br/>能です。         <ol> <li>「確認」したことが取引先へ通知されること</li> </ol> </li> </ul>                            | 欧引胡桃花合作数一覧 > 受付請求諾否含録 ><br>以下の内容を確認用します。<br>受付請求諾否含録      愛好請求諾否含録      愛好請求諾否含録      愛好請求諾否含錄      愛好請求諾否含錄      愛好請求請求言意      愛好請求請求言意      愛好請求請求言意      愛好請求請求言意      愛好請求請求言意      愛好請求請求言意      愛好請求請求言意      愛好請求請求言意      @                                                                                                    | ◆付請款請訴告合辞確認2 号 211 科目 当座 ページ目を 表示(1) 「.No. 利用者番号 解打番 11 1111111 0003 花幕で 9,000,000                                                                                                    | 文付請求諾否登録申請 へ   文付請求諾否登録申請 へ   口確書号   1111111   (1ページ)   前へ次へ   後の書号   月   日   (1ページ)   (1ページ)   (1ページ)   (1ページ)   (1ページ)   (1ページ)   (1ページ)   (1ページ)   (1ページ)   (1ページ)   (1ページ)   (1ページ)   (1パージ)   (1パージ) |

SUMITOMO MITSUI SMBC BANKING CORPORATION

## 2. 受け取った「でんさい」を確認する ~ 受付請求諾否登録~

- b 拒否の場合
  - 1 登録内容を確認します。
  - ② 取引先/承認者へのコメントを 入力します。(任意項目) ※取引先へのコメントは、取引先がSMBCでんさい ネットをご利用の場合のみ入力できます。
  - ③ プルダウンから承認者を選択します。
    ※受付請求諾否登録の承認者は1名のみ選択可能です。

④ 承認申請 ボタンをクリックします。

承認者による「承認」操作へ(25ページ参照)

ログアウト 若草 太郎 様 SMBCでんさいネット 前回ログイン日時:2016/03/10 10:00 取引時時苦件枚一段 > 受付請求諾苦登録 > 受付請求諾苦登録 (ヘルプ 以下の内容を征否します。よろいければ、承認者を離決し、「承認申請」を用してください。 受付請求諾苦登録 一受付請求諾否登錄確認 1 生記錄申込內容 総件数 1(1-1件表示) ベージ目を 表示 (1/1 ベージ) 前へ 総件数 1(1 - 1 作表示) No. 記録番号 債権金額(円) 記録年月日 支払期日 請求者Ref.No. 利用者番号 原作番号 店番号 料日 口座番号 文本期日 (本本) (1 - 1 作表示) 
 io.
 記録番号
 債権金額(円)
 記録年7月日

 1
 8,000,000
 2013/07/11
 2013/07/11
 211 当座 2222222 VAKAKUSA01 若草セメント 総件数 1(1-1 件表示) 前へ ホヘ 債権金額合計(円) 9,000,000 2 たコメントは、拒認 成立時 優務会に表示されます 請求書に記載の金額と債権金額が異なります。ご確認をお願い致します。 コメント 全角100文字まで 承認者 諸求書の金額と債権金額が異なるため取引先に戻します。 コメント 9月100文字まで プルダウンメ ·から選択! 3 認者選択 承認去 • 4 前画面へ戻る クリック! > 🛽 承認申請

### B 保証記録/変更記録/支払等記録を選択した場合

- 1.取引通知の内容を確認して
   承諾

   または
   拒否
   をクリック
  - 1 取引明細を選択します。 表示 詳細を確認できます。
  - 承諾 ボタンまたは ボタンをクリックします。

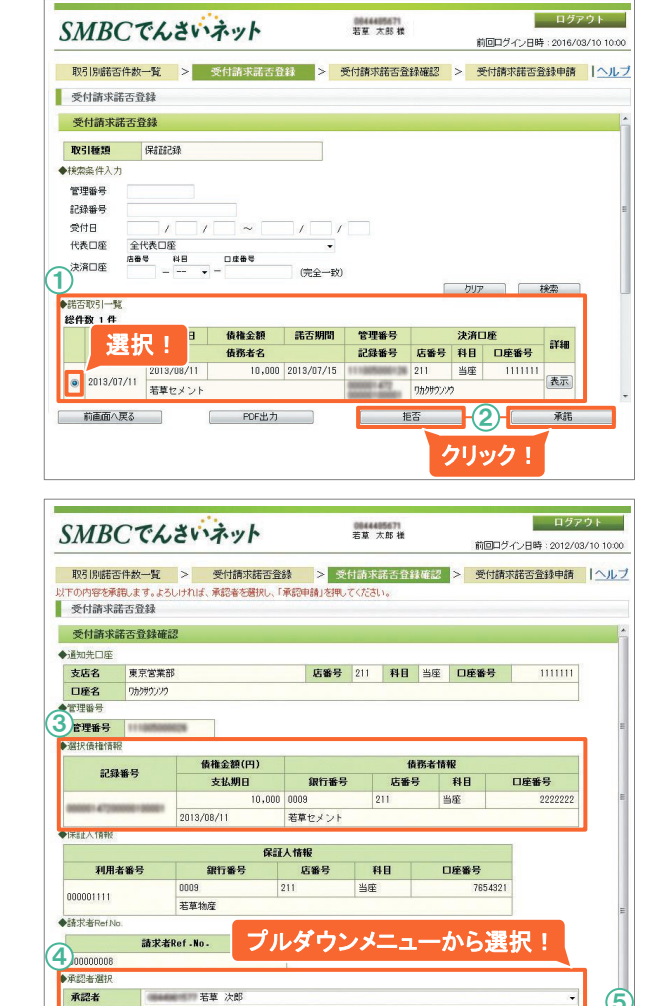

クリック! - \*\*\*\*\*

- 2. 登録内容を確認し確定
  - 3 登録内容を確認します。
  - (4) プルダウンから承認者を選択します。
     ※受付請求諾否登録の承認者は1名のみ選択可能です。
  - 5 承認申請 ボタンをクリックします。

承認者による「承認」操作へ(25ページ参照)

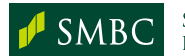

前画面へ戻る

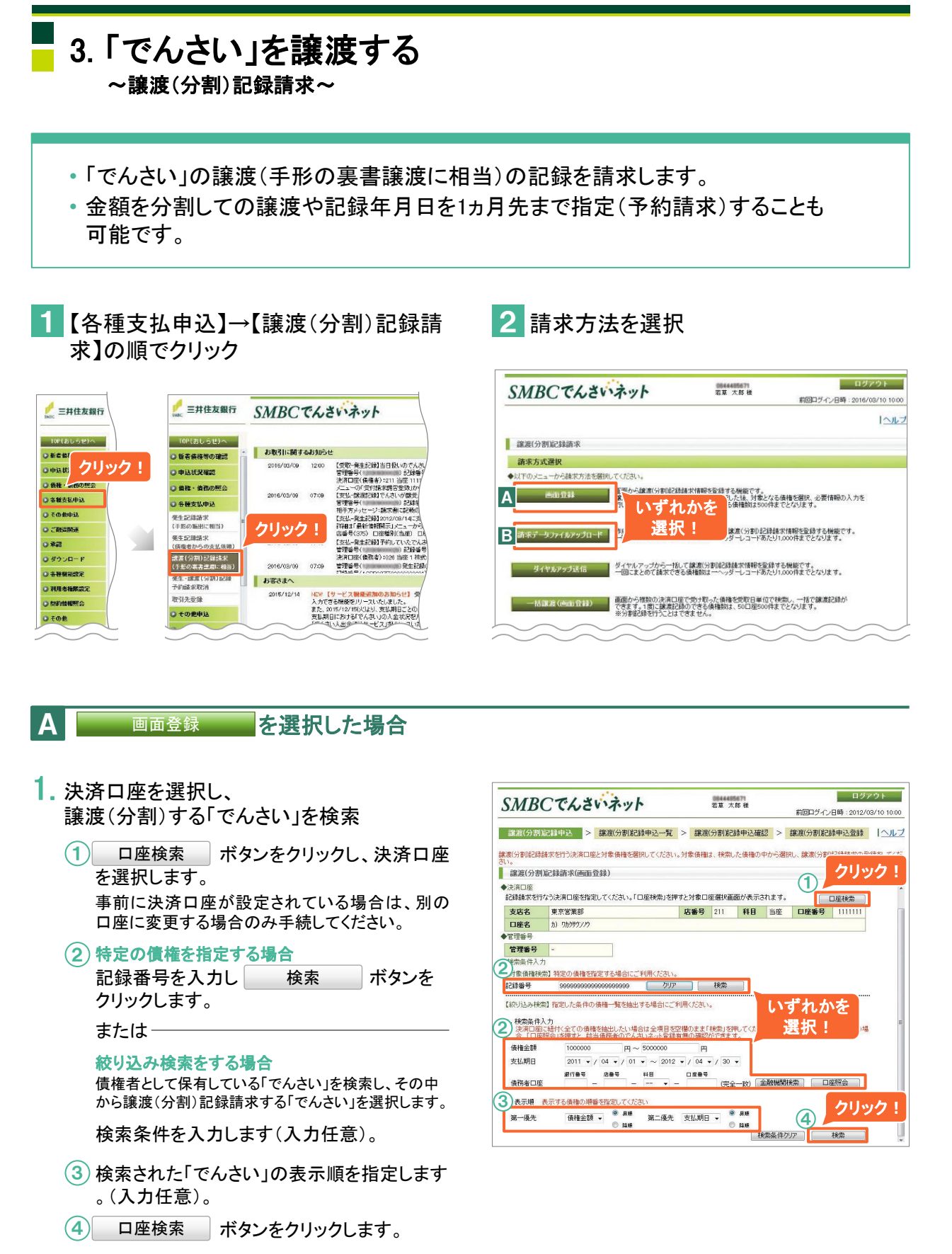

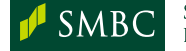

### 3.「でんさい」を譲渡する ~ 譲渡(分割)記録請求~

- 2. 記録請求する内容を入力
  - (5)「でんさい」を譲渡(分割)する日付を入力します。
  - ⑥ 譲受人情報(「でんさい」の受取人情報)を 入力します。
  - つ座照会 ボタンをクリックすると ⑥で入力した情報をもとにでんさいネットに登録 されている利用者の法人名/個人事業者名が表 示されます。 誤った譲受人情報が入力されていると、「登録なし」と表 示されます。
  - (8) 譲渡(分割)記録請求を行う「でんさい」を選択し、選択したデータを申込一覧に追加ボタンをクリックします。 画面入力で1回にまとめて記録請求できるデータは500件までです。
  - (9) 申込一覧へ ボタンをクリックします。
- 3. 請求内容を確認し、確定
  - 「でんさい」ごとに、譲渡(分割)記録請求を 行う譲渡(分割)金額、請求者Ref.No.を入力 します。

譲渡(分割)金額欄には債権金額が初期設定されていま す。「でんさい」を分割して譲渡記録請求する場合、譲渡 (分割)金額欄の値を、1円以上、債権金額未満の金額 で指定します。譲渡(分割)記録請求の結果、対象の 「でんさい」は原債権と子債権に分かれ、子債権は新し い記録番号が採番されます。請求者Ref.No.は備考欄と して用意している任意入力項目で、半角40桁までの英 数字(大文字)、記号の一部ピリオド(.)、カッコ(())、 ハイフン(-)が入力可能です。

11 申込確認へ ボタンをクリックします。

- 4. 承認者を選択し、承認申請
  - 12 申込内容を確認します。
  - 13 プルダウンから承認者を選択します。
  - (14) 承認申請 ボタンをクリックします。

承認者による「承認」操作へ(25ページ参照)

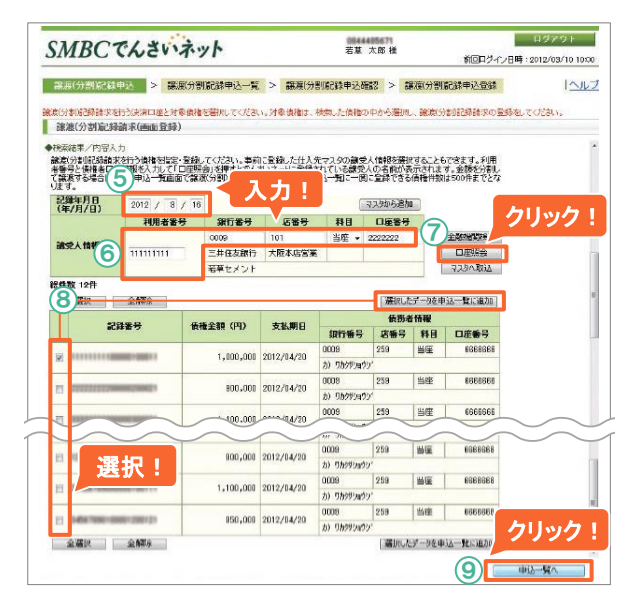

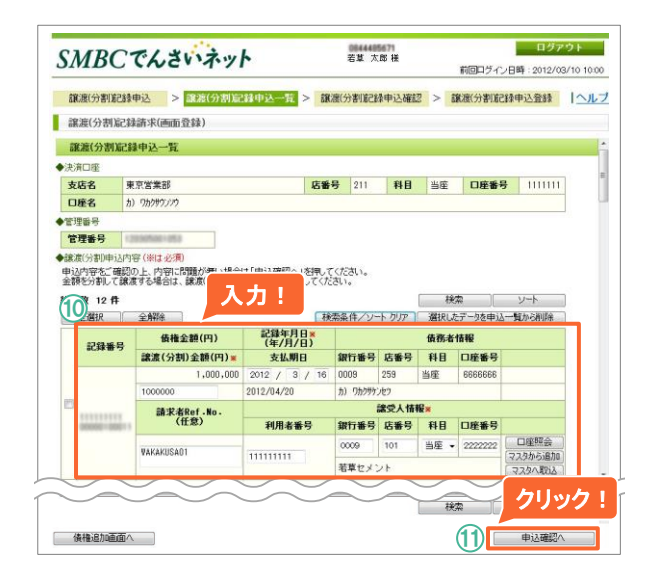

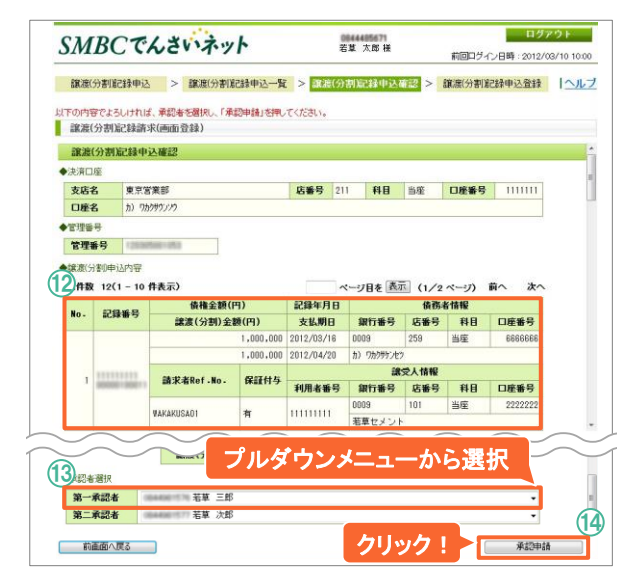

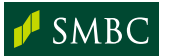

## 3.「でんさい」を譲渡する ~ <br /> (分割)記録請求~

B 請求データファイルアップロード を選択した場合

- 1. 請求データを選択
  - アップロードする請求データのファイルを 選択します。
  - 2 ファイル形式を選択します。
  - (3) 申込確認へ ボタンをクリックします。

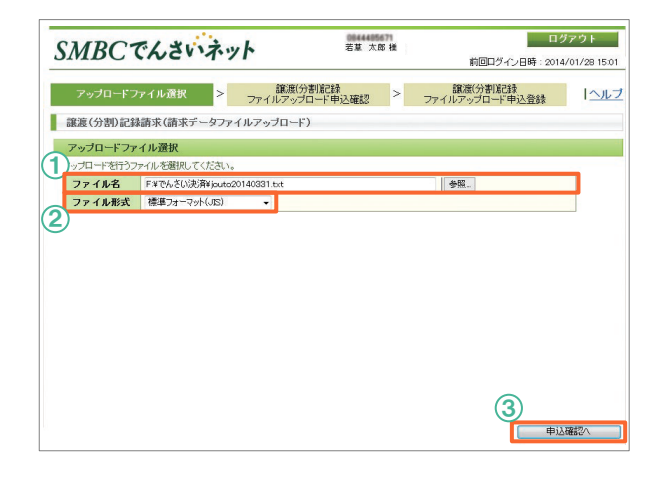

## 2. 承認者を選択し、承認申請

- ④ 申込内容を確認します。 ファイル編集可否設定(34ページ参照)でファイル 編集を「可」としている場合、管理番号のリンクを クリックすると、データ修正を行うことができます。
- ⑤ プルダウンから承認者を選択します。
- 6 承認申請 ボタンをクリックします。

承認者による「承認」操作へ(25ページ参照)

| M    | BCT                           | んさい                         | ネッ                   | ト                 |                                   | (1)<br>若1                    | ¥4465671<br>¥ 太郎 楼      | 1     | 前回ログ・          | ログ<br>イン日時:2012/ | アウト<br>03/10 |
|------|-------------------------------|-----------------------------|----------------------|-------------------|-----------------------------------|------------------------------|-------------------------|-------|----------------|------------------|--------------|
| アの内渡 | ップロードフォ<br>客でよろしけれ<br>(分型)・記録 | ■イル選択<br>は、承認者を認<br>請求(主文デ  | ><br>ER. 13          | ファ<br>K10中<br>イルフ | 譲渡(*<br>イルアップ<br>請」を押して<br>アップロート | )割記録<br>/ロード申込<br>ください。<br>2 | 622 <sup>&gt;</sup> 77- | 部語    | (分割)航<br>/ブロード | "静达登録            |              |
| 度ら   | (分割紀録<br>)記録ファイ<br>「一数 2      | <b>ファイルアッフ</b><br>(ルアップロード) | 中一下明<br>申込内容<br>決済口屋 | 运行報               | 52                                | *19×-00                      | (#株合物合計/四)              | 41.07 |                | air on           |              |
| 0 -  | 64番5                          | 支店名                         | 店番号                  | 科目                | 口座番号                              | aCak-17111                   |                         | H 9X  | 1)             | 5+#B             |              |
| 1    | 1253050610                    | 東京営業部<br>カ) ワカクザウン          | 211                  | 当座                | 1111111                           | 2012/03/01                   | 87,000,000              | 9     | 有              | 表示               |              |
| 2    | 12030500100                   | 東京営業部                       | 211                  | 当座                | 1111112                           | 2012/03/16                   | 10.000                  | 1     | 1 6            | 表示               |              |
|      |                               | カ) ワカクサウン                   | 795                  |                   |                                   |                              |                         |       |                | (Append)         |              |
|      | [                             | 総債権金額合                      | 計(円)                 |                   | ŧ                                 | 87,010,000                   | 総件数                     |       | 10             |                  |              |
| 印法   | 6選択<br>3 <b>者</b>             | 0844981577                  | 若草 次                 | \$6               |                                   |                              |                         |       |                | ÷                |              |
|      |                               |                             |                      |                   |                                   |                              | <b>C</b>                |       |                | 6)               |              |
| 前    | 画面へ戻る                         |                             |                      |                   |                                   |                              | ークリッ                    | フ     |                | 承認               | 申請           |

## ▲ 注意

- ✓ 支払期日を超過した「でんさい」を譲渡する場合<sup>※</sup>、分割しての譲渡記録請求はできません。 また、記録年月日を先日付とする譲渡記録請求の予約も行えません。 ※支払等記録がなされた「でんさい」は対象外
- ✓ 分割等記録請求を行った後に譲受人が受取を拒否した場合、譲渡記録(および随伴する保証記録)は不成立となりますが、「でんさい」は分割されたままとなります。
  - ◆記録年月日が未到来(予約中)の場合に限り、譲渡人は、発生・譲渡(分割)記録予約請求取消メニューで、分割記録を 取り消すことができます。

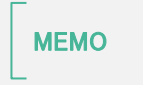

ダイヤルアップ送信 について (オプションメニュー)

ダイヤルアップ接続によって送信した請求データをSMBCでんさいネットに取り込みます

ご利用には、別途ダイヤルアップ接続の利用申込が必要です。

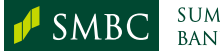

SUMITOMO MITSUI Banking corporation

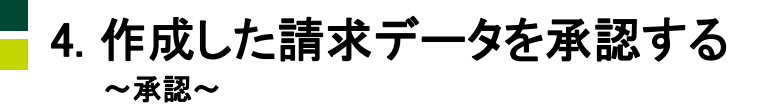

・承認権限を付与された利用者(承認者)が、担当者からの承認申請を受け、「でんさ い」の各種取引データ(請求データ)を承認します。発生記録、譲渡(分割)記録請求 の承認は、請求データの合計金額が承認上限金額の範囲内で行えます。

| 1 【承認】→【承認】の順でクリック                                                                                                    | 4 対象データを確認し、確定                                                                                                    |                                                                                                    |
|----------------------------------------------------------------------------------------------------|----------------------------------------------------------------------------------------------------|----------------------------------------------------------------------------------------------------|
| ☆ Ξ井住友銀行 SMBCでんさいネット                                                                                                    | ▲ 3で 承認へ をクリックした場合                                                                                                    |                                                                                                    |
| 10年(おしらむ)へ<br>○新会議務会の総定                                                                                                    | 承認 ボタンをクリック                                                                                                    |                                                                                                    |
|                                                                                                    | SMBCでんさいネット 電磁 大時線 前回コグイン日時: 2012/03/1                                                                                                    | 10 10:00                                                                                                    |
| C 音楽変化的     C 音楽変化的     C 音楽変化的     C 音楽変化的     C 音楽変化的     C 音楽変化的     C 音楽変化     C 音楽変化     C 音楽     C 音楽                      | 103日連時通報 > 予42203日連択 > 示法的官害行該2 > 103日連結理定<br>以下の内容を承認ます。よろいければ「承認」を押してください。                                                                                                    | ヘルプ                                                                                                    |
|                                                                                                    | <ul> <li>不認</li> <li>未認わ客確認</li> </ul>                                                                                                    |                                                                                                    |
| ○ 各種製品設定         ○ ダウンロード         ひ ダウンロード         ひ ダウンロード           ○ 利用を相解成定         ○ 各種製品設定         2015/12/14         1010         1/1-ビス製品(2010)(2010)(2010                                                                                                    | ◆発生記録価面登録申込取引一覧<br>総件数2件                                                                                                    |                                                                                                    |
| ○ 527計報酬会 ○ 100倍倍指定2 かんできやす べんのしました。<br>かたのはかがくないの人を目的です。<br>すの他 ○ 525計算法のですべんのしたした。<br>支払用におかくてんないの人を目的です。<br>「この日本のからの「「」」」、「」」、「」、「」、「」、「」、「」、」、「」、「」、」、「」、                                                                                                    | ステータス         管理番号         承認期限         申込担当者         合計金額         詳細           元記時         2012/03/16         王志 次郎         2         (元元)                                                                                                    |                                                                                                    |
|                                                                                                    | 2012/03/16 15:00         10.000,000           埠切時         2012/03/16 15:00         石車 二郎         2           2012/03/16 15:00         石車 二郎         2         20.000,000                                                                                                    |                                                                                                    |
| 2 未承認取引一覧からデータを選択                                                                                                    |                                                                                                    |                                                                                                    |
| して、承認取引選択へをクリック                                                                                                    | 再度確認後、クリック!                                                                                                    |                                                                                                    |
| SMBCでんさいネット 電気 スタル ログアウト                                                                                                    | 前温道へ民る                                                                                                    |                                                                                                    |
|                                                                                                    |                                                                                                    |                                                                                                    |
| 承認<br>取引後58200                                                                                                    |                                                                                                    |                                                                                                    |
| ◆ <sup>未承認</sup> 選択!<br><sup> <b>DSIM</b>類 対象体数</sup>                                                                                                    | 日記 ホタノをクリック                                                                                                    |                                                                                                    |
| <ul> <li>         E生記録請求(画面登録)      </li> </ul>                                                                                                    |                                                                                                    |                                                                                                    |
| ●         株主記録結束(ダイヤルアップ)         2           ●         家席・分野能記録結束(直面告録)         2                                                                                                    | SMBCでんさいネット 超重 大慈祥 前回ログイン日時:2012/03/1                                                                                                    | F<br>10 10:00                                                                                                    |
| ●     そ生記録曲末(ダイヤルアップ)     2       ●     東京・分解記録曲末(画面弦称)     2       ●     東京・分解記録曲末(画面弦称)     2       ●     東京・分解記録曲末(論末データファイルアップロード)     2       ●     マビジが除木     2       ●     羽信記録曲本)     2                                                                                                    | ログアグ         第第 大祭 被         ログアグ           SMBCでんさいネット         第第 大祭 被         前回ログイノ日時: 2012/03/1           取得種類種様         > 承認時音電話         > 取得棒器種定           UPDの内容を発見ます。よろしいわけ「気気には嫌いてたわい。         >                                                                                                    | ト<br>10 10:00<br>ヘルプ                                                                                                    |
| ○     をおおお前本(4 ホルテック)     2       ○     家家・分野記録林本(4 ホテータファイルアップロード)     2       ○     家家・分野記録林本(4 ホテータファイルアップロード)     2       ○     医型記録林市     2       ○     国際市法     2       ○     医型記録林市     2       ○     医型記録林市     2       ○     医型記録林市     2                                                                                                    |                                                                                                    | ト<br>10 10:00<br>ヘルプ                                                                                                    |
| <ul> <li>● 福祉設績素実(47%)にアック)</li> <li>● 素焼・分解認績株式(値震波)</li> <li>● 素焼・分解認績株式(値震波)</li> <li>● マロジ酸素末</li> <li>● マロジ酸素末</li> <li>● マロジ酸素素</li> <li>● マロジ酸素素</li> <li>● マロジ酸素</li> <li>● マロジ酸素</li> <li>● マロジ酸素</li> <li>● マロジ酸素</li> <li>● マロジ酸素</li> <li>● マロジ酸素</li> <li>● マロジ酸素</li> <li>● マロジ酸素</li> <li>● マロジ酸素</li> <li>● マロジ酸素</li> <li>● マロジ酸素</li> <li>● マロジ酸素</li> <li>● マロジ酸素</li> <li>● マロジ酸素</li> <li>● マロジ酸素</li> <li>● マロジ酸素</li> <li>● マロジ酸素</li> <li>● マロジャ</li> <li>● マロジャ</li> <li>● マロジ酸素</li> <li>● マロジ酸素</li> <li>● マロジェ</li> <li>● マロジェ<th>回りため         取り         回りため           取り         期間日グイン目時::0112/02/1         前間日グイン目時::0112/02/1           取り         博動進休         &gt;         承認的容響話         &gt;         取り/#認知論           以下の内容を容認します。よろしければ「否認」結果してください。               水記                 水記の「容確認                                                                                     &lt;</th><th>ト<br/>10 10:00<br/>ヘルズ</th></li></ul> | 回りため         取り         回りため           取り         期間日グイン目時::0112/02/1         前間日グイン目時::0112/02/1           取り         博動進休         >         承認的容響話         >         取り/#認知論           以下の内容を容認します。よろしければ「否認」結果してください。               水記                 水記の「容確認                                                                                     <                                                                                                    | ト<br>10 10:00<br>ヘルズ                                                                                                    |
| ● 社社登録集実(47%ルフック)     2       ● 株正・沙理記録録末(画面医幼)     2       ● 株式・沙理記録録末(画面医幼)     2       ● 皮配記録様末     2       ● 皮配記録様末     2       ● 皮配記録様末     2       ● 皮配記録様末     2       ● 皮配記録様末     2       ● 皮配記録様末     2       ● 皮配記録様末     2       ● 皮配記録様末     2       ● 皮配記録様末     2       ● 皮配記録様末     2       ● 皮配記録様本     2                                                                                                    | 国内20         部業 大都 推         前回ワグク2目時: 2012/03/1           取引陸地選択         > 和認知労行注目: 2012/03/1         前回ワグク2目時: 2012/03/1           取引陸地選択         > 承認均容確認         > 取引陸認確定           以下の内容を認知ます。よろしければ「否認」を得いてください。         承認           承認                                                                                                    | 10 1000<br>  ヘルズ                                                                                                    |
| **#28###(@##28)     ?       *#: ?#828##:(@##28)     ?       *#: ?#828##:(@##28)     ?       *#: ?#828##:(@##28)     ?       *#: ?#828##:(@##28)     ?       *#: ?#828##:(@##28)     ?       *#: ?#828##:(@##28)     ?       *#: ?#828##:(@##28)     ?       *#: ?#828##::     ?       *#: ?#828##::     ?       *#: ?#828##::     ?       *#: ?#828##::     ?       *#: ?#828##::     ?       *#: ?#828##::     ?       *#: ?#828##::     ?       *#: ?#828##::     ?       *#: ?#828##::     ?       *#: ?#828##::     ?       *#: ?#828##::     ?       *#: ?#828##::     ?                                                                                                    | SMBCでんさいネット         取業 大素 #         面回日グイン目時:::012/02/1           取引催物提供 > 本記(物合催症) > 取引体認確定                                                                                                    | ト<br>10 1000<br> ヘルズ                                                                                                    |
| **#23###(47%-70.7)       2         *#23###       2         *#23##       2         *#23##       2         *#23##       2         *#23##       2         *#23##       2         *#23##       2         *#23##       2         *#23##       2         *#23##       2         *#23##       2         *#23##       2         *#23##       2         *#23##       2         *#23##       2         *#23##       2         *#23##       2         *#23##       2         *#23##       2         *#23##       2         *#23##       2         *#23##       2         *#23##       2         *#23##       2         *#23##       2         *#23##       2         *#23##       2         *#23##       2         *#23##       2         *#23##       2         *#23##       2         *#23##       2         *#23##       2         *#23#       2                                                                                                    | 取用してんさいネット         取用 (1997)           取引種熟練()         年初期日本         新聞日グイ2日時::012/02/1           取引種熟練()         年初期日本         1           レアの作物を認知しまれよるいければ「否認」は称してたさい。         第2         取引棒認確定           水理         日本         1           クローク・2         日本         1           クローク・2         1         1           クローク・2         1         1           クローク・2         1         1           クローク・2         1         1           クローク・2         1         1           クローク・2         1         1           クローク・2         1         1           クローク・2         1         1           アニックス         1         1           クローク・2         1         1           アニックス         1         1           クローク・2         1         1           クローク・2         1         1           クローク・2         1         1           クローク・2         1         1           クローク・2         1         1           クローク・2         1         1           クローク・2         1         1           クローク・2         1                                                                                                    |                                                                                                    |
| ● 福祉設備素(47%)(-7%)       2         ● 福祉設備素(47%)-977(ルアップロ-F)       2         ● 福祉設備素(48%)-977(ルアップロ-F)       2         ● 福祉設備素(48%)-977(ルアップロ-F)       2         ● 福祉活動形式       2         ● 福祉活動形式       2         ● 福祉活動形式       2         ● 西田(7%)-日第       2         ● 西田(7%)-日第       2         ● 西田(7%)-日第       2         ● 西田(7%)-日第       010/05/10 1000                                                                                                    | ● 「「「」」」」」」」」         ● 「「」」」」」」」」」」」         ● 「」」」」」」」」         ● 「」」」」」」         ● 「」」」」」         ● 「」」」」」」         ● 「」」」」」         ● 「」」」」         ● 「」」」」         ● 「」」」」         ● 「」」」         ● 「」」」         ● 「」」」         ● 「」」」         ● 「」」」         ● 「」」」         ● 「」」         ● 「」」         ● 「」」         ● 「」」         ● 「」」         ● 「」」         ● 「」」         ● 「」」         ● 「」」         ● 「」」         ● 「」」         ● 「」」         ● 「」」         ● 「」」         ● 「」」         ● 「」」         ● 「」」         ● 「」」         ● 「」」         ● 「」」         ● 「」」         ● 「」」         ● 「」」         ● 「」」         ● 「」」         ● 「」」         ● 「」」         ● 「」」         ● 「」」         ● 「」」         ● 「」」         ● 「」」         ● 「」」         ● 「」」         ● 「」」         ● 「」」         ● 「」」         ● 「」」         ● 「」」         ● 「」」         ● 「」」         ● 「」」         ● 「」」         ● 「」」         ● 「」」         ● 「」」         ● 「」」         ● 「」」         ● 「」」         ● 「」」         ● 「」」         ● 「」」         ● 「」」         ● 「」」         ● 「」」         ● 「」」         ● 「」」         ● 「」」         ● 「」」         ● 「」」         ● 「」」         ● 「」」         ● 「」」         ● 「」」         ● 「」」         ● 「」」         ● 「」」         ● 「」」         ● 「」」         ● 「」」                                                                                                    | ▶<br>10 10 20<br>10 10 20<br>10 10 10 10 10 10 10 10 10 10 10 10 10 1 |
| ● #4208##x!(47%-57)       2         ● #4208##x!(487%-577%/07000)       2         ● #4208##x!(487%-577%/07000)       2         ● #4208##x!(487%-577%/07000)       2         ● #4208##x!(487%-577%/07000)       2         ● #4208##x!(487%-577%/07000)       2         ● #4208##x!(487%-577%/07000)       2         ● #4208##x!(487%-577%/07000)       2         ● #4208##x!(487%-577%/07000)       2         ● #4208##x!(487%-577%/07000)       2         ● #4208##x!(487%-577%/07000)       #88000         ● #4208##x!(487%-577%/07000)       #88000         ● #4208##x!(487%-577%/07000)       #88000         ● #4208##x!(487%-577%/07000)       #88000         ● #4209##x!(487%-577%/07000)       #88000         ● #4209##x!(487%-577%/07000)       #88000         ● #4209##x!(487%-577%/07000)       #88000         ● #4209##x!(487%-577%/07000)       #88000         ● #4209##x!(487%-577%/07000)       #88000         ● #4209##x!(487%-577%/07000)       #88000         ● #4209##x!(487%-577%/07000)       #88000         ● #4209##x!(487%-577%/07000)       #88000         ● #4209##x!(487%-577%/07000)       #88000         ● #4209##x!(487%-577%/07000)       #88000         ● #480000       #480000                                                                                                    | SMBCC665です。かい         RE x8 tr         REIDP572目時::01/02/12           R3 推動協会 、 A GRO RALE 、 A GRO RALE 、                                                               |                                                                                                    |
| ● 株は設備株式(毎日度28)       2         ● 株は: う時記録構成(毎日年-977(ルアップロ-ド)       2         ● ほぼご録様紙(毎日年-977(ルアップロ-ド)       2         ● ほぼご録様紙       2         ● ほぼご録様紙       2         ● ほぼご録様紙       2         ● こまにご請味雨       2         ● こまにご請味雨       2         ● こまにご請味雨       2         ● こまにご請味雨       2         ● こまにご請味雨       2         ● こまにご請味雨       2         ● こまにご請味雨       2         ● こまにご請味雨       2         ● こまにご請味雨       2         ● こまにご請味雨       2         ● こまにご請味雨       2         ● こまにご請味雨       2         ● こまにご請味雨       2         ● こまには、       2         ● こまには、       2         ● こまには、       2         ● こまには、       2         ● こまには、       2         ● こまには、       2         ● こまに、       2         ● こまに、       2         ● こまに、       2         ● こまに、       2         ● こまに、       2         ● こまに、       2         ● こまに、       2         ● こまに、       2         <                                                                                                    | ● 「「」」」         ● 「」」」         ● 「」」」         ● 「」」」         ● 「」」」         ● 「」」」         ● 「」」」         ● 「」」」         ● 「」」」         ● 「」」」         ● 「」」」         ● 「」」」         ● 「」」」         ● 「」」」         ● 「」」」         ● 「」」」         ● 「」」」         ● 「」」」         ● 「」」」         ● 「」」」         ● 「」」」         ● 「」」         ● 「」」         ● 「」」         ● 「」」         ● 「」」         ● 「」」         ● 「」」         ● 「」」         ● 「」」         ● 「」」         ● 「」」         ● 「」」         ● 「」」         ● 「」」         ● 「」」         ● 「」」         ● 「」」         ● 「」」         ● 「」」         ● 「」」         ● 「」」         ● 「」」         ● 「」」         ● 「」」         ● 「」」         ● 「」」         ● 「」」         ● 「」」         ● 「」」         ● 「」」         ● 「」」         ● 「」」         ● 「」」         ● 「」」         ● 「」」         ● 「」」         ● 「」」         ● 「」」         ● 「」」         ● 「」」         ● 「」」         ● 「」」         ● 「」」         ● 「」」         ● 「」」         ● 「」」         ● 「」」         ● 「」」         ● 「」」         ● 「」」         ● 「」」         ● 「」」         ● 「」」         ● 「」」         ● 「」」         ● 「」」         ● 「」」         ● 「」」         ● 「」」         ● 「」」         ● 「」」         ● 「」」         ● 「」」         ● 「」」         ● 「」」         ● 「」」 <th< th=""><th></th></th<>                                                                                                    |                                                                                                    |
| ● 株は20日本((47%-7ック)       2         ● 株は20日本((47%-97)(D-1))       2         ● 株は20日本((47%-97)(D-1))       2         ● 株は20日本((47%-97)(D-1))       2         ● 株は20日本((47%-97)(D-1))       2         ● 株は20日本((47%-97)(D-1))       2         ● 株は20日本((47%-97)(D-1))       2         ● 株は20日本((47%-97)(D-1))       2         ● 株は20日本((47%-97)(D-1))       2         ● 株は20日本((47%)(D-1))       2         ● 株は20日本((47%)(D-1))       2                                                                                                    | SMBCでんさいよい         RE 大島 tr         REID1972/2日時::01/20/21           NG/目標地設計、         小磁的合数         NG/目標地設置         NG/目標地設置           UP00111950310400.00000000000000000000000000000000                                                                                                    |                                                                                                    |
| ● #4208##x!(@##290)       2         ● #4208##x!(@##200)       2         ● #4208##x!(@##200)       2         ● #4208##x!(@##200)       2         ● #4208##x!(@##200)       2         ● #4208##x!(@##200)       2         ● #4208##x!(@##200)       2         ● #4208##x!(@##200)       2         ● #4208##x!(@##200)       2         ● #4208##x!(@##200)       2         ● #4208##x!(@##200)       4         ● #4208##x!(@##200)       #4009###2         ● #4208##x!(@##200)       #4009###2         ● #4208##x!(@##200)       #4009###2         ● #4208##x!(@##200)       #4009###2         ● #4208##x!(@##200)       #4009###2         ● #4208##x!(@##200)       #4009###2         ● #4208##x!(@##200)       #4009###2         ● #4208##x!(@##200)       #4009###2         ● #4208##x!(@##200)       #4009###2         ● #4208##x!(@##200)       #4009###2         ● #4208##x!(@##200)       #4009###2         ● #4208##x!(@##200)       #4009###2         ● #4208##x!(@##200)       #4009###2         ● #4208##x!(@##200)       #4009###2         ● #4208##x!(@##200)         ● #420##x!(@##20)       #4009###2                                                                                                    | Sent Application Application Applic |                                                                                                    |
| ●       ●       ●       ●       ●       ●       ●       ●       ●       ●       ●       ●       ●       ●       ●       ●       ●       ●       ●       ●       ●       ●       ●       ●       ●       ●       ●       ●       ●       ●       ●       ●       ●       ●       ●       ●       ●       ●       ●       ●       ●       ●       ●       ●       ●       ●       ●       ●       ●       ●       ●       ●       ●       ●       ●       ●       ●       ●       ●       ●       ●       ●       ●       ●       ●       ●       ●       ●       ●       ●       ●       ●       ●       ●       ●       ●       ●       ●       ●       ●       ●       ●       ●       ●       ●       ●       ●       ●       ●       ●       ●       ●       ●       ●       ●       ●       ●       ●       ●       ●       ●       ●       ●       ●       ●       ●       ●       ●       ●       ●       ●       ●       ●       ●       ●       ●       ●       ●       ●                                                                                                          | SMBCC465000         WE X818         EXECUTION           EXECUTION         WE X818         EXECUTION         EXECUTION           VIENTIANA         NORMAGE         NORMAGE         NORMAGE           Control pression         NORMAGE         NORMAGE         NORMAGE           Control pression         NORMAGE         NORMAGE         NORMAGE           Control pression         NORMAGE         NORMAGE         NORMAGE           Control pression         NORMAGE         NORMAGE         NORMAGE           Control pression         NORMAGE         NORMAGE         NORMAGE           Control pression         NORMAGE         NORMAGE         NORMAGE           Control pression         NORMAGE         NORMAGE         NORMAGE           Control pression         NORMAGE         NORMAGE         NORMAGE           Norma         NORMAGE         NORMAGE         NORMAGE         NORMAGE           Norma         NORMAGE         NORMAGE         NORMAGE         NORMAGE           Norma         NORMAGE         NORMAGE         NORMAGE         NORMAGE           Norma         NORMAGE         NORMAGE         NORMAGE         NORMAGE                                                                                                    |                                                                                                    |
| ●       ●       ●       ●       ●       ●       ●       ●       ●       ●       ●       ●       ●       ●       ●       ●       ●       ●       ●       ●       ●       ●       ●       ●       ●       ●       ●       ●       ●       ●       ●       ●       ●       ●       ●       ●       ●       ●       ●       ●       ●       ●       ●       ●       ●       ●       ●       ●       ●       ●       ●       ●       ●       ●       ●       ●       ●       ●       ●       ●       ●       ●       ●       ●       ●       ●       ●       ●       ●       ●       ●       ●       ●       ●       ●       ●       ●       ●       ●       ●       ●       ●       ●       ●       ●       ●       ●       ●       ●       ●       ●       ●       ●       ●       ●       ●       ●       ●       ●       ●       ●       ●       ●       ●       ●       ●       ●       ●       ●       ●       ●       ●       ●       ●       ●       ●       ●       ●       ●                                                                                                          | SMBCC465でネット         RE X #8         REUT97218#: 2012/02/04           NOIWERSEN, * ACOUNTIEST         * ACOUNTIEST         * REUT97218#: 2012/02/04           NOIWERSEN, * ACOUNTIEST         * REUT97218#: 2012/02/04         * REUT97218#: 2012/02/04           Prome to the second second s                                                                                                    |                                                                                                    |
| ●       ●       ●       ●       ●       ●       ●       ●       ●       ●       ●       ●       ●       ●       ●       ●       ●       ●       ●       ●       ●       ●       ●       ●       ●       ●       ●       ●       ●       ●       ●       ●       ●       ●       ●       ●       ●       ●       ●       ●       ●       ●       ●       ●       ●       ●       ●       ●       ●       ●       ●       ●       ●       ●       ●       ●       ●       ●       ●       ●       ●       ●       ●       ●       ●       ●       ●       ●       ●       ●       ●       ●       ●       ●       ●       ●       ●       ●       ●       ●       ●       ●       ●       ●       ●       ●       ●       ●       ●       ●       ●       ●       ●       ●       ●       ●       ●       ●       ●       ●       ●       ●       ●       ●       ●       ●       ●       ●       ●       ●       ●       ●       ●       ●       ●       ●       ●       ●       ●                                                                                                          | SMBCC4.5       ************************************                                                                                                    |                                                                                                    |

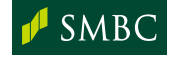

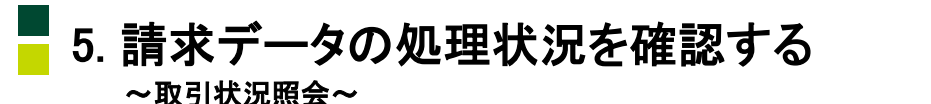

SMBCでんさいネットで行った記録請求・各種取引の処理状況を照会します。
 また、申込の取消や承認申請の取り下げ、再申込などの手続も行えます。

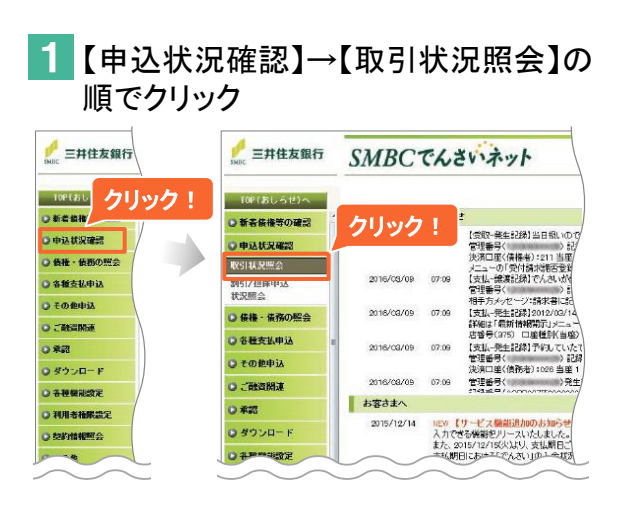

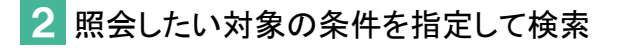

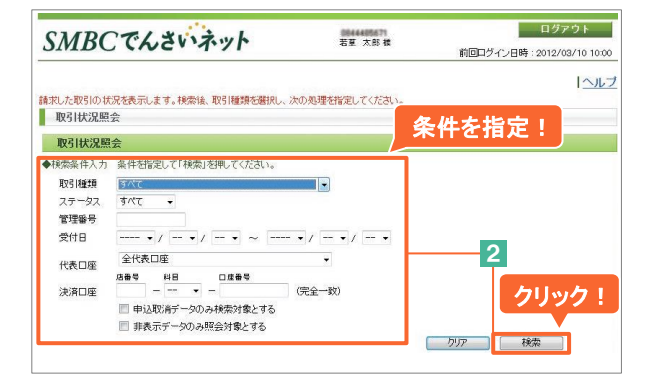

### 3 取引のステータスと内容を確認

| 1  | 代表口座<br>26号 48日<br>売着号 48日<br>売済口座<br>申込取消デー | ロ 産 番号<br>マ ー<br>- ののみ 検索対象と | ▼<br>(完全→す | Ð       |            |                  |     |
|----|----------------------------------------------|------------------------------|------------|---------|------------|------------------|-----|
| R  | □ 非表示データ<br>素結果                              | のみ照会対象とす                     | ックション      | ッンロ     | <br> ードはこち | 移<br>移<br>北<br>林 |     |
| 81 | 牛数 9(1-9 件表示)                                | ステータス                        | =¥ 4m r    | h sta ( | +-+ 2 1    | ev in            | 000 |
|    | AX STAR SH                                   | 管理番号                         | 計和ト        | とない     | よしりり!      | a748             | 034 |
| _  | 284-036328-01(五元2)63)                        | 請求済                          | 2012/03/16 | 12      | 0044980574 | ( <b>*</b> =)    | 6   |
| 0  | 光土記刻端形(回回夏秋)                                 | 120305000323                 | 2012/03/16 | 0       | 若草 太郎      | [\$034]          |     |
| _  | 284-876888+++/3E3882568)                     | 再申込済                         | 2012/03/16 | 3       | 0844980574 | (8.2)            | 80  |
| 0  | アビエ 8 C #88首 (木 (田川田) 豆 #87                  | 120305000352                 | 2012/03/16 | 1       | 若草 太郎      | Test             |     |
|    | の24.070508-00/平平町1053)                       | 作成中                          | 2012/03/16 | 4       | 0544980574 | (*=)             |     |
| -  | 先王#C\$P\$#水(画面登录)                            | 120305000354                 | 2012/03/16 | -       | 若草 太郎      | 1.5%             | EF. |
| 0  | 70 H. 57/2 5+ 45 (5+ 45                      | 作成中                          | 2012/03/14 | 9       | 0844980574 | (*=)             | 6   |
| 0  | 「第年記録論氷し請米ナニタノ                               | Contract and includes        | 2012/03/14 | -       | 若草 太郎      | 不死               |     |
| 0  | 完全記録請次(請次テータノ<br>アイルアップロード)                  | 120314008281                 |            |         |            | _                |     |
| 0  | 発生記録請決(請求データノ<br>アイルアップロード)<br>辛牛記録請求(請求データフ | 請求エラー                        | 2012/02/25 | 10      | 0044000114 |                  | -   |

#### 4 必要に応じて取引を選択し、取消や 再申込等の処理を指定

| MBCでんさい                         | ・ネット                 |                | 若草 太郎          | 171<br>5 株<br>前回 | ログイン日時 | ログ:<br>: 2012/0 |
|---------------------------------|----------------------|----------------|----------------|------------------|--------|-----------------|
|                                 | antis, 20021666420-0 | 2010) (Art. M) | 画を把空い アノナ      |                  |        |                 |
| 取引状況照会                          | CHAIRS, HA J HILLARD | ALLON MODE     | 9-618/20 C (76 | CV16             |        |                 |
| 终秦結果<br>8 <b>件数</b>             |                      |                | ページ目           | を 表示 (1/1 ページ)   | 前へ     | 次へ              |
| 選択!                             | ステータス                | 受付日            | 申込件数           | do 98.44         |        | 0011            |
|                                 | 管理番号                 | 最終更新日          | エラー件数          | 中調者              | 5748   | 694             |
| - 20th #1(2251++) / 307023-(23) | 請求済                  | 2012/03/16     | 12             | 0544000574       |        |                 |
| 9 元王9688章次(四田百38)               | 120305000323         | 2012/03/16     | 0              | 若草 太郎            | Tedi   |                 |
|                                 | 再申込済                 | 2012/03/16     | 3              | 0844080574       | (*=)   |                 |
| ◎ 用土=C\$P\$第1K(国团型球/            | 120305000352         | 2012/03/1      | 1 1            | 若草 太郎            | 18591  |                 |
| -                               | 作成中                  | 2012/03/1      | 4              | 0844880574       | (***   | 600             |
| ◎ 発生記録論※(圖田登録)                  | 120305000354         | 2012/03/16     | -              | 若草 太郎            | 6      | 1               |
|                                 | 作成中                  | 2012/03/14     | 9              | 0844080574       | 2      | リック             |
| 発生記録請求(請求データフ                   |                      |                |                |                  |        |                 |

- A 非表示 をクリックした場合 検索結果に表示させる必要のない申込取引を非表示 にします。
- B 申込取消 をクリックした場合 検索結果欄から、申込取消した取引が削除されます。
- ▲認申請取消 をクリックした場合 検索結果欄の承認申請取消した取引のステータスが 「承認待」から「作成中」に変わります。
- 申込/再申込 をクリックした場合 各種申込画面を表示。内容修正などを行い、請求デ ータを確定後、承認者を選択し、承認申請を行い ます。
- ※可能な取引やステータスが限定されます。 詳しくは操作マニュアル「サービス利用編2.11取引状況を照会 する」の「ご利用の流れ」にてご確認ください。

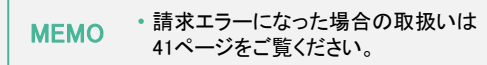

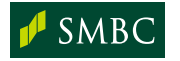

# 6.「でんさい」の債権情報を確認する

~開示~

最新の「でんさい」の債権情報や、過去の記録請求情報を確認できます。

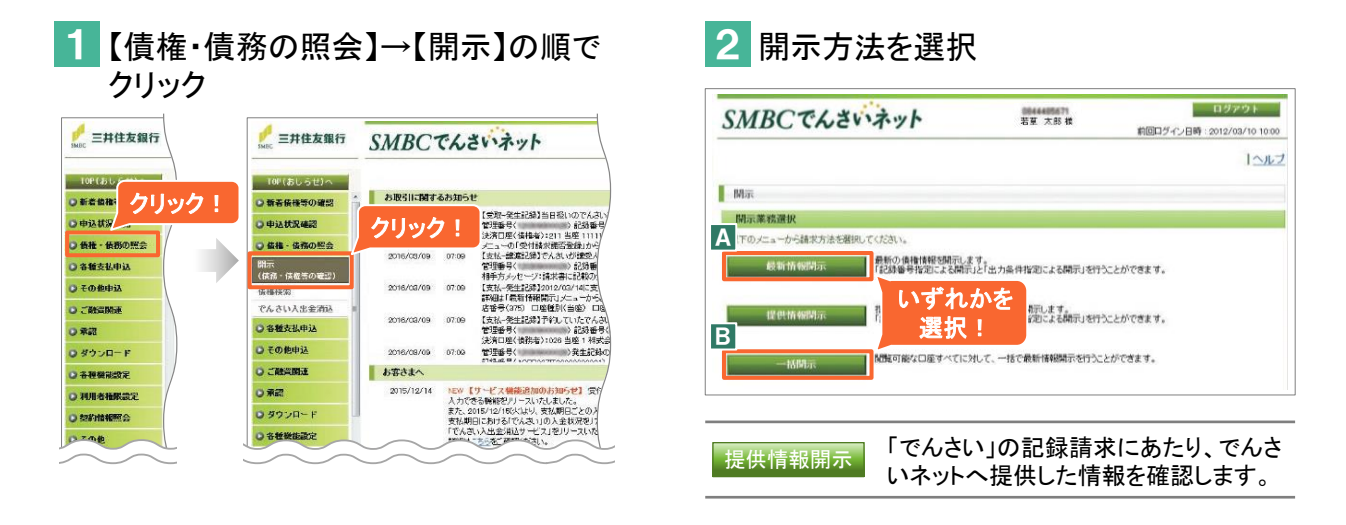

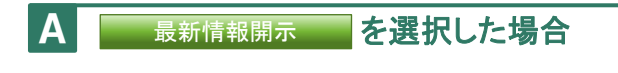

### 1 開示対象債権を指定

- ▲【記録番号指定】による開示の場合
  - 1)対象の「でんさい」の記録番号を入力 します。
  - (2) 開示 ボタンをクリックします。
- B【出力条件指定】による開示の場合 処理方式で「画面出力」を選択し、開示した 場合は2へ進みます。処理方式で「画面出 力」以外を選択し、開示した場合は「開示結 果ダウンロード」メニューから開示請求結果 データをダウンロードします。

| SMBCC               | んさいネット                      | 若草 太郎 様          | ログアウト<br>前回ログイン日時:2012/03/10 10:0 |
|---------------------|-----------------------------|------------------|-----------------------------------|
| んさいネットの債権記録         | こついて最新情報の開示が行う画面です。         |                  | الاير                             |
| 開示                  |                             |                  |                                   |
| 最新情報開示              |                             |                  |                                   |
| #請求口座<br>特定口座の情報を開示 | したい場合は、条件指定の決済口座欄に          | て対象口座を指定してください。  |                                   |
| 請求口座                | 211-当座-1111111 若草商事         | •                |                                   |
| 開示条件入力              |                             |                  |                                   |
| 「標準フォーマット出力」        | および「CSV出力」を選択した場合は「開        | ティメールた後、開示結果ダウンロ | ード画面で内容確認な、アイださ                   |
| 象となる全債権を一度          | ミニフォーマット出力すること 入力           |                  | クリック                              |
| 「記録報号指定による          |                             |                  |                                   |
| 記録番号                | (1                          | )                | クリア 開示                            |
|                     |                             |                  |                                   |
| 【出力条件指定に            | 1 (※は必須)                    |                  | the second second                 |
| 処理方式※               | 画面出力                        | くフルダウン           | ノメニューから選択                         |
| 立場≫                 | 債権者 ▼                       |                  |                                   |
| 1.18 m m            | 店番号 料目 口度番号                 | (一〇二十) 「「原緒委」    |                                   |
| 決済口座                | <b>↓</b>                    | (HE SK) CARAN    |                                   |
| 相手方情報               |                             |                  |                                   |
|                     | 銀行番号 店番号 科目 [               |                  |                                   |
| 14.15 A 47.000      |                             | (元宝一致) 五州        | Delighter Difference              |
| (育懂主答照)当)           | H~                          |                  |                                   |
| 文仏明日                | ····· · / ··· · / ··· · ~ · | • / • / •        |                                   |
| 講演記録の有無             |                             | /                | の有識 - ▼                           |
| 支払券記録の有無            |                             |                  |                                   |
| 状况指定                | 各種条                         | 件を人力!            | [ クリア ] 開示 ]                      |
|                     |                             |                  |                                   |
|                     |                             |                  |                                   |

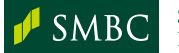

# 6.「でんさい」の債権情報を確認する

~開示~

2 開示請求結果を確認 (「画面出力」を選択した場合)

③ 画面下部の開示請求結果を確認します。

| 処埋万式※                                     | 画面                                                                                                    | 出力                                                                                                    |                                                                                                    |                                                      | -                                                                      |                                                                                                    |                                                                     |                                                   |                                                                                                |                                                                         |                       |
|-------------------------------------------|----------------------------------------------------------------------------------------------------|----------------------------------------------------------------------------------------------------|----------------------------------------------------------------------------------------------------|------------------------------------------------------|------------------------------------------------------------------------|----------------------------------------------------------------------------------------------------|---------------------------------------------------------------------|---------------------------------------------------|------------------------------------------------------------------------------------------------|-------------------------------------------------------------------------|-----------------------|
| 立場 <mark>※</mark>                         | 債権                                                                                                    | 者                                                                                                    |                                                                                                    | •                                                    |                                                                        |                                                                                                    |                                                                     |                                                   |                                                                                                |                                                                         |                       |
|                                           | 店番号                                                                                                    | 料目                                                                                                    | 口度                                                                                                    | <b>₩</b> ₩                                           |                                                                        |                                                                                                    |                                                                     |                                                   |                                                                                                |                                                                         |                       |
| 決済口座                                      |                                                                                                    | ]=                                                                                                    | - [                                                                                                    |                                                      | (完全一                                                                   | 致) 🗌 🗆 座                                                                                              | 検索                                                                  |                                                   |                                                                                                |                                                                         |                       |
| 加手士体权                                     | 立場                                                                                                    | -                                                                                                    |                                                                                                    |                                                      |                                                                        |                                                                                                    |                                                                     |                                                   |                                                                                                |                                                                         |                       |
| TET/JINTO                                 | 銀行器                                                                                                    | 专 店番号                                                                                                    | 科目                                                                                                    |                                                      | 口成番号                                                                   |                                                                                                    |                                                                     |                                                   |                                                                                                |                                                                         |                       |
|                                           |                                                                                                    | ]-[]]                                                                                                    |                                                                                                    | • -                                                  |                                                                        | (完全一致                                                                                                 | () 金融                                                               | <b>H</b> 維関科                                      | (索) 🗆                                                                                          | 室照会                                                                     |                       |
| 債権金額(円)                                   |                                                                                                    |                                                                                                    | 円~ [                                                                                                    |                                                      | 円                                                                      |                                                                                                    |                                                                     |                                                   |                                                                                                |                                                                         |                       |
| 支払期日                                      |                                                                                                    | • / •                                                                                                    | / •                                                                                                    | ~                                                    | • /                                                                    | • /                                                                                                   | • •                                                                 |                                                   |                                                                                                |                                                                         |                       |
| 譲渡記録の有無                                   | •                                                                                                    | 7                                                                                                    |                                                                                                    |                                                      |                                                                        | 強制執行                                                                                                  | う等記録(                                                               | D有無                                               |                                                                                                |                                                                         |                       |
| 支払等記録の考                                   | T#                                                                                                    |                                                                                                    | 1                                                                                                    |                                                      |                                                                        | (855-825                                                                                              | の有無                                                                 |                                                   |                                                                                                |                                                                         |                       |
| 计理想定                                      |                                                                                                    |                                                                                                    |                                                                                                    |                                                      |                                                                        |                                                                                                    |                                                                     |                                                   |                                                                                                | 10.00                                                                   | 5                     |
| )<br>開示請求結果<br>(用UV##5~0/##               | 9+ - 0.5.5.5                                                                                                    |                                                                                                    | 121 /1+4                                                                                                    | ***                                                  | *= .v                                                                  | 5-70- <del>1</del>                                                                                    |                                                                     | [?                                                | קעי 🗌                                                                                          | 覵                                                                       | Ā                     |
| )<br>開示請求結果<br>個別債権の情報<br>総件数 5 件         | 刷は、この画面か                                                                                                    | SPDFの「作成                                                                                                    | J&U <iii< th=""><th>詳細の「</th><th>表示」が可能</th><th>हत्न.</th><th>14 VK -1</th><th>2</th><th>קעיק (</th><th>開</th><th>7</th></iii<> | 詳細の「                                                 | 表示」が可能                                                                 | हत्न.                                                                                                 | 14 VK -1                                                            | 2                                                 | קעיק (                                                                                         | 開                                                                       | 7                     |
| )<br>開示請求結果<br>個別債種の情<br>総件数5件<br>記録番号    | 限は、この画面か<br><b>債権金額(円)</b>                                                                                                    | SPDFの「作成                                                                                                    | していていた。                                                                                                    | 詳細の「<br><b>情報</b>                                    | 表示」が可能                                                                 | ect.                                                                                                  | 債務者                                                                 | 情報                                                |                                                                                                | 開<br>PDF                                                                | ₹<br>¥                |
| 開示請求結果<br>個別債権の情報<br>総件数5件<br>記録番号        | <ul> <li></li></ul>                                                                                                    | SPDFの「作成<br>銀行番号                                                                                                    | 」もしくは語<br>債権者<br>店番号                                                                                                    | 詳細の「<br>情報<br>科目                                     | 表示」が可能                                                                 | Eです。<br>銀行番号                                                                                          | 債務者<br>店番号                                                          | 情報                                                | リア                                                                                             | PDF                                                                     | ₹<br>I¥               |
| 開示請求結果<br>個別債権の情報<br>総件数5件<br>記録番号        | Bは、この画面か     使権金額(円)     支払期日     1,000,000     0010 (0.000     0010)                                                                                 | GPDFの「作成<br>銀行番号<br>0009                                                                                              | Jもしくは<br>後椎者<br>店番号<br>211                                                                                                    | 詳細の「<br>情報<br>科目<br>当座                               | 表示」が可能<br>口座番号<br>1111111                                              | Eです。<br>銀行番号<br>0009                                                                                  | <b>債務者</b><br>店番号<br>259                                            | /<br>情報<br>科目<br>当座                               | ロ座番号<br>33333333                                                                               | 解ti<br>PDF<br>作成                                                        | テ<br>詳<br>表           |
| 開示請求結果<br>個別債種の情華<br>総件数5件<br>記録番号        | Rは、この画面か<br>使権金額(円)<br>支払期日<br>1,000,000<br>2012/10/30                                                                                                | PDFの「作成<br>銀行番号<br>0009<br>若草商事                                                                                       | Jもしくはま<br>債権者<br>店番号<br>211                                                                                                    | 詳細の「<br>清報<br>科目<br>当座                               | 表示」が可能<br>口座番号<br>1111111                                              | Eです。<br><b>銀行番号</b><br>0009<br>若草エージ                                                                  | <b>債務者</b><br>店番号<br>259<br>エンシー                                    | 情報科目当座                                            | ロ座番号<br>33333333                                                                               | 開た<br>PDF<br>- 作成                                                       | 元<br>詳<br>表           |
| 開示請求結果<br>個別債権の情辞<br>総件数 5 件<br>記録番号      | Bは、この画面か<br>使権金額(円)<br>支払期日<br>1,000,000<br>2012/10/30<br>9,000,000<br>9010 04/02                                                                     | GPDFの「作成<br>銀行番号<br>0009<br>若草商事<br>0009                                                                              | Jもしくは<br>使権者<br>211<br>211                                                                                                    | 詳細の「<br>情報<br>料目<br>当座<br>当座                         | 表示Jが可能<br>口座番号<br>11111111<br>1111111                                  | きです。<br><b>銀行番号</b><br>0009<br>若草エージ<br>0009                                                          | <b>債務者</b><br>店番号<br>259<br>エンシー<br>101                             | <b>情報</b><br>科目<br>当座<br>当座                       | 7リア<br>口座番号<br>33333333<br>33333333                                                            | 開<br>PDF<br>- 作成                                                        | 示<br>詳<br>表           |
| 開示請求結果<br>個別債権の情報<br>総件数5件<br>記録番号        | 限は、この画面か<br>低権金額(円)<br>支払期日<br>1,000,000<br>2012/10/30<br>9,000,000<br>2012/04/20                                                                     | GPDFの「作成<br><b>銀行番号</b><br>0009<br>若草商事<br>0009<br>若草商事                                                               | Jもしくは<br>債権者<br>店番号<br>211<br>211                                                                                               | 詳細の「<br><b>清報</b><br>科目<br>当座<br>当座                  | 表示」が可能<br>口座番号<br>11111111<br>1111111                                  | bです。<br><b>銀行番号</b><br>0009<br>若草エージ<br>0009<br>若草電設                                                  | <b>債務者</b><br>店番号<br>259<br>エンシー<br>101                             | /<br>情報<br>料目<br>当座<br>当座                         | 7リア<br>「睡番号<br>3333333<br>33333333                                                             | - PDF<br>- 作成                                                           | 元<br>詳<br>表<br>表      |
| )<br>開示請求結果<br>個別信種の情華<br>総件数 5 件<br>記録番号 | 限は、この画面か<br>低権金額(円)<br>支払期日<br>1,000,000<br>2012/10/30<br>9,000,000<br>2012/04/20<br>10,000,000                                                       | GPDFの「作成<br><b>銀行番号</b><br>0009<br>若草商事<br>0009<br>若草商事<br>0009                                                       | Jもしくは想<br>債権者<br>店番号<br>211<br>211<br>211                                                                                       | 詳細の「<br>情報<br>科目<br>当座<br>当座<br>当座                   | 表示」が可能<br>口座番号<br>11111111<br>11111111<br>11111111                     | bです。<br><b>銀行番号</b><br>0009<br>若草エージ<br>0009<br>若草電設<br>0009                                          | <b>債務者</b><br><b>店番号</b><br>259<br>エンシー<br>101                      | /<br>情報<br>科目<br>当座<br>当座<br>当座                   | 口座番号           33333333           44444444                                                     | PDF 作成 作成                                                               | 元<br>詳<br>表<br>表      |
| 開示請求結果<br>個別信種の情報<br>総件数 5 件<br>記録番号      | Bは、この画面か<br>支払期日<br>1,000,000<br>2012/10/30<br>9,000,000<br>2012/04/20<br>10,000,000<br>2012/04/20                                                    | PDFの「作成<br><b>銀行番号</b><br>0009<br>若草商事<br>0009<br>若草商事<br>0009<br>若草商事                                                | Jもしくは<br>使権者<br>211<br>211<br>211                                                                                               | 詳細の「<br>情報<br>料目<br>当座<br>当座<br>当座                   | 表示」が可能<br>口座番号<br>11111111<br>11111111<br>111111111111111111           | まです。                                                                                                  | <b>債務者</b><br>店番号<br>259<br>エンシー<br>101                             | (<br>情報<br>料目<br>当座<br>当座<br>当座                   | 口座番号           33333333           44444444                                                     | - PDF<br>- 作成<br>- 作成<br>- 作成                                           | 示<br>詳<br>表<br>表      |
| 開示請求結果<br>個別債種の1韓<br>総件数5件<br>記録番号        | Bは、この画面か<br>支払期日<br>1,000,000<br>2012/10/30<br>9,000,000<br>2012/04/20<br>10,000,000<br>2012/04/20<br>9,500,000                                       | PDFの「作成<br>録行番号<br>0009     若草商事<br>0009     若草商事<br>0009     若草商事<br>0009     若草商事<br>0009     若草商事<br>0009     若草商事 | Jもしくは<br>使権者<br>店番号<br>211<br>211<br>211<br>211                                                                                 | 詳細の「<br>情報<br>科目<br>当座<br>当座<br>当座<br>当座             | 表示Jが可能<br>口座番号<br>11111111<br>11111111<br>11111111<br>11111111         | まです。                                                                                                  | 使務者<br>店番号<br>259<br>エンシー<br>101<br>101<br>101                      | 7<br>情報<br>科目<br>当座<br>当座<br>当座                   | 口座番号           3333333           3333333           4444444           55555555                  | <ul> <li>PDF</li> <li>作成</li> <li>作成</li> <li>作成</li> </ul>             | 示<br>詳<br>表<br>表<br>表 |
| 開示請求結果<br>個別債権の1群<br>総件数5件<br>記録番号        | Rは、この画面か <sup>4</sup><br>使権金額(円)<br>支払期日<br>1,000,000<br>2012/10/30<br>9,000,000<br>2012/04/20<br>10,000,000<br>2012/04/20<br>9,500,000<br>2012/04/20 | SPDFの「作成<br><b>銀行番号</b><br>0009<br>若草商事<br>0009<br>若草商事<br>0009<br>若草商事<br>0009<br>若草商事                               | Jもしくはま<br><b>佐稚名</b><br>211<br>211<br>211<br>211                                                                                | 詳細の「<br>情報<br>利日<br>当座<br>当座<br>当座<br>当座             | 表示」が可含<br>口座番号<br>1111111<br>1111111<br>11111111<br>11111111           | まです。                                                                                                  | <b>債務者</b><br><b>店番号</b><br>259<br>エンシー<br>101<br>101               | (情報)<br>当座<br>当座<br>当座                            | 口座番号           3333333           3333333           4444444           55555555                  | <ul> <li>PDF</li> <li>作成</li> <li>作成</li> <li>作成</li> </ul>             | テ 詳 表 表 表 表           |
| 開示請求請果<br>個別值裡の計算<br>総件数5件<br>記錄番号        | 税ま、この画面か                                                                                                    | PDFの「作成<br><b>銀行番号</b><br>0009<br>若草商事<br>0009<br>若草商事<br>0009<br>若草商事<br>0008<br>若草商事<br>0008                        | Jもしくはま<br>佐稚名<br>211<br>211<br>211<br>211<br>211<br>211                                                                         | 詳細の「<br>情報<br>料目<br>当座<br>当座<br>当座<br>当座<br>当座<br>当座 | 表示」が可能<br>口座番号<br>11111111<br>1111111<br>1111111<br>11111111<br>111111 | bです。<br>録行番号<br>0009<br>若草エージ<br>0009<br>若草電設<br>0009<br>若草電設<br>0009<br>若草電設<br>0009<br>若草電設<br>0009 | <b>債務者</b><br><b>店番号</b><br>259<br>エンシー<br>101<br>101<br>101<br>200 | /<br>情報<br>半日<br>当座<br>当座<br>当座<br>当座<br>当座<br>当座 | 口座番号           3333333           3333333           4444444           5555555           1234567 | <ul> <li>PDF</li> <li>作成</li> <li>作成</li> <li>作成</li> <li>作成</li> </ul> | 示<br>詳 表 表 表 表 表 表    |

ログアウト

ログアウト

1ヘルブ

前回ログイン日時:2012/03/10 10:00

|ヘルブ

前回ロヴイン日時:2012/03/10 10:00

円 2013 ▼ / 12 ▼ / 31 ▼

m

2013 • / 12 • / 31 •

クリア開示

2 りリア 開示

#### を選択した場合 В -括開示 1 一括開示請求の対象債権を指定 SMBCでんさいネット 若草 太郎 横 (1) 開示条件を入力します。 (2) 一括閉示申込 1 示条件入力(※は必須 開示ボタンをクリックします。 開示請求結果をファイルで取得したい場合は 立場\* 債権者 、「一括開示ファイル種類」でファイル形式を 債権金額(円) 2013 • / 12 • / 01 • ~ 支払期日※ 選択してから開示を行ってください。 債権状態× すべて -◆一括開示ファイル種類 一括開示ファイル種類 2 一括開示請求の申込結果メッセージ 0044405671 苦芽 太郎 楼 SMBCでんさいネット を確認 開示の申込を行いました。結果取得に時間がかかる場合があります。 取得状況については、開示結果ダウンロード画面にてご確認ください。 開始可能な全口型に対し、最新特報の開示行7週面です。 →括開示 一括開示申込 ◆開示条件入力(※は必須) 立場\* 債権者 債権金額(円) 円 ~ 2013 • / 12 • / 01 • ~ 支払期日来 債権状態 र्गत -◆一括開示ファイル種類 一括開示ファイル種類 ・一括開示請求は、開示請求結果の取得が全て完了すると画面での確認が可能となります。 **MEMO**

 画面での確認は「開示結果ダウンロード」メニューで行います。29ページへ なお結果の取得が全て完了するまで、次の開示請求の申込はできません。

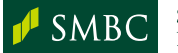

### 6.「でんさい」の債権情報を確認する ~<sup>開示~</sup>

#### 開示請求結果データのダウンロード-

- •7日前以降に開示請求を行ったデータが表示されています。
- ・開示結果のダウンロードは、ステータスが「完了」分のみ可能です。

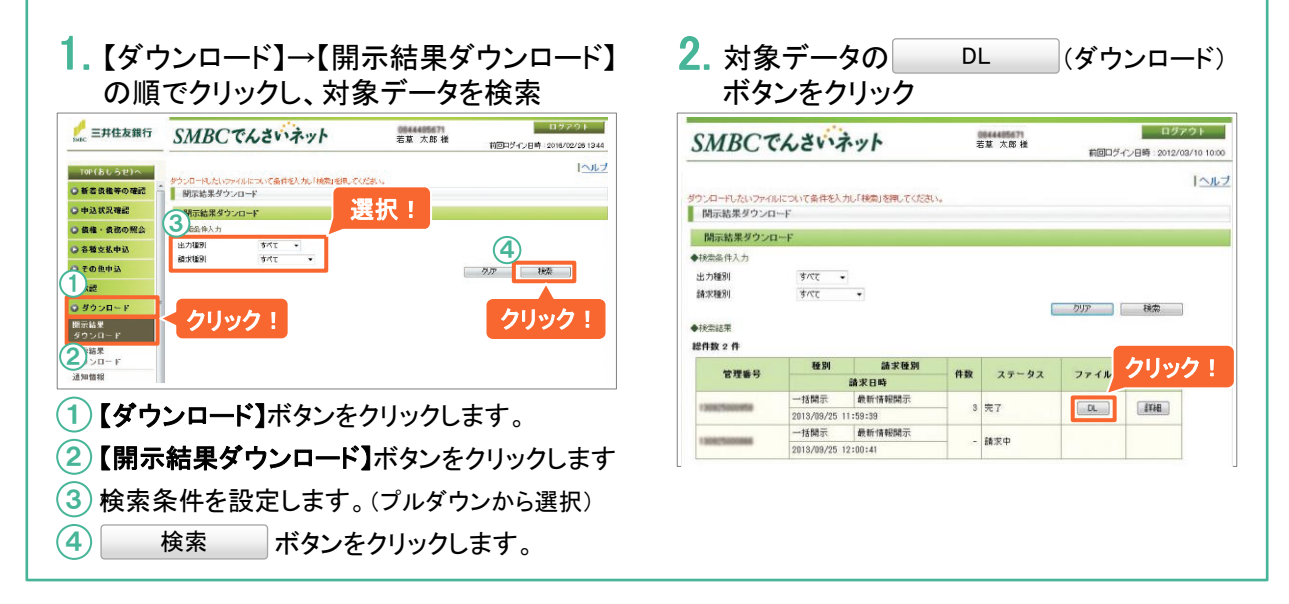

・一括開示請求結果を画面確認する -

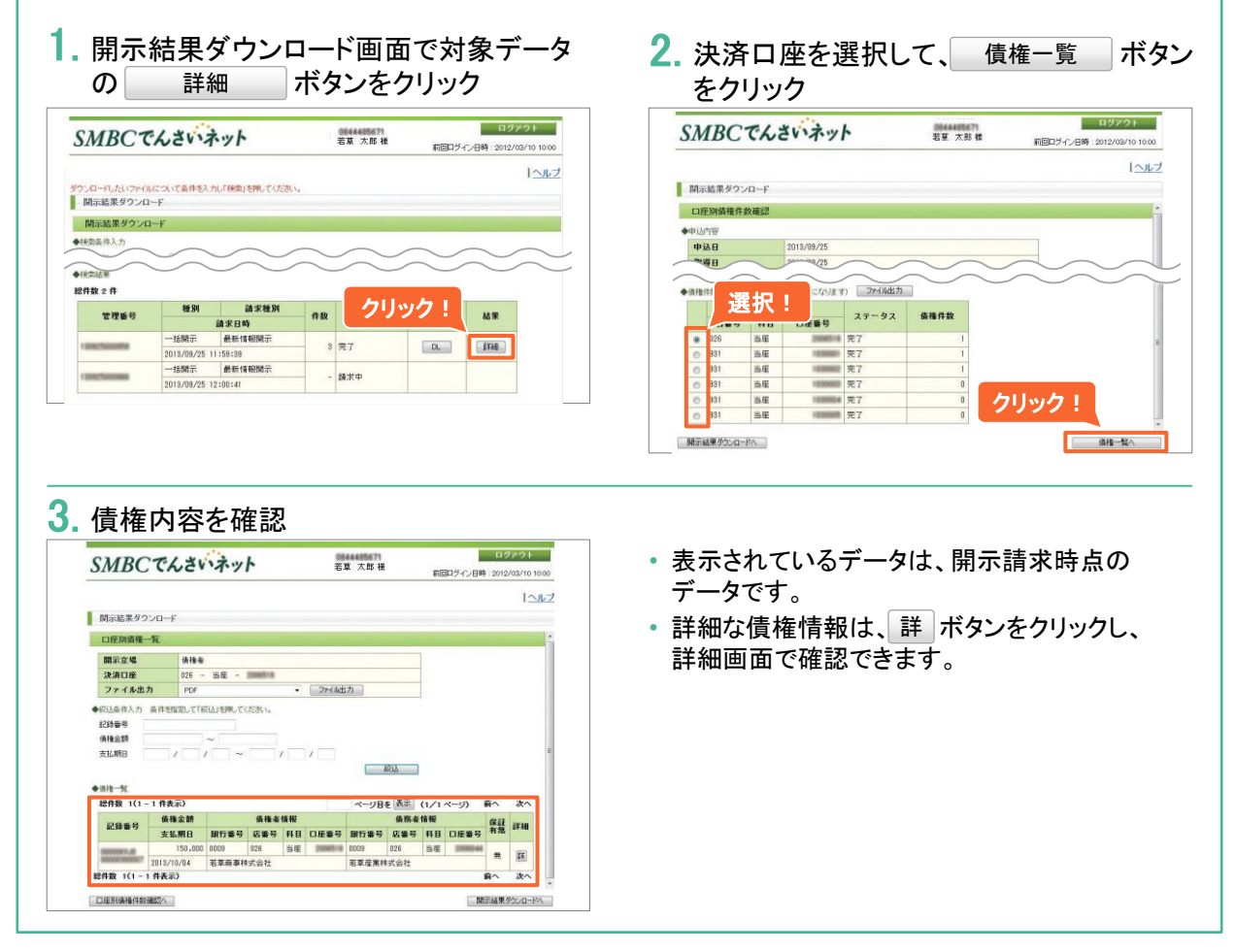

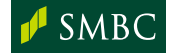

| ■ 7. 受け取った「でんさい」を記<br>~債権検索~                                                                                                    | !録年月日で検索する                                                                                                    |
|----------------------------------------------------------------------------------------------------|----------------------------------------------------------------------------------------------------|
| <ul> <li>「でんさい」の受取日(記録年月日)を指定したり、帳票やCSVファイルで出力すること</li> <li>出力した明細には「出力済」と表示されますことも可能です。</li> </ul>                                                                                                    | して検索し、検索結果を画面上で確認<br>こができます。<br>すので、出力未済の明細のみを確認する                                                                                                    |
| 1<br>【債権・債務の照会】→【債権検索】の順<br>でクリック                                                                                                    | 4 検索結果を確認                                                                                                    |
| <complex-block><complex-block>      Image: Subscription     Image: Subscription       Image: Subscription     Image: Subscription       I</complex-block></complex-block> | 御機物                                                                                                    |
| I 小ルブ<br>() 俳様検索<br>検索対象遊校 クリック!                                                                                                    | <ol> <li>検索結果が表示されます。</li> <li>主な項目の説明</li> </ol>                                                                                                    |
| <ul> <li>◆以下のジニューかった場合が変を通知/<br/>変更目前でで過去12年分の機構構現状態できます。<br/>認知日前でで過去12年分の機構構現状態できます。<br/>構成認果はCSVの機構(FIDF)で出力することができます。</li> <li>第61申込の明細検索</li> <li>第51申込の明細検索</li> </ul>                                                                                                    | <b>受取日</b> お客さまがでんさいを<br>受け取られた日                                                                                                    |
| 担保中込明細検索 基準日、支払期日単位で過去12年分の担保申込明細な検索できます。<br>検索規制はCSV・機長(POP)で出力することができます。                                                                                                    | 取消日         でんさいが取消しされた場合のみ           表示                                                                                                    |
|                                                                                                    | <b>記録</b><br>記録種類(発生または譲渡、分割)<br>を表示                                                                                                    |
|                                                                                                    | <ul><li>は</li><li>大態債権の状態(確定<sup>*1</sup> または予約<sup>*2</sup>)を表示</li></ul>                                                                                                    |
| SMLBC でんさいネット         エル ス市 地         前回コウイン目時: 2016/09/10 10000           「ヘルフ                                                                                                    | 出力     出力済の明細には「済」を表示                                                                                                    |
| 依据検索     条件を指定!       ◆校志集件人力 (第日近期)                                                                                                    | <ul> <li>※1「確定」は、でんさいの記録年月日が【受取日】に<br/>表示されます。</li> <li>※2「予約」は、先日付ででんさいを受け取った日が<br/>【受取日】に表示されます。</li> <li>ダウンロードする場合は、対象明細を選択の上、<br/>CSV出力<br/>ボタンまたは<br/>PDF出力<br/>ボタンをクリックします。</li> </ul> |
| MEMO ・検索可能な範囲は最大13か月間です。<br>(検索日から過去12年の間で検索できます)                                                                                                    | <ul> <li>・表示順は受取日の降順、記録番号の昇順と</li> <li>MEMO なります。</li> <li>・1ページ最大500件まで表示します。</li> </ul>                                                                                                    |

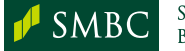

#### 取引先マスタを登録する■

- 「取引先マスタ」と呼ばれるデータベースに、取引先の利用者情報を登録します。
- 取引先情報をあらかじめマスタに登録しておくことで、記録請求データを作成する際、マスタから債権者・譲受人情報を選択できるようになります。
- マスタ登録は取引先登録メニュー画面から行い、取引先情報は3,000件まで登録可 能です。

(取引先マスタは発生記録請求および譲渡(分割)記録請求の共用です)

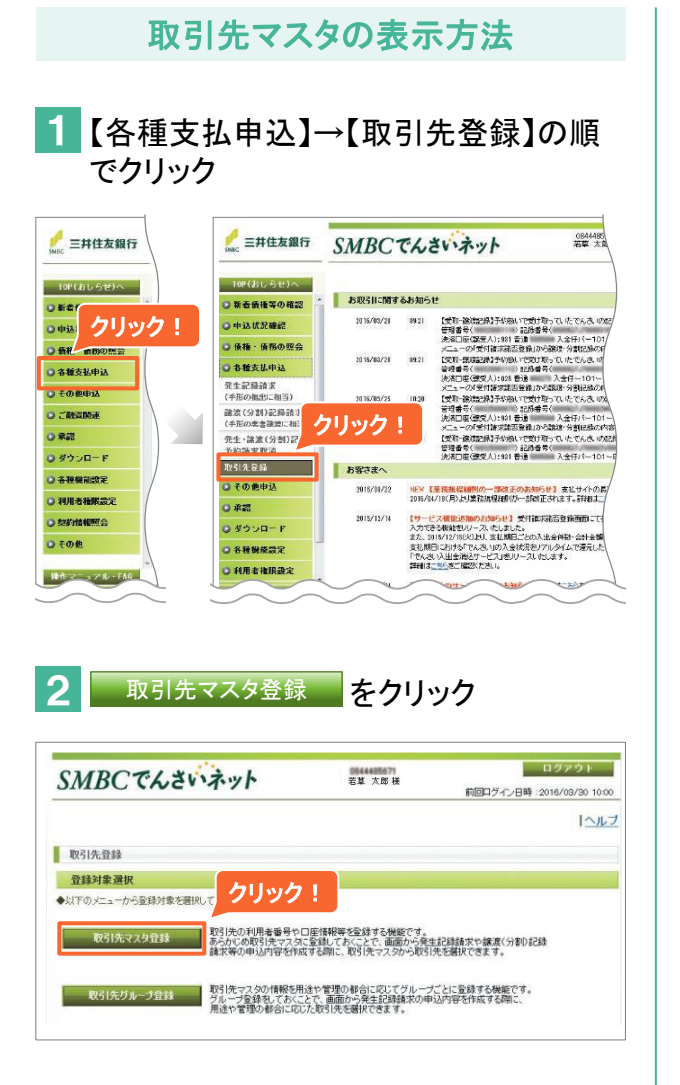

取引先マスタ情報の一覧画面の説明

| MBC    | でんさいネット   | ログアウト<br>若草 太郎様<br>前回ログイン日時:2016/03/30 103                                              |
|--------|-----------|-----------------------------------------------------------------------------------------|
| 取引先一等  | > 取引先情報登録 | 121                                                                                     |
| 取引先マスタ | 空錄        | クリック!                                                                                   |
| 取引先一覧  |           |                                                                                         |
|        |           | 全融機関確認         全制脉         検索           ファイル取込         ダウンロード         帳票印刷         50音順 |
| 表示条件   | 全件表示      |                                                                                         |
| 8件数 0件 |           |                                                                                         |

マスタを未登録の場合は総件数が0件の画面が表示され ます。すでにマスタを登録している場合は、登録済のマスタ 情報が表示されます。

| 金融機関確認 | マスタに登録されている金融機関が実在<br>するかを確認します      |
|--------|--------------------------------------|
| 全削除    | 登録されている情報をすべて削除します                   |
| 検索     | 検索条件が表示され、債権者名等、<br>指定した条件で情報を絞り込めます |
| ファイル取込 | 指定されたフォーマットのデータを債権<br>者情報として取り込めます   |
| ダウンロード | 登録された情報をダウンロードできます                   |
| 帳票印刷   | 登録された情報を印刷できます                       |
| 50音順   | 登録された情報を債権者(譲受人)名の<br>50音順で表示できます    |
| 新規登録   | マスタに取引先情報を新規追加します                    |
| 修正     | 登録されている情報を修正します                      |
| 削除     | 登録されている情報を削除します                      |

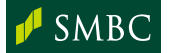

| 取引先マスタの登録                                                                                                    |                                                                                                    |
|----------------------------------------------------------------------------------------------------|----------------------------------------------------------------------------------------------------|
| マスタ情報を画面から新規登録する                                                                                                    | マスタ情報を【ファイル取込】から新規登録する                                                                                                    |
| 1. マスタ情報の一覧画面を表示させ、<br>新規登録 ボタンをクリック                                                                                                    | 1. ファイル取込 ボタンをクリック<br>SMBCでくさいネット 単本の時 19721                                                                                                    |
| 2. 取引先の情報を設定                                                                                                    | SIND()         CONT         CONT         NO         NO |
| SMBCでんさいネット         SE x x # #         20201           FillED 7-0581 ::004/0700 1000         FillED 7-0581 ::004/0700 1000         FillED 7-0581 ::004/0700 1000           FillED 7-0581 ::004/0700 1000         FillED 7-0581 ::004/0700 1000         FillED 7-0581 ::004/0700 1000           FillED 7-0581 ::004/0700 1000         FillED 7-0581 ::004/0700 1000         FillED 7-0581 ::004/0700 1000           FillED 7-0581 ::004/0700 1000         FillED 7-0581 ::004/0700 1000         FillED 7-0581 ::004/0700 1000           FillED 7-0581 ::004/0700 1000         FillED 7-0581 ::004/0700 1000         FillED 7-0581 ::004/0700 1000           FillED 7-0581 ::004/0700 ::000         FillED 7-0581 ::004/0700 1000         FillED 7-0581 ::004/0700 1000           FillED 7-0581 ::004/0700 ::000         FillED 7-0581 ::004/0700 1000         FillED 7-0581 ::004/0700 1000           FillED 7-0581 ::004/0700 ::000         FillED 7-0581 ::004/0700 1000         FillED 7-0581 ::004/0700 1000           FillED 7-0581 ::004/0700 ::0000 ::0000 | 取引先マスク登録         クリック!           アイルを選択して取込                                                                                                    |
| 口應要号         128667         (单角数字))           法人名·维人教会         (单角数字))         (单角数字))           使了應要号         (2004/172)         (单角数))           取引先要号2         (单角数)         ((单角数))           取引先要号2         (車角数)         ((単角数))           取引先要号2         (基本型)         ((車角数))                                                                                                    | SIMDC (VCC・イヤ)         Six AS & N         NGDL ダイノ目時 - 2016/08/30 1000           取引先一覧         > 取引先情報金鋒         「ヘルプ           取引先マスタ登録         1         1                                                                                                    |
| <ol> <li>債権者(譲受人)の情報を入力します。</li> <li>銀行名や支店名の入力は 金融機関検索 ボタン<br/>をクリックして金融機関を選択してください。</li> <li>法人名/個人事業者名の表示は、利用者番号<br/>や口座番号等の口座情報を入力後、 口座照会<br/>ボタンをクリックします。</li> </ol>                                                                                                    | フィイル数込     のしま行うファイル     クリーム     クリーム     クリーム     クリーム     クリーム     クリーム     クリーム     ()     ()     ()     ()     ()     ()     ()     ()     ()     ()     ()     ()     ()     ()     ()     ()     ()     ()     ()     ()     ()     ()     ()     ()     ()     ()     ()     ()     ()     ()     ()     ()     ()     ()     ()     ()     ()     ()     ()     ()     ()     ()     ()     ()     ()     ()     ()     ()     ()     ()     ()     ()     ()     ()     ()     ()     ()     ()     ()     ()     ()     ()     ()     ()     ()     ()     ()     ()     ()     ()     ()     ()     ()     ()     ()     ()     ()     ()     ()     ()     ()     ()     ()     ()     ()     ()     ()     ()     ()     ()     ()     ()     ()     ()     ()     ()     ()     ()     ()     ()     ()     ()     ()     ()     ()     ()     ()     ()     ()     ()     ()     ()     ()     ()     )     ()     ()<                                                                                                    |
| <ul> <li>④ 必要に応じて、付属入力項目を入力します。</li> <li>【取引先番号2】は、記録請求時の請求者Ref.No.(任意)に自動的に反映されます。半角40桁までの英数字(大文字)、記号の一部ピリオド(.)、カッコ(())、ハイフン(-)を入力できます。</li> <li>取引先番号1の内容は記録請求データに反映されません。</li> <li>詳細は用語集を参照(43ページ)</li> </ul>                                                                                                    | クリック!<br>2<br>1 ファイル形式を選択します。<br>2 取込 ボタンをクリックします。                                                                                                    |

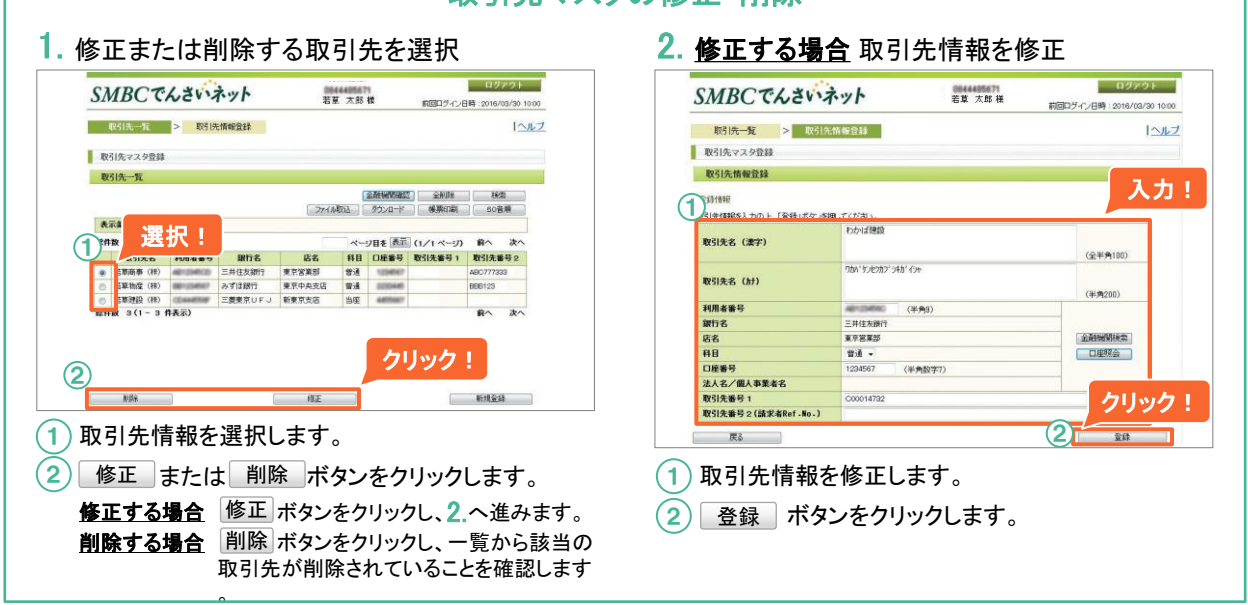

#### 取引先マスタの修正・削除

取引先グループを登録する(発生記録請求でのみ利用できます)

- 用途や管理の都合に応じて作成したグループに取引先マスタの情報を登録できます
- グループ登録をしておくと、記録請求データを作成する際、グループ登録されている 複数の取引先を同時に指定することができます。
- グループ登録は取引先登録メニュー画面から行い1つのグループに500件まで取引
   先情報を登録可能です。

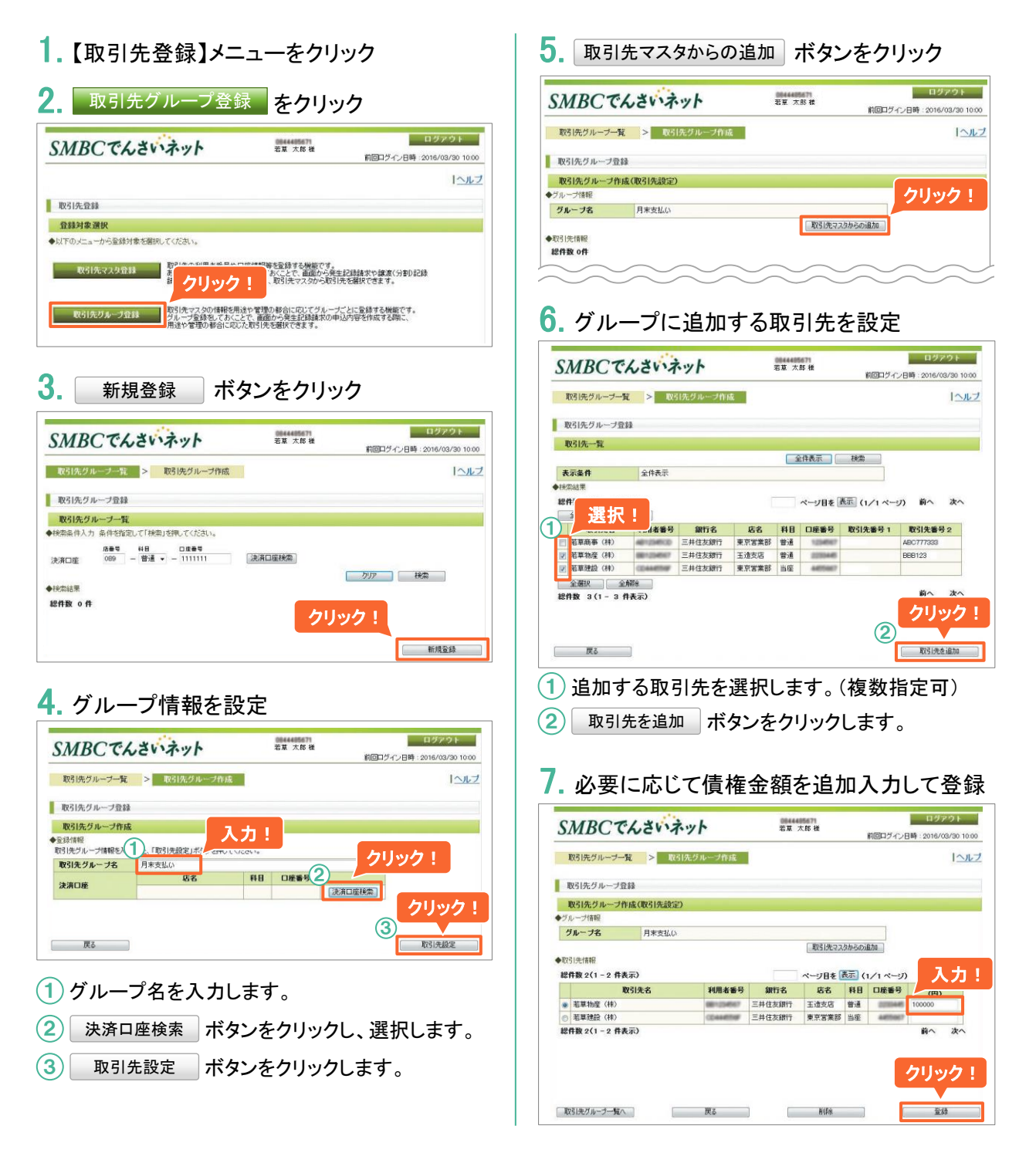

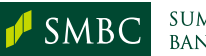

#### 承認操作等に関する設定(権限設定)

 SMBCでんさいネットでのでんさい取引の安全性を高めるため、取引に関する セキュリティ機能を設定します。

※社内セキュリティ・権限体系等にあわせ、必要に応じて設定内容を変更してください。

 【利用者権限設定】→【権限設定】の順で クリック

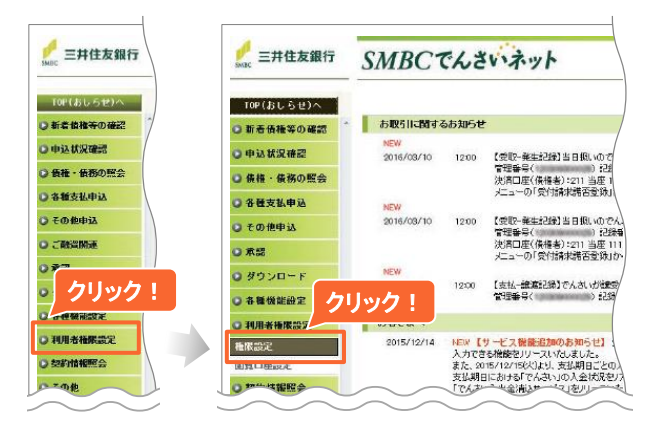

#### 2 設定内容を確認し、 必要に応じて変更します。

#### Aダブル承認設定

(初期設定「シングル承認」) ミス防止や内部セキュリティ強化を図りたい 場合に、発生記録請求および譲渡(分割)記 録請求の承認を承認権限者2名で行う「ダブ ル承認」に変更できます。

#### **B**承認上限金額設定

(初期値 9,999,999,999,999円)

発生記録請求および譲渡(分割)記録請求 において、1回の操作で承認できる請求デー タの合計金額の上限を承認権限者のIDごと に設定します。

#### Cメール通知設定

(初期設定「要」)

でんさいネットから取引に関する通知があった場合や請求データの承認依頼や差戻しについて電子メール※により通知連絡を受けることができます。

※IDにメールアドレスが登録されている場合に限ります。

### D ファイル編集可否設定

(初期設定「不可」・・・チェックOFF) ファイルアップロードした発生記録請求およ び譲渡(分割)記録請求データの編集の可 否をIDごとに設定します。

3 設定 ボタンをクリックします。

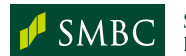

| SMBCT         | んさい        | ネッ       | r       |             | 若草 太郎 様         | 前回口グ               | ロタア<br>イン日時:2014/00 | ・ウト<br>3/10 10 |
|---------------|------------|----------|---------|-------------|-----------------|--------------------|---------------------|----------------|
|               |            |          |         |             |                 |                    |                     | 12             |
| 権限設定          |            |          |         |             |                 |                    |                     |                |
| 権限設定          |            |          |         |             |                 |                    |                     |                |
| ·検索条件入力 (潮)   | ま必須)       |          |         |             |                 |                    |                     |                |
| 代表口座 🙁 21     | 1-当座-11111 | 11 株式会社  | 著草運送    | •           |                 |                    |                     |                |
|               |            |          |         |             |                 |                    | 秋索                  |                |
| 検索結果          |            |          |         |             |                 |                    |                     |                |
| ◆承認設定         |            |          | _       |             |                 |                    |                     |                |
| 発生記録請求        | 5          | ブル承認     |         |             |                 | 2                  |                     |                |
| 諸渡(分割)記録      | 請求         | 心グル承認    | •       |             |                 | ~ ~                |                     |                |
| ◆承認上限金額、通     | 知要否設定      |          |         |             |                 |                    |                     |                |
|               |            |          | 権限      |             |                 | 2010100.000/00)    | メール                 |                |
| ADID          | 照会         | 記錄<br>請求 | 承認      | 与信<br>申込    | セキュリティ<br>設定    | 承認上版金額(円)          | 要否選択                | C              |
|               | 0          |          |         | -           | 0               |                    | · <b>⊠</b> 要        |                |
| CO-AMERICA TO |            | 利用       | 诸名      |             | ×               | ールアドレス             | ファイル<br>編集可否        | ח              |
|               | 若草 太!      | B        |         | ~           | taro-wakakusa@  | w-logi.co.jp       | 📃 ग                 |                |
| VDID          | 服会         | 記録       | 権段      | 与信          | ヤキュリティ          | 承認上限金額(円)          | メール<br>要否選択         |                |
|               | -          | in ik    | 全刻      | <u>ار ا</u> |                 | 100000000          |                     |                |
| 104401177     |            | 利        | 711 711 | a/\/        |                 | WYFUX              | ファイル<br>編集可否        |                |
|               | 若草 次的      | tβ       |         |             | jiro-wakakuza®v | v-logi.co.jp       | I व                 |                |
| VOID          |            |          | 権限      |             |                 | <b>承認上限全額(円)</b>   | メール                 |                |
|               | 照会         | 記録<br>請求 | 承認      | 今信申込        | セキュリティ 設定       | THELEPOLEUR (117   | 要否選択                |                |
|               | 0          | 0        | -       | -           | -               | deservation of the | · Z                 |                |
| 1044002375    |            | 利用       | 者名      |             | ×               | ールアドレス             | 編集可苦                |                |
|               | - 芝草       | B        |         |             | ichiro-wakakusa | Øw-lori co in      | ाज 👽                |                |

#### でんさい決済口座の閲覧に関する設定(閲覧口座設定)・

- 取引状況の閲覧、各種取引の請求等、SMBCでんさいネットで利用することができる決済口座を利用者ごとに設定します。
- 【利用者権限設定】→【閲覧口座設定】の 順でクリック

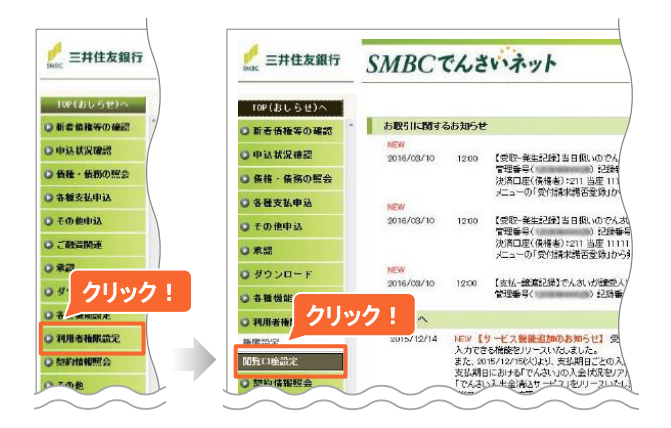

2 該当のValueDoorIDの ボタンをクリックします。

| ß                                                                                                    | 蜀覧口座設定<br>(利用者一覧)                                             | >                                                       | 間覧口座設定<br>(口座一覧) |               |                                        | 121                                      |
|----------------------------------------------------------------------------------------------------|---------------------------------------------------------------|---------------------------------------------------------|------------------|---------------|----------------------------------------|------------------------------------------|
| 閲覧                                                                                                    | 印度設定                                                          |                                                         |                  |               |                                        |                                          |
| NIN                                                                                                    | 這口座設定(利用:                                                     | 者一覧)                                                    |                  |               |                                        |                                          |
| 利用者                                                                                                    | 者一覧                                                           |                                                         |                  |               |                                        |                                          |
| 用者                                                                                                    | ごとに利用可能な決                                                     | 濱口座を設定                                                  | することができます。設定を行う  | 利用者を選択してください  | 10                                     |                                          |
| AP 14 10                                                                                                    |                                                               |                                                         |                  |               |                                        |                                          |
| 11 10                                                                                                    | 9(1-9件表示)                                                     |                                                         |                  |               |                                        |                                          |
| 件数                                                                                                    | (3(1-3件表示)<br>選択 全解除                                          |                                                         |                  | ページ目あ         | ▶ 表示 (1/1 ペーブ)                         | 前へ次へ                                     |
| 件数<br>全邊                                                                                                    | 1 3(1 - 3 件表示)<br>翻訳 全解除<br>利用者ID                             |                                                         | 利用者名             | ページ目を         | E 表示 (1/1 ページ)<br>全口座利用可否              | 前へ 次へ<br>利用権限                            |
| 件数全通                                                                                                    | 1 3(1 - 3 件表示)<br>選択 全解除<br>利用者1D                             | 若草太郎                                                    | 利用者名             | ページ目を         | E 表示 (1/1 ページ)<br>全口座利用可否<br>可         | 前へ 次へ<br>利用権限<br>設定                      |
| 件数 全遊                                                                                                    | (3(1 - 3 件表示)<br>諸沢 全解除<br>利用者10                              |                                                         | 利用者名             | ページ目を         | E 表示 (1/1 ページ)<br>全口座利用可否<br>可         | 前へ 次へ<br>利用権限<br>設定<br>設定                |
| 件数<br>全選<br>了                                                                                                 | (3(1 - 3 件表示)<br>選択 全解除<br>利用者10                              | <ul> <li>若草 太郎</li> <li>若草 次郎</li> <li>若草 一郎</li> </ul> | 利用者名             | ページ目を         | E 表示 (1/1 ページ)<br>全口座利用可否<br>可         | 前へ 次へ<br>利用権限<br>設定<br>設定<br>設定          |
| 件数<br>全選<br>マ<br>ロ<br>全選                                                                                      | t 3(1 - 3 件表示)<br>部沢 全解除<br>利用者10<br>部沢 全解除                   | 若草 太郎<br>若草 次郎<br>若草 一郎                                 | 利用者名             | ページ目4         | と 表示 (1/1 ページ) 全口産利用可否 可 可             | 前へ 次へ<br>利用権限<br>総定<br>設定<br>設定<br>設定    |
| 件数<br>全選<br>了<br>二<br>全選<br>二<br>二<br>二<br>二<br>二<br>二<br>二<br>二<br>二<br>二<br>二<br>二<br>二<br>二<br>二<br>二<br>二 | t 3(1 - 3 件表示)<br>翻訳 全解除<br>利用者10<br>翻訳 全解除<br>( 3(1 - 3 件表示) | 若草 太郎<br>若草 次郎<br>若草 一郎                                 | 利用者名             | ~~58          | E 表示 (1/1 ページ)<br>全口座利用可否<br>可         | 前へ 次へ<br>利用権限<br>設定<br>設定<br>前へ 次へ       |
| 件数<br>全速<br>了<br>一<br>全速<br>件数                                                                                | #3(1 - 3 件表示)         密訳       全解除         利用者 ID             | 若草 太郎<br>若草 次郎<br>若草 一郎                                 | 利用者名             | <u>م</u> -برا | E 表示 (1/1 ページ)<br>全ロ産利用可否<br>可<br>リック! | 前へ 次へ<br>利用権限<br>設定<br>設定<br>設定<br>前へ 次へ |

### 3 利用可能な口座を指定します。

- 利用可能な口座を指定する場合: 指定する口座のチェックボックスをクリックして利用可否を設定します。
  - B すべての口座を利用可能にする場合: 「全口座指定」のチェックボックスをクリッ クしてすべての口座に対する利用権限を 設定します。
- 2 指定し終わったら、登録 ボタンを クリックします。引き続き、他の利用者も設 定する場合は、手順2に戻ります。
- ③ 必要に応じて、 帳票印刷 ボタンをクリックして、利用可能な決済口座の一覧を出力します。

|                                                                                                    | Chev                       | ネット                                                       |                                                                                                    | 若草 太郎 横                                                                                                    |                                                                                                    |
|----------------------------------------------------------------------------------------------------|----------------------------|-----------------------------------------------------------|----------------------------------------------------------------------------------------------------|----------------------------------------------------------------------------------------------------|----------------------------------------------------------------------------------------------------|
|                                                                                                    |                            |                                                           |                                                                                                    |                                                                                                    | 10回ロウイン目時:2012/03/10 10:                                                                                                    |
| 関節ロ周                                                                                                    | 融定 >                       | 閲覧口座設定<br>(口座一覧)                                          |                                                                                                    |                                                                                                    | 1_1                                                                                                    |
| BBRS CO BERS                                                                                                    |                            |                                                           |                                                                                                    |                                                                                                    |                                                                                                    |
| RELIENS                                                                                                    | BE .                       |                                                           |                                                                                                    |                                                                                                    |                                                                                                    |
| 閲覧口座該                                                                                                    | 定(口座一覧)                    |                                                           |                                                                                                    |                                                                                                    |                                                                                                    |
| 利用者情報                                                                                                    |                            |                                                           |                                                                                                    |                                                                                                    |                                                                                                    |
|                                                                                                    | 利用者ID                      |                                                           |                                                                                                    | 利用者名                                                                                                    |                                                                                                    |
| <b>NR</b>                                                                                                    |                            | 若草 太郎                                                     |                                                                                                    |                                                                                                    |                                                                                                    |
| APP                                                                                                    |                            |                                                           |                                                                                                    |                                                                                                    |                                                                                                    |
| ☑ 全口座指约                                                                                                    | Ê(今後追加されるE                 | 1座も含めて全てのロ.                                               | 座が利用可能。                                                                                                    | となります。)                                                                                                    |                                                                                                    |
| 検索条件                                                                                                    |                            |                                                           |                                                                                                    |                                                                                                    |                                                                                                    |
| 代表口座を選択                                                                                                    | して「検索」ボタンを拥                | してください。                                                   |                                                                                                    |                                                                                                    |                                                                                                    |
|                                                                                                    |                            |                                                           |                                                                                                    |                                                                                                    |                                                                                                    |
| 代表口座                                                                                                    | 全代表口座                      |                                                           | •                                                                                                    | 検索                                                                                                    |                                                                                                    |
| 代表口座                                                                                                    | 全代表口座                      |                                                           | •                                                                                                    | 検索                                                                                                    |                                                                                                    |
| 代表口座<br>決済口座一覧                                                                                                    | 全代表口座                      |                                                           | •                                                                                                    | 検索                                                                                                    |                                                                                                    |
| 代表口座<br>決済口座一覧<br>8件数 12 件                                                                                               | 全代表口座                      |                                                           | •                                                                                                    | 粮索                                                                                                    |                                                                                                    |
| 代表口座<br>決済口座一覧<br>3件数 12 件<br>全選択                                                                                        | 全代表口座       全解除            |                                                           | •                                                                                                    | 柳葉                                                                                                    |                                                                                                    |
| 代表口座<br>決済口座一覧<br>3件数 12 件<br>全選択                                                                                        | 全代表口座<br>全解除<br><b>支店名</b> | 料日                                                        | ▼                                                                                                    | 検索<br>口座名                                                                                                    | 1 A<br>利用可否                                                                                                    |
| 代表口座<br>決済口座一覧<br>(件数 12 件<br>全選択<br>(京営業部                                                                               | 全代表口座<br>全然研究<br>支店名       | <b>科日</b><br>当座                                           | ▼ []                                                                                                    | 被索<br>口座名<br>りかザワンワ                                                                                                    | 1) A<br>利用可否<br>② 可                                                                                                    |
| 代表口座<br>浅滴口座一覧<br>2件数 12 件<br>全選快<br>東京営業部<br>東京営業部                                                                      | 全代表口座<br>全規研系<br>支店名       | <b>村日</b><br>当座<br>当座                                     | ▼ []                                                                                                    | 検索<br>口座名<br>りかりジンパク<br>りかりジンパク                                                                                                    | <b>1 वि</b><br>म्थ्रमन्द<br>े न<br>र न                                                                                                    |
| 代表口座       決済口座一覧       営件数 12 件       全選択       東京営業部       東京営業部       大阪中央支店                                          | 全代表口座       全規符系       支店名 | <b>料目</b><br>当座<br>当座<br>普通                               | ▼<br>□座番号                                                                                                    | 林浩<br>し除名<br>りかがりいわ<br>りかがりいり<br>おりのかりいり 4月からい                                                                                                    | () A<br>अभ्रमन्द्र<br>ए न<br>ए न<br>ा ग                                                                                                    |
| 代表口座           決消口座一覧           2件数 12 件           全温快           東京営業部           東京営業部           大阪中央支店           大阪中央支店 | 全代表口座<br>全新称<br><b>支店名</b> | <b>科目</b><br>当座<br>普通<br>普通                               | ▼                                                                                                    | 検索<br>したを名<br>りたりやりンク<br>いりのやりンク<br>いりのやりンク<br>メオカンドシ<br>いりたやりンク<br>オオカンドシ<br>いりたやりンク                                                                                                    | 1 वि<br>अभ्रमन उ<br>र न<br>र न<br>र न<br>र न<br>र न                                                                                                    |
| 代表口座       決消口座一覧       2件数 12 件       全選択       東宮常業部       東京営業部       秋中央支店       大阪中央支店       大阪中央支店       大阪中央支店    | 全代表口座       全純杯糸       支店名 | <b>科日</b><br>当座<br>普通<br>普通<br>普通                         | ▼ ()                                                                                                    | 検索<br>りたがりンフ<br>りたがりンフ<br>わりかけソンク<br>はりかかソンク<br>はりかかりンク<br>はりかかり<br>ションク<br>したかかう<br>したかかう<br>したかう<br>したかかう<br>したかかう<br>したかう<br>したかう<br>したかう<br>したかう<br>したかう<br>したかう<br>したかう<br>したかう<br>したかう<br>したかう<br>したかう<br>したかう<br>したかう<br>したかう<br>したかう<br>したかう<br>したかう<br>したかう<br>したかう<br>したかう<br>したかう<br>したかう<br>したかう<br>したかう<br>したかう<br>したかう<br>したかう<br>したかう<br>したかう<br>したかう<br>したかう<br>したかう<br>したかう<br>したかう<br>したか<br>したかう<br>したかう<br>したか<br>したかう<br>したかう<br>したかう<br>したかう<br>したかう<br>したか<br>したかう<br>したか<br>したか<br>したか<br>したか<br>したかう<br>したか<br>したか<br>したか<br>したか<br>したか<br>したか<br>した<br>した<br>したか<br>した<br>した<br>した<br>した<br>した<br>した<br>した<br>した<br>した<br>した | <b>1</b><br>अफ्रन्ड<br>र न<br>र न<br>र न<br>र न<br>र न<br>र न                                                                                                    |
| 代表口座<br>決済口座一覧<br>20日数12日<br>全選快<br>東京営業部<br>東京営業部<br>大阪中央支店<br>大阪中央支店<br>大阪中央支店<br>大阪中央支店<br>大阪中央支店                     | 全代表口座<br>全新称<br>支店名        | <b>科目</b><br>当症<br>皆道<br>智道<br>智道<br>普通<br>普通             | - ()<br>- ()<br>- () |                                                                                                    | 1 वि<br>अम्राज क<br>ज<br>ज<br>ज<br>ज<br>ज<br>ज<br>ज<br>ज<br>ज<br>ज<br>ज<br>ज<br>ज<br>ज<br>ज<br>ज<br>ज<br>ज                                                                                                    |
| 代表口座<br>決済口座一覧<br>営件数 12 件<br>全選択<br>東宮営業部<br>転の空業部<br>て版中央支店<br>て版中央支店<br>りまわり 支店<br>りまわり 支店                            | 全代表□座 全和※ 支店名              | <b>科目</b><br>当座<br>当座<br>警通<br>警通<br>警通<br>警通<br>警通<br>警通 | ・<br>回座番号<br>111111<br>111113<br>111113<br>111115<br>111113<br>111113<br>1111113<br>111113<br>1111113<br>1111113<br>1111113<br>1111111<br>1111111<br>1111111<br>1111111<br>111111                                                                                                    | 検索<br>つたそ名<br>つかがりンク<br>わりかりクンク<br>わりかがりンク<br>わりかかりンク<br>は物かえつ<br>わりかかりンク<br>は物かえつ<br>わりかかりンク<br>はかかえつ<br>わりかけ、<br>かう<br>かりかけ、<br>かう<br>したがりンク<br>はかみず、<br>わりかけ、<br>から<br>したがす、<br>かう<br>したが<br>りたが<br>りたが<br>りたが<br>りたが<br>したが<br>りたが<br>したが<br>りたが<br>りたか<br>したが<br>りたが<br>したが<br>りたが<br>したが<br>したが<br>したが<br>したが<br>したが<br>したが<br>したが<br>し                                                                                                    | अप्रमान क           अप्रमान क           ग           ग           ग           ग           ग           ग           ग           ग           ग           ग           ग           ग           ग           ग           ग           ग           ग           ग |

MEMO ・「全口座指定」を指定した場合、今後追加される口座も含め、すべての決済口座が利用可能です。

でんさい残高証明書発行条件の設定(残高証明書発行管理)

- ・発行基準日や残高証明書の郵送先住所等の発行条件を設定すると、「でんさい」の 残高証明書が定例的に発行されます。
- 発行基準日の3営業日前に残高証明書が発行されることをお知らせするメールが 配信されます。

【各種機能設定】→【残高証明書発行管理 】の順でクリック

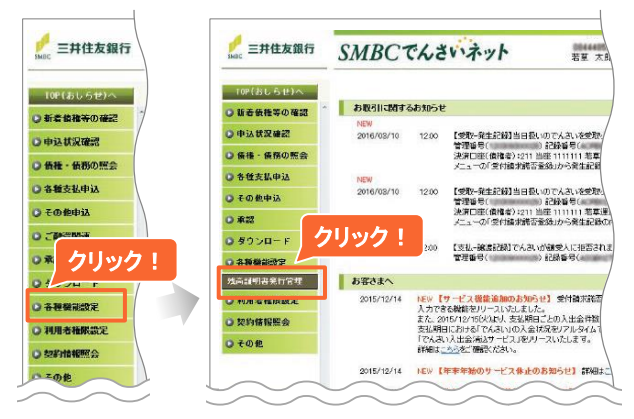

2 代表口座を選択し、発行条件を設定しま す。発行条件は4件まで設定できます。

- (1)ボタンをクリックし、設定状 検索 況を確認します。
- (2) 郵送先、基準月・日をプルダウンから選択 します。
- (3) 設定 ボタンをクリックします。

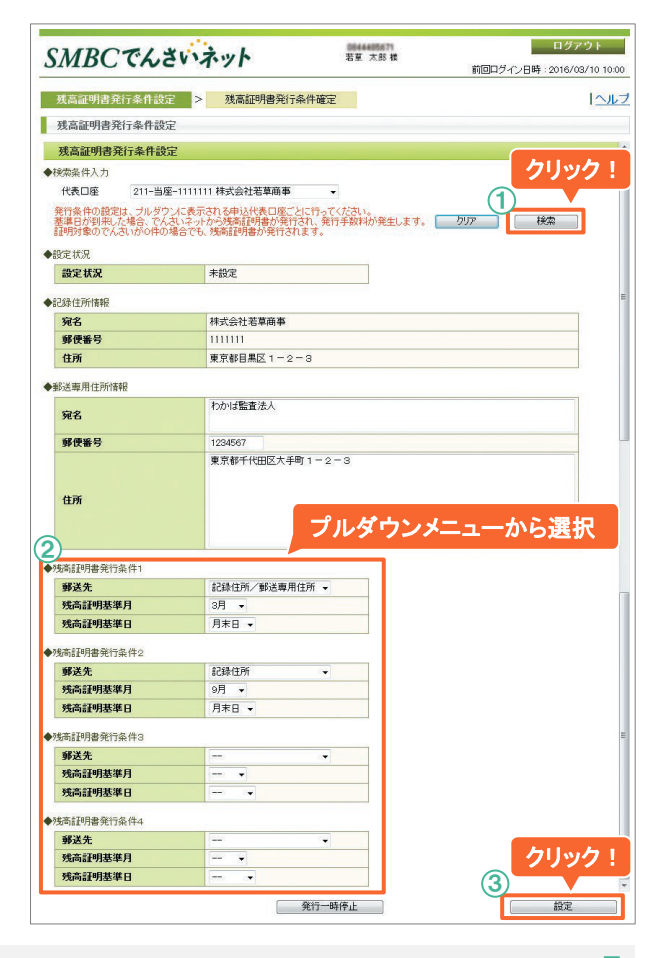

 本欄で指定した宛先(監査法人等)にでんさい残高証明書を送付することができます。 • 残高証明書は、でんさいネット社から指定した宛先に直接送付されます。 住所情報欄 ・郵送専用住所は、1つの宛先のみ登録可能です。

**MEMO** 

郵送専用

について

# その他

- ✓ ご利用可能時間/データ承認時限
- ✓ 記録請求可能日
- ✓ こんなときは
- ✓ 用語集

## ご利用可能時間/データ承認時限

ご利用可能時間

| サービス内容           |      | 利用可能日      | 時間帯        |  |
|------------------|------|------------|------------|--|
| データ作成・開示等照会・権限設定 |      | 銀行営業日      | 8:00~23:00 |  |
|                  |      | 土曜日·12/31※ |            |  |
| データ承認            | 当日扱い | 伯仁尚娄口      | 8:00~15:00 |  |
|                  | 予約扱い | 城行呂耒口      | 8:00~19:00 |  |

"営業日"は銀行営業日を指します。

※第二土曜日、1/1~1/3・祝日が土曜日と重なる場合、12月31日が日曜日と重なる場合、あらかじめ通知する臨時の サービス休止日を除きます。

| 二人承知味的 —————          |                                                    |                                                                                   |  |  |  |  |  |
|-----------------------|----------------------------------------------------|-----------------------------------------------------------------------------------|--|--|--|--|--|
| τ-                    | 少承認時限                                              |                                                                                   |  |  |  |  |  |
| 取引名                   |                                                    | 承認時限                                                                              |  |  |  |  |  |
| 発生記録                  |                                                    | 営業日の19時<br>(記録年月日が当日の請求データが含まれる場合は当日の15時)                                         |  |  |  |  |  |
| 譲渡(分割)記録              |                                                    | 営業日の19時<br>(記録年月日が当日の請求データが含まれる場合は当日の15時)                                         |  |  |  |  |  |
| 保証記録                  |                                                    | 営業日の15時                                                                           |  |  |  |  |  |
| 支払等記録                 |                                                    | 営業日の15時                                                                           |  |  |  |  |  |
| 変更記録                  |                                                    | 営業日の15時                                                                           |  |  |  |  |  |
| 発生·譲渡(分割)<br>記録予約請求取消 |                                                    | 請求データ中、直近の記録年月日の前営業日の19時                                                          |  |  |  |  |  |
| 受付請求                  | 発生記録通知<br>譲渡・分割記録通知<br>(保証無)<br>譲渡・分割記録通知<br>(保証有) | 記録年月日から5営業日目(記録年月日含む)(※)の19時<br>(※)支払期日が記録年月日を含み7銀行営業日以内の<br>債権については、支払期日の3銀行営業日前 |  |  |  |  |  |
| の諾否                   | 保証記録承諾依頼通知<br>変更記録承諾依頼通知<br>支払等記録承諾依頼通知            | 記録請求通知日から5営業日目(通知日含む)の19時                                                         |  |  |  |  |  |
| 割引申込                  |                                                    | 割引希望日の前営業日15時                                                                     |  |  |  |  |  |
| 担保申込                  |                                                    | 営業日の19時                                                                           |  |  |  |  |  |
|                       |                                                    |                                                                                   |  |  |  |  |  |

MEMO **記録請求処理**・取引結果(記録請求結果)が通知されるまで一定の時間を要します。大量データの取扱やエラー に要する時間 発生時の対処を行う場合は、取引時限にご注意ください。

## 記録請求可能日

記録請求可能日■

支払期日を基点として、各種記録請求を行うことができる期間は以下のようになります。

|                                   | 7営業日前以前 | 6 営業日前 | 5営業日前 | 4 営業日前 | 3営業日前 | 2 営業日前 | 1 営業日前 | 支払期日    | 1 営業日後         | 2 営業日後         | 3営業日後以降 |
|-----------------------------------|---------|--------|-------|--------|-------|--------|--------|---------|----------------|----------------|---------|
| 発生記録請求                            | 0       | 0      | 0     | 0      | 0     | ×      | ×      | ×       | ×              | ×              | ×       |
| 譲渡記録請求                            | 0       | 0      | 0     | 0      | 0     | ×      | ×      | ×       | ×              | ×              | ∆<br>※1 |
| 分割記録請求                            | 0       | 0      | 0     | 0      | 0     | ×      | ×      | ×       | ×              | ×              | ×       |
| 保証記録請求                            | 0       | ×      | ×     | ×      | ×     | ×      | ×      | ×       | ×              | ×              | ∆<br>※2 |
| 変更記録請求                            | 0       | ×      | ×     | ×      | ×     | ×      | ×      | ×       | ×              | ×              | ×       |
| <b>支払等記録請求</b><br>請求者: <b>債権者</b> | 0       | 0      | 0     | 0      | 0     | ×      | ×      | ∆<br>※3 | <b>∆</b><br>Ж3 | <b>∆</b><br>Ж3 | 0       |
| <b>支払等記録請求</b><br>請求者: <b>債務者</b> | 0       | ×      | ×     | ×      | ×     | ×      | ×      | ∆<br>※3 | ∆<br>※3        | ∆<br>※3        | 0       |
| <b>支払等記録請求</b><br>請求者:電子記録保証人     | 0       | ×      | ×     | ×      | ×     | ×      | ×      | ∆<br>※3 | ∆<br>※3        | ∆<br>※3        | 0       |
| <b>支払等記録請求</b><br>請求者:第三者         | ×       | ×      | ×     | ×      | ×     | ×      | ×      | ∆<br>※3 | ∆<br>※3        | ∆<br>※3        | 0       |

O:記録請求可、ム:条件付で記録請求可、×:記録請求不可 **"営業日"**は銀行営業日を指します。

※1 支払等記録が行われていない(=支払不能となっている)場合で、かつ、債務者が支払不能に関する異議申立をしていない場合 に限り可。先日付の譲渡記録請求は不可。

※2 支払等記録が行われていない(=支払不能となっている)場合で、かつ、債務者が支払不能に関する異議申立をしていない場合 に限り可。

※3債務者の窓口金融機関から、でんさいネットに対し、支払不能通知が出された後であれば可。

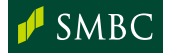

## こんなときは

対応方法 こんなとき 「ValueDoor」契約登録のお知らせ(ID通知書)または管理専用ID((副)を IDを失念した 含む)保有者により画面上でご確認いただけます。 11ページ参照 パスワードの種類とValueDoor IDの認証種類に応じて以下の対応を 行ってください。 ・<u>初期パスワード</u> パスワード認証方式・・・申込書(パスワード初期化)または Web申込(パスワード再登録) 電子認証方式・・・・・・・申込書(IDの削除と新規のID登録) パスワードを失念/ ・電子認証第二パスワード ロックした 申込書(パスワード初期化)または管理専用IDによるロック解除 くわしくは http://www.smbc.co.jp/hojin/valuedoor/index.html ValueDoor 操作マニュアル「電子認証第ニパスワードロック解除方法」 • PIN ICカード認証方式・・・申込書(パスワード初期化) ValueDoor申込書で利用者IDの新規登録の追加申込を行ってください。 利用者を追加したい ※パスワード認証方式のIDの追加は、ValueDoorのWeb申込機能での手続も可能です。 メールアドレスを 管理専用ID((副)を含む)により画面上で | 13ページ参照 | 登録・変更したい 登録・変更を行ってください。 社名・住所・代表者が お取引店へご相談のうえ、各種変更手続を行ってください。住所・代表者 の変更は、ValueDoorの諸手続受付サービスもご利用いただけます。 変わった 三井住友銀行のホームページにてご利用可能なファイルレイアウトを ファイルレイアウトを ご確認いただけます。 確認したい くわしくは http://www.smbc.co.jp/hojin/denshisaiken/densai/service/library.html ◆接索条件入力 代表口座 クリア 検索 ◆金鈴情報 Faxm 037345678 利用者番号 属性コード 法人名/個人事業者名 法人名/個人事業者名か 辞書名等かけ 問題 利用者番号をここで確認 SMBCでんさいネットの 若草商孝 契約情報照会メニューに カクサショウ 総務部 利用者番号を確認したい 2047 て契約内容をご確認い ただけます。 694 表示 (行決済口産一覧 総件数1件 店餐号 科目 口座番号

#### ValueDoorの「Web申込」機能について

登録内容の出力

管理専用ID/管理専用ID(副)保有者により、インターネット経由で、パスワード認証方式 の利用者IDの追加・削除、パスワード認証方式のIDの初期パスワード再登録、電子認証 方式の利用者IDの削除が行えます。

くわしくは

http://www.smbc.co.jp/hojin/valuedoor/help/aboutwebap.html

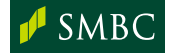

こんなときは

請求エラーの取扱・

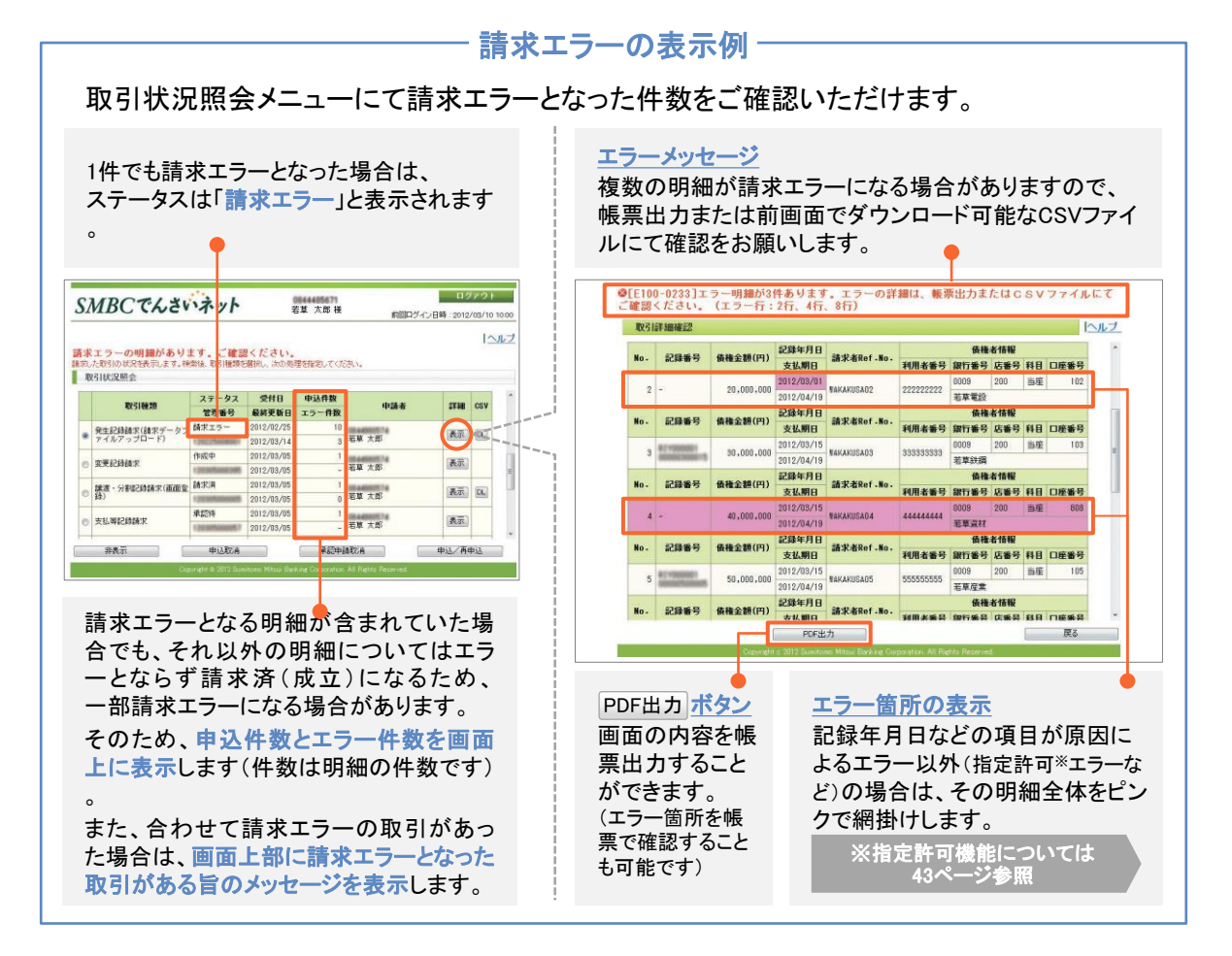

#### 請求エラー時の再申込み方法

ログアウド ログアウト SMBCでんさいネット 10044405471 若夏 太郎 様 0844485671 芝甘 大郎 祥 SMBCでんさいネット 前回口グイン目時:2012/08/10 10:00 前回ログイン日時:2012/03/10 10:00 10117 請求エラーの明細があります。ご確認ください。 後約人取3回以況を表示ます、後約後取3個開発後回し、次の思想使用してびさい。 1051100況度会 発生記録 ファイルフップロード中込服装 > ファイルアップロード中込確認 > ファイルアップロード中込金録 12117 発生記録請求(請求データファイルアップロード) ● 地話記述なアイルアップロード中心が同じにおいめ 中心が何をご確認の上、内容に問題が強い場合は「中込確認へ」を用してただい。

 を得致1 年 金融兵 全部長 ステータス 受付日 中退件数 管理番号 最終更新日 エラー件数 10 11 11 10 申請者 1748 OSV 発生記録録求(請求データフ 請求済 アイルアップロード) 2 1 若草 大郎 
 SAME
 Same
 Bit Same
 Bit Same

 Status Bit Ope
 2012
 7
 7
 1
 202220202
 2000
 000
 Base
 No

 Status Bit Ope
 2012
 7
 7
 1
 202220202
 0000
 000
 Base
 No

 Status Bit Ope
 2012
 7
 7
 1
 202202022
 0000
 000
 Base
 No

 Status Bit Ope
 2012
 7
 7
 1
 202202022
 0000
 000
 Base
 No
 表示 12 2012/03/16 再申运请 2012/03/10 3 表示。 先生記録講末(画面量錄) 2012/03/1 200000000 200000000 20000000 2012 / 4 / 10 花草電設 作成中 発生記録講業(面面登録) 2012/09/ 4 - 若年 太郎 87 D. ロ症死会 マスタへ取込 発生記録様求(構束データフ 作成中 アイルアップロード) 201 諸求港Ref.Ma. (任意) WA 全閣決 全解除 2012/08/ 表示 DL) アイルアップロード 2012/03/14 発生記録情報(時来データン アイルアップロード) 2012/02/25 2012/03/14 2012/03/14 (作成中 2012/03/05 **₩8**8 0 3 若草 大郎 表示のし 由认动的 ■ クリック! 作成中 石草 太郎 安美沪路结龙 100 線道·分析記録結末(直面至 顯求源 2012/03/05 (基本) [1] [1] 申込/再申込 承認申請取消 非表示 #iator 請求エラーとなった申込に対して、申込/再申込 再申込の内容 ボタンをクリックすると、「再申込済」ステータスに 請求エラーとなった申込のみが表示されるので、 更新され、請求エラーとなった申込のみが「作成 エラー箇所を修正のうえ、再申込を行うことが 中」ステータスとして新たに作成されます。 可能です。

取引状況照会画面にて、請求エラーとなった申込があった場合、エラー箇所を修正のうえ、 再申込を行うことが可能です。

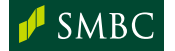

## 用語集

| <b>利用者番号</b><br>りようしゃばんごう                      | 「でんさいネット」の利用者(企業・個人事業主等)を識別する番号。「でんさ<br>いネット」の利用者として初めて登録を行った際に9桁の番号で採番される。<br>取引金融機関をまたがり、1利用者につき1利用者番号が適用される。<br>※数字と混同しないよう、アルファベットの「I」「O」「Z」は利用者番号に使用されていません。                                                                                          |
|------------------------------------------------|----------------------------------------------------------------------------------------------------|
| <b>債務者利用</b><br>さいむしゃりよう                       | 債務者(「でんさい」の債権金額の支払義務を負う利用者)として、「でんさ<br>い」の発生や「でんさい」の単独での保証を行うこと。利用申込時の審査に<br>より、債務者利用資格が付与された場合にのみ利用可能。                                                                                                    |
| <b>記録請求</b><br>きろくせいきゅう                        | 債権の効力を発生させるため、「でんさいネット」(電子債権記録機関)の<br>記録原簿に電子記録する手続。取扱を行う記録請求は、「発生記録」「譲渡<br>記録」「保証記録」「分割記録」「変更記録」「支払等記録」「信託記録 <sup>※1</sup> 」「強<br>制執行等の記録 <sup>※2</sup> 」「記録の訂正・回復」。<br>※1 信託の受託者となる利用者への発生記録請求・譲渡記録請求等と同時に記録請求される<br>もので、単独での請求機能はなし<br>※2 記録はでんさいネットが実施 |
| 記録原簿<br>きろくげんぼ                                 | 電子記録債権に対して行われた各種記録請求の結果を電子的に記録する<br>ための原簿。「でんさい」についての記録原簿はでんさいネットが保管・管理。                                                                                                    |
| <b>口座間送金決済</b><br><sup>こうざかん</sup><br>そうきんけっさい | 「でんさい」の支払期日の決済方法。「でんさい」の債務者の決済口座から<br>資金を引き落とし、債権者の決済口座へ振込が自動的に行われることに<br>より決済される。                                                                                                    |
| <b>支払不能</b><br>しはらいふのう                         | 支払期日までに口座間送金決済以外の決済による支払記録が行われず、<br>かつ支払期日に口座間送金決済による支払ができなかった電子記録債権<br>を支払不能とする。(手形の不渡に相当)<br>※6ヶ月以内に二度の支払不能が生じた場合、銀行取引停止処分として、全参加金融機関に<br>おけるでんさいネットでの債務者利用及び貸出取引が2年間停止されます。                                                                             |
| <b>開示</b><br>かいじ                               | 「でんさい」の最新の記録情報と過去の記録請求情報を照会できるメニュー。<br>利用者(請求者)の立場により、閲覧できる記録内容の範囲は異なる。                                                                                                    |
| 記録年月日<br>きろくねんがっぴ                              | 記録原簿への電子記録を行った日。                                                                                                    |
| 記録番号<br>きろくばんごう                                | 発生記録や分割記録により、新たな「でんさい」が「でんさいネット」の記録<br>原簿に記録されるごとに採番される番号。「でんさい」を特定するための<br>キーとなる番号で20桁の半角英数字。                                                                                                    |
| 管理番号<br>かんりばんごう                                | 「SMBCでんさいネット」での取引単位で採番される番号。 サービストップ<br>画面の「お知らせ」欄や電子メール上で通知され、管理番号をキーにして検<br>索や取引を行うことができる。                                                                                                    |
| <b>応当日</b><br>おうとうび                            | 基準となる日に「対応する日」のこと。<br>(例)支払期日が11月「30日」の場合、1ヶ月後の応当日は12月「30日」。<br>なお、1月「31日」の1ヶ月後の応当日は2月「28日」(閏年の場合は「29<br>日」)という具合に、カレンダー上に「31日」がない月は月末日となる。                                                                                                    |

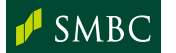

用語集

| 【受付請求諾否】<br>承諾<br>しょうだく            | 次の記録について、請求を受けた側の利用者が承諾すること。<br>・保証記録(保証人)<br>・変更記録(債務者請求の場合は債権者、債権者請求の場合は債務者)<br>・支払等記録(支払者請求の場合は債権者)                                                                                                    |
|------------------------------------|----------------------------------------------------------------------------------------------------|
| 【受付請求諾否】<br>拒否<br><sup>きょひ</sup>   | 次の記録について、請求を受けた側の利用者が拒否すること。(記録請求<br>の否認)<br>•保証記録(保証人)<br>•変更記録(債務者請求の場合は債権者、債権者請求の場合は債務者)<br>•支払等記録(支払者請求の場合は債権者)                                                                                                    |
|                                    | 次の記録について、請求を受けた側の利用者が拒否し、削除のための<br>変更記録を出すこと。(記録請求の取消)<br>• 発生記録<br>• 譲渡(分割)記録<br>譲渡(分割)記録<br>譲渡(分割)記録に随伴する保証記録のみを取り消すことも可能。なお、<br>分割記録(譲渡記録を随伴する)を譲受人が取り消した場合、譲渡記録の<br>みが取り消され、分割記録は取り消されない。                                              |
| <b>受付日</b><br>うけつけび                | 利用者から「でんさい」について行われた各種記録請求をでんさいネットが<br>受け付けた日。                                                                                                    |
| みなし承諾<br>みなししょうだく                  | 次の記録について、請求を受けた側の利用者が拒否しなかった場合、承諾<br>したものとみなされること。<br>• 発生記録<br>• 譲渡(分割)記録                                                                                                    |
| みなし否認<br>みなしひにん                    | 次の記録について、請求を受けた側の利用者が積極的に承諾も拒否<br>(否認)もしなかった場合、否認したものとみなされること。<br>•保証記録(保証人)<br>•変更記録(債務者請求の場合は債権者、債権者請求の場合は債務者)<br>•支払等記録(支払者請求の場合は債権者)                                                                                                   |
| <b>通知日</b><br>つうちび                 | でんさいネットから利用者が関係する「でんさい」について電子記録をした<br>ことを利用者に通知した日。                                                                                                    |
| 【取引先マスタ】<br>取引先番号1<br>とりひきさきばんごういち | 債務者(譲渡人)が債権者(譲受人)の管理用に独自に採番した番号を入力<br>できる取引先マスタ上の項目。<br>請求データにセットされないため、債権者(譲受人)には通知されない。                                                                                                    |
| 【取引先マスタ】<br>取引先番号2<br>とりひきさきばんごうに  | 発生・譲渡・分割譲渡の記録請求時に利用者自身が請求を特定するために<br>設定できる番号。請求データの「請求者Ref.No.」エリアにセットされ、債権者<br>(譲受人)に通知される。                                                                                                    |
| <b>指定許可機能</b><br>していきょかきのう         | 特定の許可した相手先からのみ記録請求の通知を受け付けることができる、<br>でんさいネットの機能。(電話における"着信拒否"と同様の機能)金融機関<br>により取扱の有無が異なる。SMBCでんさいネットの初期設定は、「指定許<br>可利用無」。(お客さまの画面(指定許可利用設定メニュー)にて変更可能)<br>※支払企業にとって取引先が本機能を利用している場合、記録請求を行う前に「指定許可先」<br>として自社の情報が取引先においてあらかじめ登録されている必要有り。 |

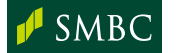

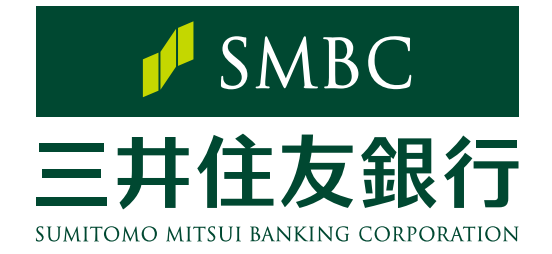

くわしくは三井住友銀行のでんさいセンターへお気軽にご相談ください

三井住友銀行のでんさいセンター **20** 0120-286-203

受付時間

月曜日~金曜日 9:00~18:00 (銀行休業日を除きます)